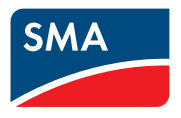

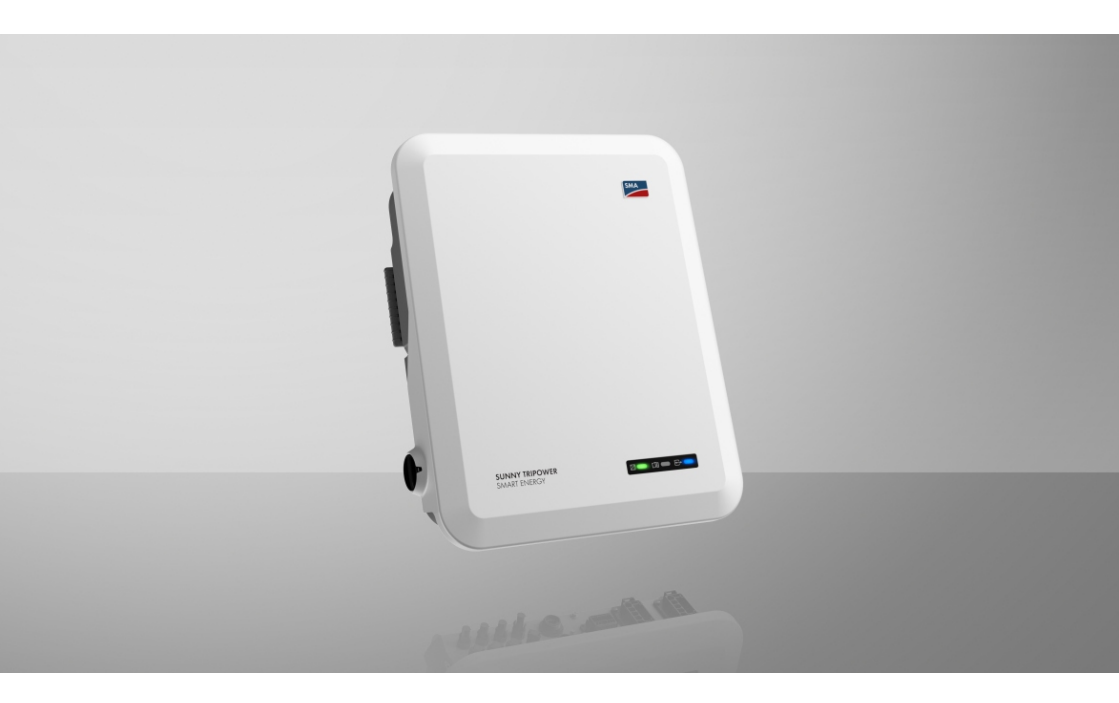

## SUNNY TRIPOWER 5.0 / 6.0 / 8.0 / 10.0 SMART ENERGY

## **Disposiciones legales**

es propietaria de todos los derechos de la información que se facilita en esta documentación. Queda prohibida la reproducción total o parcial de este documento, así como su almacenamiento en un sistema de recuperación y toda transmisión electrónica, mecánica, fotográfica, magnética o de otra índole sin previa autorización por escrito de . Sí está permitida, sin necesidad de autorización previa, su reproducción para el uso interno, para evaluar el producto o para el uso previsto.

no establece representaciones, ni expresas ni implícitas, con respecto a estas instrucciones o a cualquiera de los accesorios o software aquí descritos, incluyendo (sin limitación) cualquier garantía implícita en cuanto a utilidad, adaptación al mercado o aptitud para cualquier propósito particular. Tales garantías quedan expresamente denegadas. Ni , ni sus distribuidores o vendedores serán responsables por ningún daño directo o indirecto, incidental o resultante, bajo ninguna circunstancia.

La exclusión de garantías implícitas mencionada anteriormente puede no ser aplicable en todos los casos.

Las especificaciones están sujetas a cambios sin previo aviso. Se ha tratado por todos los medios de hacer que este documento sea completo y preciso y esté actualizado. Sin embargo, advertimos a los lectores que se reservan el derecho de cambiar estas especificaciones sin previo aviso o conforme con las condiciones del existente contrato de entrega si lo consideran adecuado para optimizar el producto y su uso. no será responsable por ningún daño, ya sea indirecto, incidental o resultante, como consecuencia de confiar en el material que se presenta, incluyendo, aunque no exclusivamente, omisiones, errores tipográficos, aritméticos o de listado en el material del contenido.

#### Garantía de SMA

En www.SMA-Solar.com podrá descargar las condiciones de garantía actuales.

#### Licencias de software

Encontrará las licencias del software (de código abierto) utilizado en la interfaz de usuario del producto.

#### Marcas registradas

Se reconocen todas las marcas registradas, incluso si no están señaladas por separado. La falta de señalización no implica que la mercancía o las marcas sean libres.

#### SMA Solar Technology AG

Sonnenallee 1 34266 Niestetal Alemania Tel. +49 561 9522-0 Fax +49 561 9522-100 www.SMA.de Email: info@SMA.de Versión: 22/01/2024

2

Copyright © 2024 . Reservados todos los derechos.

## Índice

| 1 | Indi | aciones sobre este documento                                     | 7  |  |  |  |
|---|------|------------------------------------------------------------------|----|--|--|--|
|   | 1.1  | Área de validez                                                  | 7  |  |  |  |
|   | 1.2  | Grupo de destinatarios                                           | 7  |  |  |  |
|   | 1.3  | Contenido y estructura del documento                             | 7  |  |  |  |
|   | 1.4  | Niveles de advertencia                                           | 7  |  |  |  |
|   | 1.5  | Símbolos del documento                                           | 8  |  |  |  |
|   | 1.6  | Marcas de texto en el documento                                  | 8  |  |  |  |
|   | 1.7  | Denominación en el documento                                     | 9  |  |  |  |
|   | 1.8  | Información adicional                                            | 9  |  |  |  |
| 2 | Seg  | ridad                                                            | 10 |  |  |  |
|   | 2.1  | Uso previsto                                                     | 10 |  |  |  |
|   | 2.2  | Indicaciones importantes para la seguridad                       | 11 |  |  |  |
| 3 | Con  | enido de la entrega                                              | 19 |  |  |  |
| 4 | Vist | general del producto                                             | 21 |  |  |  |
|   | 4.1  | Descripción del producto                                         | 21 |  |  |  |
|   | 4.2  | Símbolos del producto                                            |    |  |  |  |
|   | 4.3  | Interfaces y funciones 2                                         |    |  |  |  |
|   | 4.4  | Señales de los leds 2                                            |    |  |  |  |
|   | 4.5  | Gestión avanzada de baterías                                     | 28 |  |  |  |
| 5 | SMA  | Home Energy Solution                                             | 30 |  |  |  |
|   | 5.1  | Componentes del sistema                                          | 30 |  |  |  |
|   | 5.2  | Vista general del sistema                                        | 32 |  |  |  |
|   | 5.3  | Esquema de interconexión                                         | 33 |  |  |  |
|   | 5.4  | Esquema de comunicación 3                                        |    |  |  |  |
| 6 | Mor  | taje                                                             | 37 |  |  |  |
|   | 6.1  | •<br>Requisitos para el montaje                                  | 37 |  |  |  |
|   | 6.2  | Montaje del producto                                             | 39 |  |  |  |
| 7 | Con  | exión eléctrica                                                  | 42 |  |  |  |
|   | 7.1  | 1 Vista general del área de conexión                             |    |  |  |  |
|   | 7.2  | Conexión de CA                                                   | 43 |  |  |  |
|   |      | 7.2.1 Requisitos para la conexión de CA                          | 43 |  |  |  |
|   |      | 7.2.2 Conexión de la toma a tierra                               | 43 |  |  |  |
|   |      | 7.2.3 Conexión del inversor a la red pública                     | 44 |  |  |  |
|   |      | 7.2.4 Conectar los equipos consumidores de corriente de repuesto | 4/ |  |  |  |

4

|   | 7.3                                                                          | Montaje de la antena WLAN                                                                                                    | 50       |  |  |
|---|------------------------------------------------------------------------------|----------------------------------------------------------------------------------------------------|----------|--|--|
|   | 7.4                                                                          | Conexión del cable de red                                                                                                    |          |  |  |
|   | 7.5                                                                          | Conecte el sistema de comunicación                                                                                                    | 53       |  |  |
|   |                                                                              | 7.5.1 Asignación de la caja de bornes del conector COM                                                                                                    | 53       |  |  |
|   |                                                                              | 7.5.2 Conexión del conector de COM                                                                                                    | 54       |  |  |
|   |                                                                              | 7.5.3 Conectar el cable de comunicación CAN                                                                                                    |          |  |  |
|   |                                                                              | 7.5.4 Conexión de la fuente de señal a una entrada digital                                                                                                   |          |  |  |
|   |                                                                              | 7.5.5 Conexion del rele multifuncion                                                                                                    |          |  |  |
|   |                                                                              | 7.5.5.2 Conexión al relé multifunción                                                                                                    |          |  |  |
|   | 7.6                                                                          | Conexión de los módulos fotovoltaicos                                                                                                    |          |  |  |
|   |                                                                              | 7 6 1 Requisitos para la conexión de CC                                                                                                    |          |  |  |
|   |                                                                              | 7.6.2 Preparación de los conectadores de enchufe de CC                                                                                                    |          |  |  |
|   |                                                                              | 7.6.3 Conexión de módulos fotovoltaicos                                                                                                    | 63       |  |  |
|   |                                                                              | 7.6.4 Desmontaje de los conectadores de enchufe de CC                                                                                                    | 66       |  |  |
|   | 7.7                                                                          | Conexión del cable de alimentación de la batería                                                                                                    | 67       |  |  |
| 8 | Pues                                                                         | ta en marcha                                                                                                    | 69       |  |  |
|   | 8.1                                                                          | Procedimiento para la puesta en marcha                                                                                                    | 69       |  |  |
|   | 8.2                                                                          | Puesta en marcha del inversor                                                                                                    |          |  |  |
|   | 8.3                                                                          | Seleccione el tipo de configuración                                                                                                    |          |  |  |
| 9 | Man                                                                          | eio                                                                                                    | 74       |  |  |
| - | 01                                                                           | 1                                                                                                    |          |  |  |
|   | /.1                                                                          | Conexión con la interfaz de usuario                                                                                                    |          |  |  |
|   | 7.1                                                                          | Conexión con la interfaz de usuario<br>9.1.1 Conexión directa mediante ethernet                                                                              | 74<br>74 |  |  |
|   | 7.1                                                                          | Conexión con la interfaz de usuario         9.1.1       Conexión directa mediante ethernet         9.1.2       Conexión directa mediante WLAN                |          |  |  |
|   | 7.1                                                                          | Conexión con la interfaz de usuario9.1.1Conexión directa mediante ethernet9.1.2Conexión directa mediante WLAN9.1.3Conexión mediante ethernet en la red local |          |  |  |
|   | 7.1                                                                          | Conexión con la interfaz de usuario                                                                                                    |          |  |  |
|   | 9.2                                                                          | Conexión con la interfaz de usuario                                                                                                    |          |  |  |
|   | 9.2<br>9.3                                                                   | Conexión con la interfaz de usuario                                                                                                    |          |  |  |
|   | 9.2<br>9.3<br>9.4                                                            | Conexión con la interfaz de usuario                                                                                                    |          |  |  |
|   | 9.2<br>9.3<br>9.4<br>9.5                                                     | Conexión con la interfaz de usuario                                                                                                    |          |  |  |
|   | 9.2<br>9.3<br>9.4<br>9.5<br>9.6                                              | Conexión con la interfaz de usuario                                                                                                    |          |  |  |
|   | 9.2<br>9.3<br>9.4<br>9.5<br>9.6<br>9.7                                       | Conexión con la interfaz de usuario                                                                                                    |          |  |  |
|   | 9.2<br>9.3<br>9.4<br>9.5<br>9.6<br>9.7<br>9.8                                | Conexión con la interfaz de usuario                                                                                                    |          |  |  |
|   | 9.2<br>9.3<br>9.4<br>9.5<br>9.6<br>9.7<br>9.8<br>9.9                         | Conexión con la interfaz de usuario                                                                                                    |          |  |  |
|   | 9.2<br>9.3<br>9.4<br>9.5<br>9.6<br>9.7<br>9.8<br>9.9<br>9.10                 | Conexión con la interfaz de usuario                                                                                                    |          |  |  |
|   | 9.2<br>9.3<br>9.4<br>9.5<br>9.6<br>9.7<br>9.8<br>9.9<br>9.10<br>9.11         | Conexión con la interfaz de usuario                                                                                                    |          |  |  |
|   | 9.2<br>9.3<br>9.4<br>9.5<br>9.6<br>9.7<br>9.8<br>9.9<br>9.10<br>9.11<br>9.12 | Conexión con la interfaz de usuario                                                                                                    |          |  |  |
|   | 9.2<br>9.3<br>9.4<br>9.5<br>9.6<br>9.7<br>9.8<br>9.9<br>9.10<br>9.11<br>9.12 | Conexión con la interfaz de usuario                                                                                                    |          |  |  |
|   | 9.2<br>9.3<br>9.4<br>9.5<br>9.6<br>9.7<br>9.8<br>9.9<br>9.10<br>9.11<br>9.12 | Conexión con la interfaz de usuario                                                                                                    |          |  |  |

|   |   | ٠  |   |   |
|---|---|----|---|---|
| n | 0 | 11 | ~ | 0 |
|   | u |    | ີ | с |
|   |   |    |   |   |

|                                  | 9.13                                                             | Modos de funcionamiento del relé multifunción                                                                                                    | 88                                                     |
|----------------------------------|------------------------------------------------------------------|----------------------------------------------------------------------------------------------------|--------------------------------------------------------|
|                                  | 9.14                                                             | Modificación del modo de funcionamiento del relé multifunción                                                                                                    | 89                                                     |
|                                  | 9.15                                                             | Configuración del sistema eléctrico de repuesto                                                                                                    | 90                                                     |
|                                  | 9.16                                                             | Alimentación de los equipos consumidores de corriente de repuesto en el funcionamiento simultáneo de la red                                                                                                    | 90                                                     |
|                                  | 9.17                                                             | Configuración de la función Modbus                                                                                                    | 92                                                     |
|                                  | 9.18                                                             | Configuración de SMA ShadeFix                                                                                                    | 92                                                     |
|                                  | 9.19                                                             | Guardar la configuración en un archivo                                                                                                    | 93                                                     |
|                                  | 9.20                                                             | Cargar la configuración desde un archivo                                                                                                    | 93                                                     |
|                                  | 9.21                                                             | Activación de la actualización de firmware automática                                                                                                    | 93                                                     |
|                                  | 9.22                                                             | Actualización del firmware                                                                                                    | 94                                                     |
| 10                               | Desco                                                            | onexión del inversor de la tensión                                                                                                    | 96                                                     |
| 11                               | Limpi                                                            | eza del producto1                                                                                                    | 00                                                     |
| 12                               | Local                                                            | zación de errores1                                                                                                    | 01                                                     |
|                                  |                                                                  |                                                                                                    |                                                        |
|                                  | 12.1                                                             | Olvido de la contraseña                                                                                                    | 101                                                    |
|                                  | 12.1<br>12.2                                                     | Olvido de la contraseña<br>Avisos de evento                                                                                                    | 101<br>101                                             |
|                                  | 12.1<br>12.2<br>12.3                                             | Olvido de la contraseña<br>Avisos de evento<br>Comprobación de la existencia de un fallo a tierra en la planta fotovoltaica                                                                                                    | 101<br>101<br>155                                      |
|                                  | 12.1<br>12.2<br>12.3<br>12.4                                     | Olvido de la contraseña<br>Avisos de evento<br>Comprobación de la existencia de un fallo a tierra en la planta fotovoltaica<br>Problemas con los servicios de streaming                                                                                                    | 101<br>101<br>155<br>159                               |
| 13                               | 12.1<br>12.2<br>12.3<br>12.4<br><b>Puest</b>                     | Olvido de la contraseña<br>Avisos de evento<br>Comprobación de la existencia de un fallo a tierra en la planta fotovoltaica<br>Problemas con los servicios de streaming<br><b>a fuera de servicio del inversor</b>                                                                                                    | 101<br>101<br>155<br>159<br><b>60</b>                  |
| 13<br>14                         | 12.1<br>12.2<br>12.3<br>12.4<br>Puest<br>Proce                   | Olvido de la contraseña<br>Avisos de evento<br>Comprobación de la existencia de un fallo a tierra en la planta fotovoltaica<br>Problemas con los servicios de streaming<br><b>a fuera de servicio del inversor 1</b><br>dimiento para la sustitución de una batería                                                          | 101<br>101<br>155<br>159<br><b>60</b>                  |
| 13<br>14<br>15                   | 12.1<br>12.2<br>12.3<br>12.4<br>Puest<br>Proce                   | Olvido de la contraseña<br>Avisos de evento<br>Comprobación de la existencia de un fallo a tierra en la planta fotovoltaica<br>Problemas con los servicios de streaming<br><b>a fuera de servicio del inversor</b><br><b>dimiento para la sustitución de una batería</b><br><b>dimiento al recibir un equipo de recambio</b> | 101<br>101<br>155<br>159<br><b>60</b><br><b>63</b>     |
| 13<br>14<br>15<br>16             | 12.1<br>12.2<br>12.3<br>12.4<br>Puest<br>Proce<br>Proce          | Olvido de la contraseña<br>Avisos de evento<br>Comprobación de la existencia de un fallo a tierra en la planta fotovoltaica<br>Problemas con los servicios de streaming<br>a fuera de servicio del inversor<br>dimiento para la sustitución de una batería<br>dimiento al recibir un equipo de recambio<br>técnicos          | 101<br>101<br>155<br>159<br>60<br>63<br>64<br>65       |
| 13<br>14<br>15<br>16<br>17       | 12.1<br>12.2<br>12.3<br>12.4<br>Puest<br>Proce<br>Datos<br>Conto | Olvido de la contraseña<br>Avisos de evento<br>Comprobación de la existencia de un fallo a tierra en la planta fotovoltaica<br>Problemas con los servicios de streaming<br>a fuera de servicio del inversor<br>dimiento para la sustitución de una batería<br>dimiento al recibir un equipo de recambio<br>técnicos          | 101<br>101<br>155<br>159<br>60<br>63<br>64<br>65<br>73 |
| 13<br>14<br>15<br>16<br>17<br>18 | 12.1<br>12.2<br>12.3<br>12.4<br>Puest<br>Proce<br>Datos<br>Conto | Olvido de la contraseña<br>Avisos de evento<br>Comprobación de la existencia de un fallo a tierra en la planta fotovoltaica<br>Problemas con los servicios de streaming<br>a fuera de servicio del inversor<br>dimiento para la sustitución de una batería<br>dimiento al recibir un equipo de recambio<br>técnicos          | 101<br>105<br>159<br>60<br>63<br>64<br>65<br>73<br>74  |

6

## 1 Indicaciones sobre este documento

## 1.1 Área de validez

Este documento es válido para:

- STP5.0-3SE-40
- STP6.0-3SE-40
- STP8.0-3SE-40
- STP10.0-3SE-40

## 1.2 Grupo de destinatarios

Este documento está dirigido a especialistas y usuarios finales. Las tareas marcadas en este documento con un símbolo de advertencia y la palabra "Especialista" deben llevarlas a cabo únicamente especialistas. Los trabajos que no requieren ninguna cualificación especial no están señalizados y pueden ser efectuados también por los usuarios finales. Los especialistas han de contar con esta cualificación:

- Capacidad para desconectar los inversores de SMA de la tensión de manera segura
- Conocimientos sobre los procedimientos y el funcionamiento de un inversor
- Conocimientos sobre los procedimientos y el funcionamiento de las baterías
- Formación sobre cómo actuar ante los peligros y riesgos relativos a la instalación, la reparación y el manejo de equipos eléctricos, baterías y plantas
- Formación profesional para la instalación y la puesta en marcha de equipos eléctricos y plantas
- Conocimiento de las leyes, reglamentos, normativas y directivas aplicables
- Conocimiento y seguimiento de este documento y de todas sus indicaciones de seguridad
- Conocimiento y observancia de la documentación del fabricante de la batería y de todas las indicaciones de seguridad

### 1.3 Contenido y estructura del documento

Este documento describe el montaje, instalación, puesta en marcha, configuración, manejo, localización de errores y puesta fuera de servicio del producto, así como el manejo de la interfaz de usuario del producto.

La versión actual de este documento y más información sobre el producto se encuentran en formato PDF y como e-Manual en www.SMA-Solar.com. También puede acceder al e-Manual a través de la interfaz de usuario del producto.

Las imágenes en este documento han sido reducidas a lo esencial y pueden diferir del producto original.

### 1.4 Niveles de advertencia

Cuando se trate con el producto pueden darse estos niveles de advertencia.

## A PELIGRO

Representa una advertencia que, de no ser observada, causa la muerte o lesiones físicas graves.

### **ADVERTENCIA**

Representa una advertencia que, de no ser observada, puede causar la muerte o lesiones físicas graves.

## **A** ATENCIÓN

Representa una advertencia que, de no ser observada, puede causar lesiones físicas leves o de gravedad media.

#### PRECAUCIÓN

Representa una advertencia que, de no ser observada, puede causar daños materiales.

## 1.5 Símbolos del documento

| Símbolo | Explicación                                                                                              |
|---------|----------------------------------------------------------------------------------------------------|
| i       | Información importante para un tema u objetivo concretos, aunque no relevante para la seguridad          |
|         | Requisito necesario para alcanzar un objetivo determinado                                                |
| V       | Resultado deseado                                                                                        |
|         | Ejemplo                                                                                                  |
|         | Capítulos en los que se describen tareas que deben ser llevadas a cabo úni-<br>camente por especialistas |

### 1.6 Marcas de texto en el documento

| Marca de texto | Uso                                                                                                    | Ejemplo                                                                                                    |
|----------------|----------------------------------------------------------------------------------------------------|----------------------------------------------------------------------------------------------------|
| Negrita        | <ul> <li>Avisos</li> <li>Conexiones</li> <li>Elementos de una interfaz de usuario</li> <li>Elementos que deben seleccionarse</li> <li>Elementos que deben introducirse</li> </ul> | <ul> <li>Conecte los conductores a<br/>los bornes de X703:1 a<br/>X703:6.</li> <li>Introduzca 10 en el campo<br/>Minutos.</li> </ul> |
| >              | • Une varios elementos que deben seleccionarse.                                                                                                    | <ul> <li>Seleccione Ajustes &gt;<br/>Fecha.</li> </ul>                                                                               |

| Marca de texto     | Uso                                                                                                    | Ejemplo               |
|--------------------|----------------------------------------------------------------------------------------------------|-----------------------|
| [Botón]<br>[Tecla] | <ul> <li>Botones o teclas que deben<br/>seleccionarse o pulsarse</li> </ul>                                | • Seleccione [Enter]. |
| #                  | <ul> <li>Carácter comodín para<br/>componentes variables (p. ej., en<br/>nombres de parámetros)</li> </ul> | Parámetro WCtlHz.Hz#  |

## 1.7 Denominación en el documento

| Denominación completa | Denominación utilizada en este documento |
|-----------------------|------------------------------------------|
|                       | Inversor, producto                       |

## 1.8 Información adicional

Encontrará más información en www.SMA-Solar.com.

| Título y contenido de la información                                                                                 | Tipo de información   |
|----------------------------------------------------------------------------------------------------|-----------------------|
|                                                                                                    | Información técnica   |
| Recopilación de las baterías homologadas                                                                             |                       |
|                                                                                                    | Información técnica   |
|                                                                                                    | Guía de planificación |
| La solución para una mayor autonomía                                                                                 |                       |
|                                                                                                    | Información técnica   |
| Rendimiento y comportamiento de derrateo de los inversores de<br>SMA                                                 |                       |
|                                                                                                    | Información técnica   |
| Vista general específica del equipo de todos los parámetros y valo-<br>res de medición y sus posibilidades de ajuste |                       |
| Información sobre los registros Modbus de SMA                                                                        |                       |
|                                                                                                    | Información técnica   |
| Lista de los registros Modbus específicos para el equipo                                                             |                       |
|                                                                                                    | Información técnica   |

## 2 Seguridad

## 2.1 Uso previsto

El Sunny Tripower Smart Energy es un inversor híbrido sin transformador con 2 seguidores del MPP y una conexión a la batería que inyecta la corriente continua de los módulos fotovoltaicos en la batería conectada o la convierte en corriente alterna trifásica apta para la red y la inyecta en la red pública. Además, el Sunny Tripower Smart Energy transforma la corriente continua suministrada por la batería en corriente alterna trifásica apta para la red. En un sistema con inversores fotovoltaicos adicionales, el Sunny Tripower Smart Energy puede transformar la corriente alterna trifásica generada por los inversores fotovoltaicos en corriente continua y alimentar la batería.

El Sunny Tripower Smart Energy está equipado con una función de alimentación de repuesto. En caso de apagón, el Sunny Tripower Smart Energy puede seguir abasteciendo corriente a los circuitos eléctricos seleccionados desde la batería y la planta fotovoltaica.

El producto es apropiado para utilizarse en exteriores e interiores.

El producto solo debe utilizarse con modulos fotovoltaicos de la clase de protección II según la norma IEC 61730, tipo de aplicación A. Los módulos fotovoltaicos empleados deben ser apropiados para el funcionamiento con este producto.

El producto no dispone de un transformador integrado, por lo que no cuenta con separación galvánica. El producto no debe utilizarse con módulos fotovoltaicos cuyas salidas estén conectadas a tierra. Esto podría dañar el producto. El producto debe utilizarse con módulos fotovoltaicos cuyos marcos estén conectados a tierra.

El producto debe utilizarse solamente en conexión con una batería de iones de litio y de seguridad intrínseca aprobada por . Para ver una lista actualizada con las baterías aprobadas por , consulte la información técnica en www.SMA-Solar.com.

La batería debe cumplir con las normativas y directivas vigentes en el lugar y contar con seguridad intrínseca (para obtener información sobre el sistema de seguridad de un inversor con batería de , consulte la información técnica ).

La interfaz de datos de la batería utilizada debe ser compatible con el producto. El rango de tensión de la batería debe encontrarse por completo dentro del rango de tensión de entrada del producto. No debe sobrepasarse la tensión de entrada de CC máxima admisible del producto.

El producto no es apto para la alimentación de equipos médicos de soporte vital. Un apagón no debe causar daños a personas.

Deben respetarse en todo momento el rango de funcionamiento admisible y los requisitos de instalación de todos los componentes.

Los productos de no son adecuados para su uso en

- equipos médicos, en particular productos para el suministro de sistemas y máquinas de mantenimiento de la vida,
- aeronaves, la explotación de aeronaves, el suministro de infraestructuras aeroportuarias críticas y los sistemas aeroportuarios,
- vehículos ferroviarios, la explotación y el suministro de vehículos ferroviarios y sus infraestructuras críticas.

La lista anterior no es exhaustiva. Póngase en contacto con nosotros si no está seguro de si los productos de son adecuados para su aplicación.

El producto solo debe utilizarse en los países donde esté autorizado o para los que haya sido aprobado por y el operador de red.

El producto solo se debe operar con un contador de energía autorizado por . Estos contadores de energía están autorizados para operar con este producto:

- EMETER-20 (SMA Energy Meter)
- HM-20 (Sunny Home Manager 2.0)

Utilice siempre los productos de SMA de acuerdo con las indicaciones de la documentación adjunta y observe las leyes, reglamentos, reglas y normas vigentes. Cualquier otro uso puede causarle lesiones al usuario o daños materiales.

Para realizar cualquier intervención en los productos de SMA, como modificaciones o remodelaciones, deberá contar con el permiso expreso y por escrito y deberá seguir las instrucciones de . Los cambios no autorizados pueden ser peligrosos y pueden causar daños personales. Además, los cambios no autorizados conllevan la pérdida de los derechos de garantía, así como la extinción de la autorización de operación. Queda excluida la responsabilidad de por los daños derivados de dichos cambios.

Cualquier uso del producto distinto al descrito en el uso previsto se considerará inadecuado.

La documentación adjunta es parte integrante del producto. La documentación debe leerse, observarse y guardarse en un lugar accesible en todo momento y seco.

Este documento no sustituye en ningún caso a cualquier legislación, reglamento o norma regional, federal, provincial o estatal aplicables a la instalación, la seguridad eléctrica y el uso del producto. no asume responsabilidad alguna relativa al cumplimiento o al incumplimiento de la legislación o las disposiciones relacionadas con la instalación del producto.

La placa de características debe permanecer colocada en el producto en todo momento.

## 2.2 Indicaciones importantes para la seguridad

#### Conservar instrucciones

Este capítulo contiene indicaciones de seguridad que deben observarse siempre en todos los trabajos que se realizan.

Este producto se ha construido en cumplimiento de los requisitos internacionales relativos a la seguridad. A pesar de estar cuidadosamente construidos, existe un riesgo residual como con todos los equipos eléctricos. Para evitar daños personales y materiales y garantizar el funcionamiento permanente del producto, lea detenidamente este capítulo y cumpla siempre las indicaciones de seguridad.

## 

#### Peligro de muerte por descarga eléctrica si se tocan partes de la planta bajo tensión en funcionamiento de la corriente de repuesto

Aunque el disyuntor de CA y el interruptor-seccionador de potencia de CC del inversor estén desconectados, es posible que algunas partes de la planta estén bajo tensión cuando se conecte la batería debido al funcionamiento de la corriente de repuesto.

- Antes de efectuar cualquier trabajo en el inversor, desconéctelo siempre de la tensión tal y como se describe en este documento.
- Asegúrese de que los conductores de protección de los circuitos eléctricos de los equipos consumidores de la corriente de repuesto están conectados a la barra equipotencial de la conexión doméstica.

### A PELIGRO

# Peligro de muerte por descarga eléctrica por contacto con cables de CC conductores de tensión al realizar trabajos en la batería

Si el inversor está bajo tensión, los cables de CC conectados a la batería pueden estar también bajo tensión incluso si la batería está desconectada. Tocar los cables de CC bajo tensión causa la muerte o lesiones graves por descarga eléctrica.

• Antes de efectuar cualquier trabajo en la batería, desconecte el inversor de la tensión tal y como se describe en este documento.

## A PELIGRO

# Peligro de muerte por descarga eléctrica por contacto con cables de CC conductores de tensión

Los cables de CC conectados a una batería o a unos módulos fotovoltaicos pueden encontrarse bajo tensión. Tocar los cables de CC bajo tensión causa la muerte o lesiones graves por descarga eléctrica.

- Antes de cualquier trabajo, desconecte el producto de la tensión y asegure la batería contra cualquier reconexión accidental.
- Siga todas las indicaciones de seguridad del fabricante de las baterías.
- No toque piezas o cables conductores de tensión descubiertos.
- No desconecte el conector de enchufe de CC bajo carga.
- Utilice equipamientos de protección personal adecuado cuando realice trabajos en el producto.

### A PELIGRO

# Peligro de muerte por descarga eléctrica por contacto con componentes conductores de tensión con el inversor abierto

Durante el funcionamiento en los componentes conductores y en los cables en el interior del producto existen altas tensiones. El contacto con componentes conductores de tensión o cables puede causar la muerte o lesiones mortales por descarga eléctrica.

• No abra el producto.

### A PELIGRO

# Peligro de muerte por descarga eléctrica al tocar un módulo fotovoltaico o bastidor del generador no conectado a tierra

El contacto con un módulo fotovoltaico o con bastidor del generador no conectado a tierra puede causar la muerte o lesiones mortales por descarga eléctrica.

 Ponga a tierra con conexión conductora el marco de los módulos fotovoltaicos, el bastidor del generador y las superficies conductoras. Tenga en cuenta las normas locales vigentes.

## A PELIGRO

# Peligro de muerte por descarga eléctrica si se tocan partes de la planta bajo tensión en caso de fallo a tierra

En caso de fallo a tierra los componentes de la planta pueden estar bajo tensión. El contacto con componentes conductores de tensión o cables puede causar la muerte o lesiones mortales por descarga eléctrica.

- Antes de cualquier trabajo, desconecte el producto de la tensión y asegure la batería contra cualquier reconexión accidental.
- Agarre los cables de los módulos fotovoltaicos únicamente por el aislamiento.
- No toque las piezas de la base ni el bastidor del generador.
- No conecte strings con un fallo a tierra al inversor.

## A PELIGRO

# Peligro de muerte por descarga eléctrica en caso de sobretensión y si no hay protección contra sobretensión

Si no hay una protección contra sobretensión, las sobretensiones (por ejemplo, en caso de que caiga un rayo) pueden transmitirse a través del cable de red o de otros cables de datos al edificio y a otros equipos conectados a la misma red. El contacto con componentes conductores de tensión o cables puede causar la muerte o lesiones mortales por descarga eléctrica.

- Asegúrese de que todos los equipos de la misma red así como la batería estén integrados en la protección contra sobretensión existente.
- En caso de instalar cables de red u otros cables de datos a la intemperie, asegúrese de que en el paso de los cables del producto o de la batería desde el exterior al edificio haya una protección contra sobretensión adecuada.
- La interfaz ethernet del producto está clasificada como "TNV-1" y protege contra sobretensiones de hasta 1,5 kV.

## A PELIGRO

# Peligro de muerte por descarga eléctrica si se tocan partes de la carcasa bajo tensión estando un conductor de protección dañado

Si el conductor de protección de la conexión de CA está dañado o no está conectado correctamente y la toma a tierra adicional no se ha conectado, pueden generarse altas tensiones en la carcasa del producto. El contacto con partes de la carcasa conductoras de tensión puede causar la muerte o lesiones mortales por descarga eléctrica.

• Conecte la toma a tierra adicional para la conexión de CA como se describe en este documento.

### **ADVERTENCIA**

#### Peligro de muerte por fuego y explosión

En infrecuentes casos aislados, puede producirse en caso de error una mezcla de gas inflamable en el interior del producto. En este estado puede producirse un incendio en el interior del producto o una explosión durante las actividades de conmutación. Piezas calientes o que salen despedidas pueden causar lesiones que pongan en peligro la vida o incluso la muerte.

- En caso de avería, no lleve a cabo maniobras directas en el producto.
- Asegúrese de que las personas no autorizadas no tienen acceso al producto.
- En caso de fallo, no pulse el interruptor-seccionador de potencia de CC del inversor.
- Desconecte los módulos fotovoltaicos del inversor mediante un dispositivo de desconexión. Si no hay ningún seccionador, espere hasta que deje de haber presente potencia de CC en el inversor.
- Desconecte la batería del producto a través de un dispositivo de desconexión. No debe accionarse el interruptor-seccionador de potencia de CC del producto.
- Desconecte el disyuntor de CA y, si este ya se ha disparado, déjelo desconectado y asegúrelo contra cualquier reconexión.
- Lleve a cabo los trabajos en el producto (como la localización de errores o los trabajos de reparación) solo con equipamiento de protección personal para el tratamiento de sustancias peligrosas (por ejemplo, guantes de protección, protecciones oculares y faciales y respiratorias).

### **ADVERTENCIA**

#### Peligro de lesiones por sustancias tóxicas, gases y polvos.

En algunos casos aislados, en el interior del producto pueden existir sustancias tóxicas, gases y polvos debidos a daños en los componentes electrónicos. El contacto con sustancias tóxicas y la inhalación de gases y polvos tóxicos puede causar irritación de la piel, quemaduras, dificultades respiratorias y náuseas.

- Lleve a cabo los trabajos en el producto (como la localización de errores o los trabajos de reparación) solo con equipamiento de protección personal para el tratamiento de sustancias peligrosas (por ejemplo, guantes de protección, protecciones oculares y faciales y respiratorias).
- Asegúrese de que las personas no autorizadas no tienen acceso al producto.

## 

# Peligro de muerte por fuego o explosión con baterías descargadas por completo

Si se cargan de forma incorrecta baterías completamente descargadas, puede producirse un incendio. Esto puede causar lesiones graves o incluso la muerte.

- Antes de poner en marcha el sistema, asegúrese de que la batería no se encuentre descargada por completo.
- No ponga en funcionamiento el sistema si la batería está completamente descargada.
- Si la batería está descargada por completo, póngase en contacto con el fabricante de la batería y siga sus indicaciones.
- Cargue las baterías descargadas por completo únicamente siguiendo las indicaciones del fabricante de la batería.

## ADVERTENCIA

# Peligro de muerte por quemaduras causadas por arcos voltaicos debidos a corrientes de cortocircuito.

Las corrientes de cortocircuito de la batería pueden originar subidas de temperatura y arcos voltaicos. El desarrollo de calor y los arcos voltaicos pueden provocar lesiones mortales por quemaduras.

- Antes de efectuar cualquier trabajo en la batería, desconéctela de la tensión.
- Siga todas las indicaciones de seguridad del fabricante de las baterías.

## ADVERTENCIA

# Peligro de muerte por descarga eléctrica en caso de daño irreparable en un equipo de medición por una sobretensión

Una sobretensión puede dañar un equipo de medición y provocar que exista tensión en la carcasa del equipo de medición. Tocar la carcasa del equipo de medición bajo tensión puede causar la muerte o lesiones mortales por descarga eléctrica.

• Use solo equipos de medición con un rango de tensión de entrada de CC de hasta como mínimo.

## ATENCIÓN

#### Peligro de quemaduras por contacto con las partes calientes de la carcasa

La carcasa y la tapa de la carcasa se pueden calentar durante el funcionamiento. El interruptorseccionador de potencia de CC no puede calentarse.

- No tocar las superficies calientes.
- Antes de tocar la carcasa o la tapa de la carcasa, espere a que el inversor se haya enfriado.

## **A** ATENCIÓN

#### Peligro de lesiones por el peso del producto

Existe peligro de lesiones al levantar el producto de forma inadecuada y en caso de caerse durante el transporte o el montaje.

- Transporte y eleve el producto con cuidado. Tenga en cuenta el peso del producto.
- Monte y desmonte siempre el producto entre dos personas.
- Utilice equipamientos de protección personal adecuado cuando realice trabajos en el producto.

#### PRECAUCIÓN

#### Daños en los conectadores de enchufe de CC por el peso del producto

Colocar el producto sobre los conectores de CC montados en el producto pueden dañar los conectores de CC.

- No coloque el producto sobre los conectores de enchufe de CC.
- No retire la cubierta de protección de los conectadores de enchufe de CC hasta que el producto esté montado en el soporte mural.

#### PRECAUCIÓN

#### Elevados costes debido a una tarifa de internet inadecuada

Los datos del producto transferidos a través de internet pueden tener distinto tamaño según el uso. El volumen de datos varía, p. ej., en función del número de equipos en la planta y la frecuencia de actualización del equipo. La consecuencia pueden ser costes elevados de la conexión a internet.

• SMA Solar Technology AG recomienda utilizar una tarifa plana de internet.

#### PRECAUCIÓN

#### Daños en el productos debido a detergentes de limpieza

Si utiliza productos de limpieza, puede dañar el producto y componentes del producto.

 Limpie el producto y todos los componentes del producto únicamente con un paño humedecido con agua limpia.

#### i Errores de comunicación en la red local

El rango de direcciones IP 192.168.12.0 a 192.168.12.255 está ocupado para la comunicación entre productos SMA y para el acceso directo a productos SMA.

Si se utiliza este rango de direcciones IP en la red local, pueden producirse errores de comunicación.

• No debe utilizarse el rango de direcciones IP 192.168.12.0 a 192.168.12.255 en la red local.

# i Configuración de un registro de datos nacionales requerida para el funcionamiento de inyección

Para que el inversor entre en funcionamiento de inyección durante la primera puesta en marcha, se debe configurar un registro de datos nacionales (p. ej. a través del asistente de puesta en marcha del producto o mediante un System Manager).

Mientras no se configure ningún registro de datos nacionales, el funcionamiento de inyección estará detenido. Este estado se señaliza mediante el parpadeo simultáneo del led verde y del led rojo.

Una vez que la configuración del inversor haya terminado, este entrará automáticamente en funcionamiento de inyección.

## 3 Contenido de la entrega

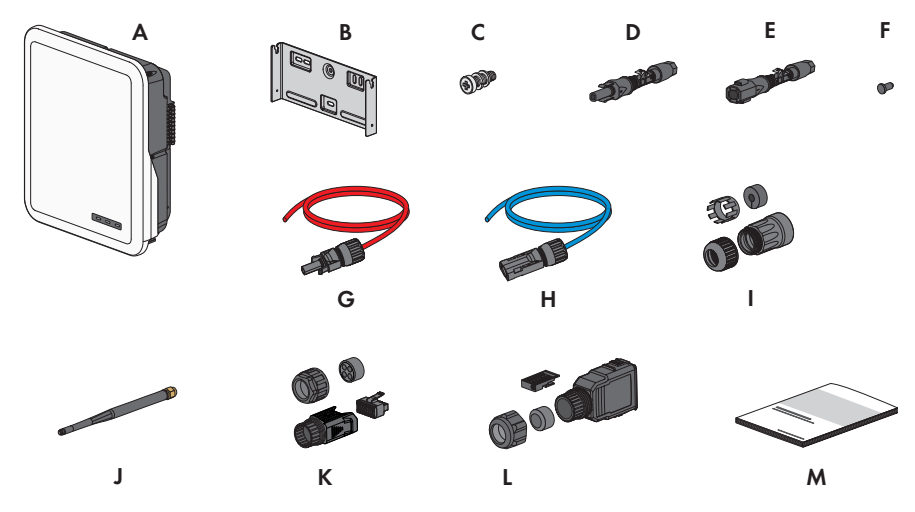

Imagen 1: Componentes del contenido de la entrega

| Posición | Cantidad | Denominación                                                                                      |
|----------|----------|---------------------------------------------------------------------------------------------------|
| А        | 1        | Inversor                                                                                          |
| В        | 1        | Soporte mural                                                                                     |
| С        | 2        | Tornillo hexagonal M4x14 con arandela elástica y arandela                                         |
| D        | 2/3      | Conectador de enchufe de CC positivo                                                              |
|          |          | (2 unidades en Sunny Tripower 5.0 SE, 6.0 SE y 8.0 SE, 3 unida-<br>des en Sunny Tripower 10.0 SE) |
| E        | 2/3      | Conectador de enchufe de CC negativo                                                              |
|          |          | (2 unidades en Sunny Tripower 5.0 SE, 6.0 SE y 8.0 SE, 3 unida-<br>des en Sunny Tripower 10.0 SE) |
| F        | 4/6      | Sellador                                                                                          |
|          |          | (4 unidades en Sunny Tripower 5.0 SE, 6.0 SE y 8.0 SE, 6 unidades en Sunny Tripower 10.0 SE)      |
| G        | 1        | Cable de conexión de batería con conectador de enchufe de CC positivo                             |
| Η        | 1        | Cable de conexión de batería con conectador de enchufe de CC negativo                             |
| 1        |          | Manguito de protección RJ45: tuerca de unión, manguito protector, casquillo roscado               |
| J        | 1        | Antena WLAN                                                                                       |

19

| Posición | Cantidad | Denominación                                                                                                    |
|----------|----------|----------------------------------------------------------------------------------------------------|
| К        | 1        | Conector COM para la conexión de la comunicación de la batería<br>y de las entradas y salidas digitales: tuerca de unión, casquillo ros-<br>cado, borne                                                                                                    |
| L        | 2        | Conectador de enchufe de CA: tuerca de unión, anillo de junta, car-<br>casa del conector, borne, borne de seguridad                                                                                                    |
| Μ        | 1        | <ul> <li>Instrucciones breves con adhesivo de la contraseña en la parte posterior</li> <li>El adhesivo contiene esta información: <ul> <li>Código de identificación del producto (Product Identification Code, PIC) para registrar la planta en el Sunny Portal</li> <li>Clave de registro (Registration Identifier, RID) para registrar la planta en el Sunny Portal</li> <li>Contraseña WLAN WPA2-PSK (Wi-Fi Protected Access 2 - Preshared Key) para la conexión directa al inversor mediante WLAN</li> </ul> </li> </ul> |

#### Vista general del producto 4

#### Descripción del producto 4.1

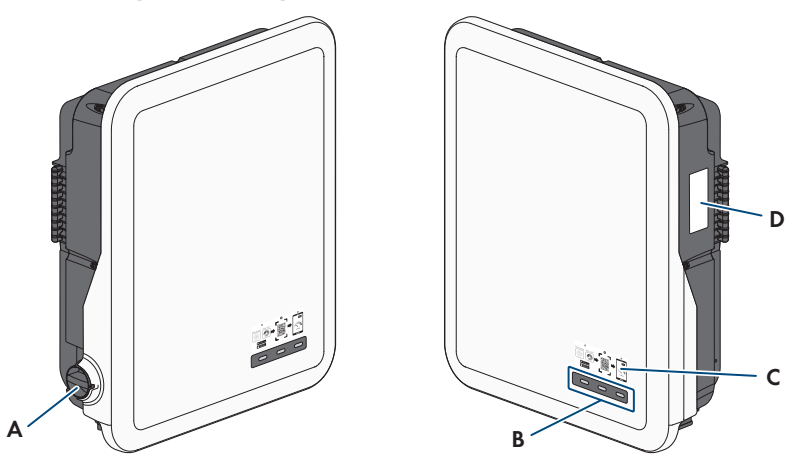

Imagen 2: Diseño del producto

| Posición | Denominación                                                                                                    |
|----------|----------------------------------------------------------------------------------------------------|
| A        | Interruptor-seccionador de potencia de CC                                                                                                    |
| В        | Leds                                                                                                    |
|          | Los leds señalizan el estado de funcionamiento del producto.                                                                                                    |
| С        | Adhesivo con un QR Code para escanear en la SMA 360° App para una<br>conexión sencilla con la interfaz de usuario a través de WLAN                                                                                                    |
| D        | Placa de características                                                                                                    |
|          | La placa de características identifica el producto de forma inequívoca. La pla-<br>ca de características debe permanecer colocada en el producto en todo mo-<br>mento. En la placa de características encontrará esta información:<br>• Modelo (Model) |
|          | <ul> <li>Número de serie (Serial No. o S/N)</li> </ul>                                                                                                    |
|          | <ul> <li>Fecha de fabricación (Date of manufacture)</li> </ul>                                                                                                    |
|          | <ul> <li>Código de identificación del producto (PIC) para el registro en el<br/>Sunny Portal</li> </ul>                                                                                                    |
|          | Clave de registro (RID) para el registro en el Sunny Portal                                                                                                    |
|          | <ul> <li>Contraseña WLAN (WPA2-PSK) para la conexión directa a la interfaz<br/>de usuario del producto por WLAN</li> </ul>                                                                                                    |
|          | <ul> <li>Datos específicos del equipo</li> </ul>                                                                                                    |

equ ıŀ r

## 4.2 Símbolos del producto

| Símbolo                  | Explicación                                                                                                    |
|--------------------------|----------------------------------------------------------------------------------------------------|
| $\underline{\mathbb{N}}$ | Advertencia de punto peligroso<br>Este símbolo advierte de que el producto debe tener una conexión a tierra<br>adicional si en el lugar de instalación se requiere una toma a tierra adicional<br>o una conexión equipotencial. |
|                          | Advertencia de tensión                                                                                                    |
|                          | El producto funciona con tensiones altas.                                                                                                    |
|                          | Advertencia de superficie caliente<br>El producto puede calentarse durante el funcionamiento.                                                                                                    |
|                          | Peligro de muerte por altas tensiones en el inversor; respetar el tiempo de es-<br>pera de minutos                                                                                                    |
|                          | En los componentes conductores del inversor existen altas tensiones que pue-<br>den causar descargas eléctricas mortales.                                                                                                    |
|                          | Antes de efectuar cualquier trabajo en el inversor, desconéctelo siempre de la tensión tal y como se describe en este documento.                                                                                                |
|                          | Tenga en cuenta la documentación                                                                                                    |
|                          | Tenga en cuenta toda la documentación suministrada con el producto.                                                                                                    |
| /                        | Inversor                                                                                                    |
|                          | Junto con el led verde, este símbolo indica el estado de funcionamiento del inversor.                                                                                                    |
|                          | Tenga en cuenta la documentación                                                                                                    |
|                          | Junto con el led rojo, este símbolo indica un error.                                                                                                    |
| <b>+</b> +               | Transferencia de datos                                                                                                    |
|                          | Junto con el led azul, este símbolo indica el estado de la conexión de red.                                                                                                    |
| ac<br>3N ~               | Corriente alterna trifásica con conductor neutro                                                                                                    |
| DC                       | Corriente continua                                                                                                    |
| X                        | El producto no cuenta con una separación galvánica.                                                                                                    |

| Símbolo     | Explicación                                                                                                    |
|-------------|----------------------------------------------------------------------------------------------------|
|             | Señalización WEEE<br>No deseche el producto con los residuos domésticos, sino de conformidad<br>con las disposiciones sobre eliminación de residuos electrónicos vigentes en el<br>lugar de instalación. |
| $\triangle$ | El producto es apropiado para montarse en exteriores.                                                                                                    |
| IP65        | Tipo de protección IP65<br>El producto está protegido contra la infiltración de polvo y agua proyectada<br>en chorros de agua de todas las direcciones hacia la carcasa.                                 |
| CE          | Identificación CE<br>El producto cumple los requisitos de las directivas aplicables de la Unión Eu-<br>ropea.                                                                                            |
| UK<br>CA    | Marcado UKCA<br>El producto cumple con la normativa de las leyes aplicables de Inglaterra,<br>Gales y Escocia.                                                                                           |
| RoHS        | Identificación RoHS<br>El producto cumple los requisitos de las directivas aplicables de la Unión Eu-<br>ropea.                                                                                          |
|             | RCM (Regulatory Compliance Mark)<br>El producto cumple con los requisitos de los estándares australianos aplica-<br>bles.                                                                                |
| ¢           | El producto cumple con las normas marroquíes de seguridad y de compatibili-<br>dad electromagnética para productos eléctricos.                                                                           |

## 4.3 Interfaces y funciones

El producto está equipado con estas interfaces y funciones:

#### Interfaz de usuario para la configuración y la monitorización

El producto está equipado de serie con un servidor web integrado que permite configurar y monitorizar el producto a través de una interfaz de usuario propia.

Para acceder a la interfaz de usuario del producto, puede utilizar el navegador de internet de un dispositivo inteligente (por ejemplo, teléfono inteligente, tableta o portátil).

#### **Smart Inverter Screen**

La Smart Inverter Screen permite mostrar la indicación de estado y la visualización de la potencia y del consumo actual en la página de inicio de sesión de la interfaz de usuario. De esta forma, tendrá una vista general de los datos más importantes del producto sin tener que iniciar sesión en la interfaz de usuario.

La Smart Inverter viene desactivada por defecto. Puede activar la Smart Inverter Screen después de la puesta en marcha del producto a través de la interfaz de usuario.

#### **SMA Speedwire**

El producto está equipado de serie con SMA Speedwire. SMA Speedwire es un tipo de comunicación basado en el estándar ethernet SMA Speedwire está diseñado para una velocidad de transferencia de datos de 100 Mbit/s y permite una comunicación óptima entre equipos Speedwire de las plantas.

El producto es compatible con la comunicación de planta cifrada con

SMA Speedwire Encrypted Communication. Para poder utilizar el cifrado Speedwire en la planta, todos los equipos Speedwire, excepto el SMA Energy Meter, deben ser compatibles con la función SMA Speedwire Encrypted Communication.

#### SMA Webconnect

El producto está equipado de serie con una función Webconnect. La función Webconnect posibilita la transferencia directa de datos entre el producto y los portales de internet Sunny Portal y Sunny Places sin necesidad de utilizar un equipo de comunicación adicional, y para un máximo de productos por planta visualizada. En las plantas fotovoltaicas con más de productos, se puede realizar la transferencia de datos entre los productos y el portal de internet Sunny Portal a través de un registrador de datos (como Sunny Home Manager) o distribuir los inversores en varias plantas. Para acceder a su planta visualizada, puede utilizar directamente el navegador de internet de su dispositivo inteligente si dispone de una conexión WLAN o ethernet (por ejemplo, teléfono inteligente, tableta o portátil).

#### Conexión WLAN con la aplicación SMA 360° y SMA Energy

En el producto se encuentra de serie un QR Code. Si escanea el código QR aplicado al producto a través de la aplicación SMA 360° o de la aplicación SMA Energy, el acceso al producto se realiza a través de WLAN y la conexión a la interfaz de usuario es automática.

#### WLAN

El producto está equipado de serie con una interfaz WLAN, que viene activada de fábrica. Si no quiere utilizar una red WLAN, puede desactivar la interfaz.

#### Modbus

El producto está equipado con una interfaz Modbus, que viene desactivada de fábrica y que, en caso necesario, se deberá configurar.

La interfaz Modbus de los productos de SMA compatibles ha sido concebida para el uso industrial de, por ejemplo, sistemas SCADA, y tiene estas funciones:

- Consulta remota de los valores de medición
- Ajuste remoto de los parámetros de funcionamiento
- Especificación de valores de consigna para el control de la planta
- Control de la batería

#### Gestión de red

El producto está equipado con funciones que permiten gestionar la red.

A través de los parámetros de funcionamiento puede activar y configurar estas funciones (por ejemplo, limitación de la potencia activa) según los requisitos del operador de red.

#### Función de alimentación de repuesto

El inversor está equipado con una función de alimentación de repuesto. La función de alimentación de repuesto está desactivada de serie y debe activarse a través de la interfaz de usuario. La configuración se realiza en la interfaz de usuario del inversor.

La función de alimentación de repuesto sirve para que, en caso de apagón de la red pública, el inversor cree una red eléctrica de repuesto trifásica que utilice la energía de la batería y de la planta fotovoltaica conectada directamente al inversor para alimentar determinados circuitos eléctricos de la red doméstica. Si el funcionamiento de la corriente de repuesto automático está activado, los equipos consumidores de corriente de repuesto conectados a la conexión **AC-BACKUP** en el funcionamiento simultáneo de la red se conectan y se alimentan con la conexión **AC-GRID** a través de un contactor de derivación integrado. En caso de apagón, el contactor se abre. El inversor proporciona una red aislada y los equipos consumidores de corriente de repuesto siguen alimentándose de la energía almacenada en la batería y los módulos fotovoltaicos conectados directamente al inversor.

La carga de la batería queda garantizada en el funcionamiento de corriente de repuesto con la planta fotovoltaica existente. Cuando la red pública vuelva a estar disponible, el funcionamiento de la corriente de repuesto se desactiva automáticamente y los equipos consumidores se vuelven a alimentar con energía de la red doméstica.

En caso de que haya caído la red pública y se haya descargado la batería por completo, en principio no hay suficiente energía para crear una red eléctrica de repuesto estable. En este caso, la batería debe cargarse a través de la planta fotovoltaica, y el inversor solo podrá volver a formar una red eléctrica de repuesto estable cuando haya energía suficiente en la batería. El funcionamiento de la corriente de repuesto se inicia automáticamente en cuanto hay suficiente energía disponible en la planta fotovoltaica. Mediante la configuración de parámetros es posible definir hasta qué estado de carga se carga y se descarga la batería. Por ejemplo, es posible establecer la cantidad de energía que debe quedar en la batería para el funcionamiento de la corriente de repuesto.

En el funcionamiento de la corriente de repuesto, la comunicación entre el inversor y las aplicaciones de SMA tiene lugar a través de una conexión WLAN directa.

# i No conectar equipos consumidores que requieren un suministro de energía estable

El funcionamiento de la corriente de repuesto no debe utilizarse con equipos consumidores que requieran un suministro de energía estable. La energía disponible durante el funcionamiento de la corriente de repuesto depende de la capacidad de la batería disponible y del estado de carga de la batería (SOC).

• No conecte equipos consumidores cuyo funcionamiento fiable depende de un suministro de energía estable.

#### Relé multifunción

El inversor viene equipado de serie con un relé multifunción. El relé multifunción es una interfaz que puede configurarse para un modo de funcionamiento específico de la planta.

#### SMA ShadeFix

El inversor está equipado con el sistema de gestión de sombras SMA ShadeFix. SMA ShadeFix emplea un seguimiento del punto de máxima potencia inteligente para dar con el punto de operación con la mayor potencia cuando haya sombras. Con SMA ShadeFix, el inversor aprovecha en todo momento la mejor oferta energética posible de los módulos fotovoltaicos para incrementar el rendimiento en plantas con sombras. SMA ShadeFix viene activado de serie. De serie, el intervalo de tiempo de SMA ShadeFix es de 6 minutos. Esto significa que el inversor busca cada 6 minutos el punto de operación óptimo. Según la planta y las condiciones de las sombras, puede resultar conveniente modificar el intervalo de tiempo.

#### Unidad de seguimiento de la corriente residual integrada

La unidad de seguimiento de la corriente residual sensible a todo tipo de corrientes reconoce corrientes diferenciales continuas y alternas. El sensor de corriente diferencial integrado detecta en los inversores monofásicos y trifásicos la diferencia de corriente entre el conductor neutro y los conductores de fase. Si aumenta la diferencia de corriente, el inversor se desconecta de la red pública.

#### **SMA Smart Connected**

SMA Smart Connected es la monitorización gratuita del producto a través de Sunny Portal. Mediante SMA Smart Connected el operador y el especialista reciben información de forma automática y proactiva sobre los eventos que se producen en el producto.

La activación de SMA Smart Connected se realiza durante el registro en Sunny Portal. Para utilizar SMA Smart Connected es necesario que el producto esté conectado de forma permanente con el Sunny Portal y que los datos del operador y del especialista se encuentren registrados en el Sunny Portal y estén actualizados.

## 4.4 Señales de los leds

Los leds señalizan el estado de funcionamiento del producto.

| Señal de LED                                                                                    | Explicación                                                                                                    |
|-------------------------------------------------------------------------------------------------|----------------------------------------------------------------------------------------------------|
| El led verde y el led rojo<br>parpadean simultáneamente<br>(2 s encendidos y 2 s apa-<br>gados) | Ningún registro de datos nacionales configurado<br>El producto no está funcionando porque no se ha configurado nin-<br>gún registro de datos nacionales. En cuanto se realice la configura-<br>ción (p. ej., a través del asistente de instalación o mediante un pro-<br>ducto de comunicación), el producto se pondrá en marcha automá-<br>ticamente. |
| El LED verde parpadea (2 s<br>encendido y 2 s apagado)                                          | Esperando las condiciones de inyección<br>Todavía no se cumplen las condiciones para el funcionamiento de<br>inyección. Cuando se cumplen estas condiciones, el inversor inicia<br>el funcionamiento de inyección.                                                                                                    |
| El LED verde parpadea<br>(1,5 s encendido y 0,5 s<br>apagado)                                   | Funcionamiento de la corriente de repuesto<br>El funcionamiento de la corriente de repuesto está activado y el in-<br>versor alimenta los equipos consumidores con energía de la batería.                                                                                                    |

| Señal de LED                                                                                         | Explicación                                                                                                    |
|----------------------------------------------------------------------------------------------------|----------------------------------------------------------------------------------------------------|
| El LED verde está encendido                                                                          | Funcionamiento de inyección<br>El inversor inyecta a red.                                                                                                    |
| El LED verde está apagado                                                                            | No hay tensión en la planta fotovoltaica o en la batería.                                                                                                    |
| El led rojo está encendido                                                                           | Error<br>El inversor se detiene. Además, en la interfaz de usuario del produc-<br>to o en el Sunny Portal aparece un aviso de evento concreto y el<br>respectivo número de evento.                                                                                                    |
| El led rojo parpadea<br>(0,25 s encendido, 0,25 s<br>apagado, 0,25 s encendi-<br>do, 1,25 s apagado) | Advertencia<br>La comunicación con un regulador superior del sistema ha fallado.<br>El inversor sigue funcionando con función limitada (p. ej., con nivel<br>de retroceso ajustado).<br>Además, en la interfaz de usuario del producto o en el producto de<br>comunicación (como Sunny Home Manager) aparece un aviso de<br>evento concreto y el respectivo número de evento. |
| El LED azul parpadea lento<br>durante 1 minuto aprox.                                                | Estableciendo conexión de comunicación<br>El producto está estableciendo una conexión con una red local o<br>una conexión ethernet directa con un dispositivo inteligente (por<br>ejemplo, teléfono inteligente, tableta o portátil).                                                                                                    |
| El led azul parpadea rápi-<br>damente (0,25 s encendido<br>y 0,25 s apagado)                         | El producto de comunicación solicita la identificación del inversor.                                                                                                    |
| El led azul está encendido                                                                           | Hay una conexión activa a una red local (LAN/WLAN) o una cone-<br>xión directa (ethernet/función WPS) con un dispositivo inteligente<br>(por ejemplo, teléfono inteligente, tableta o portátil).                                                                                                    |
| El led azul está apagado                                                                             | No hay ninguna conexión activa.                                                                                                    |
| Los 3 led se iluminan                                                                                | Actualización del inversor o proceso de inicio                                                                                                    |

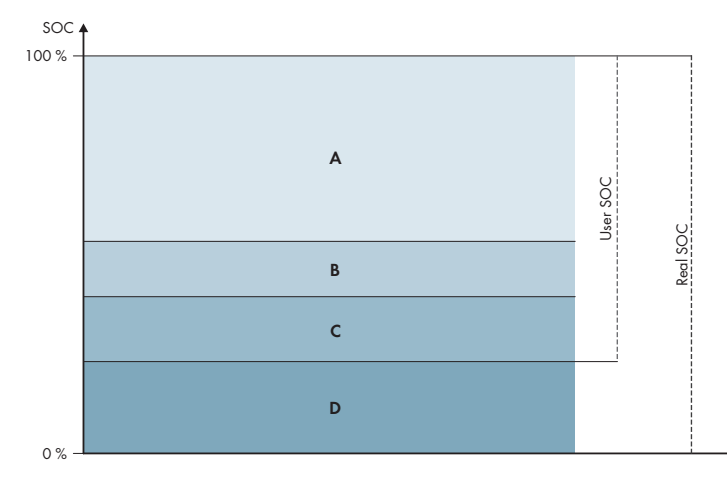

## 4.5 Gestión avanzada de baterías

Imagen 3: Rangos del estado de carga de la batería

| Rango | Parámetros                                                                                                    | Comportamiento del inversor híbrido                                                                                                    |
|-------|----------------------------------------------------------------------------------------------------|----------------------------------------------------------------------------------------------------|
| A     | -                                                                                                    | El inversor híbrido aprovecha la batería de<br>este rango para la optimización del auto-<br>consumo. Si se necesita más energía de la<br>que puede suministrar el módulo fotovoltai-<br>co, la batería se descarga.                                                                                                    |
| В     | Batería > Campos de aplicación > An-<br>cho mínimo de intervalo de corriente<br>de repuesto (BatUsDm.BckDmMin) | El valor indica qué porcentaje de la carga<br>de la batería debe conservarse para el fun-<br>cionamiento de la corriente de repuesto.<br>Esta carga de la batería no se puede utili-<br>zar en el funcionamiento simultáneo de la<br>red, incluso si el funcionamiento de la co-<br>rriente de repuesto está desactivado. |

| Rango | Parámetros                                                                                                    | Comportamiento del inversor híbrido                                                                                                    |
|-------|----------------------------------------------------------------------------------------------------|----------------------------------------------------------------------------------------------------|
| С     | Equipo > Autoconsumo > Límite infe-<br>rior de descarga de la batería (Bat-<br>ChaSttMin)                                      | En este rango, la batería ya no se descar-<br>ga ni siquiera en el funcionamiento de la<br>corriente de repuesto.                                                                                                    |
| D     | Batería > Campos de aplicación > An-<br>cho mínimo del rango de protección<br>de descarga profunda (Ba-<br>tUsDm.DschProDmMin) | El valor indica qué porcentaje del estado<br>de carga real debe reservarse como pro-<br>tección contra descarga profunda. Este va-<br>lor corresponde a un estado de carga de<br>usuario del 0 %. Si el estado de carga se<br>muestra como 0 % (estado de carga de<br>usuario), la batería está realmente cargada<br>hasta el porcentaje indicado por este valor<br>(estado de carga real). |

## 5 SMA Home Energy Solution

### 5.1 Componentes del sistema

El Sunny Tripower Smart Energy forma parte de la SMA Home Energy Solution. Más información sobre el SMA Home Energy Solution y sus distintos componentes en www.SMA-Solar.com.

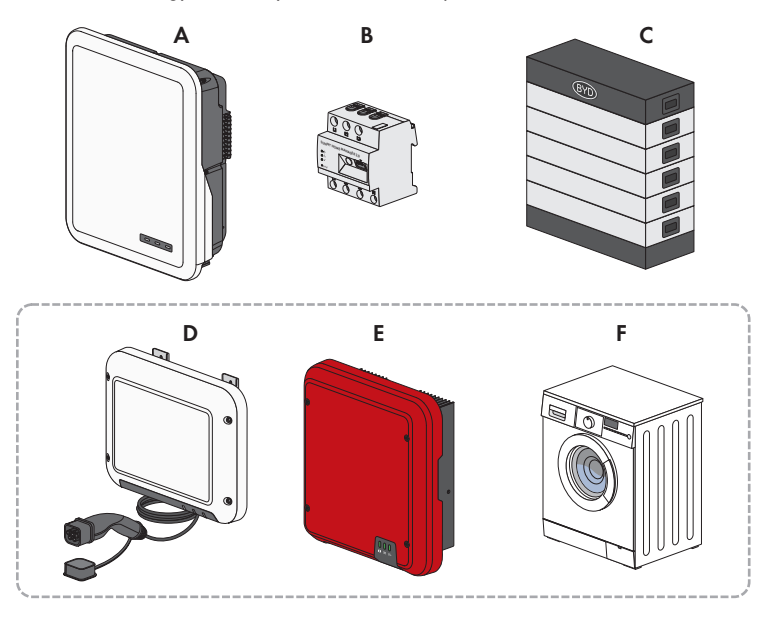

Imagen 4: Componentes principal del sistema

| Posi-<br>ción | Denominación                                                                                                    |
|---------------|----------------------------------------------------------------------------------------------------|
| A             | Sunny Tripower Smart Energy                                                                                                    |
| В             | <ul> <li>Sunny Home Manager 2.0</li> <li>El Sunny Home Manager es un equipo central para gestionar la energía en hogares con una planta fotovoltaica para consumo propio. El Sunny Home Manager puede realizar estas tareas: <ul> <li>Acumulación de valores de medición de energía y potencia en un hogar conectado.</li> <li>Monitorización de energía: representación de flujos de energía a través del Sunny Portal</li> <li>Conexión y conexión en red de equipos consumidores mediante EEBUS y SEMP</li> <li>Gestión de energía: control automático de los consumidores del hogar conectados con el objetivo de optimizar la eficiencia energética</li> <li>Limitación dinámica de la inyección de potencia activa</li> <li>Medición de potencia activa mediante el equipo de medición integrado con conexión directa hasta 63 A de corriente límite</li> <li>Compatibilidad con las tomas como por ejemplo WLAN Edimax SP-2101W hasta la versión de firmware 2.08 y Edimax SP-2101W V2 a partir de la versión de firmware 1.00. Para ver una lista de otras unidades de control para casas inteligentes, consulte la información técnica en</li> </ul> </li> </ul> |
| С             | Batería<br>Para ver una lista de las baterías aprobadas, consulte la información técnica en<br>www.SMA-Solar.com                                                                                                    |
| D             | Opcional: SMA EV Charger<br>El SMA EV Charger está diseñado para la carga de CA unidireccional de un vehículo<br>eléctrico. Junto con el Sunny Home Manager 2.0, el SMA EV Charger crea una esta-<br>ción de carga inteligente que le permite cargar su vehículo en función de la energía so-<br>lar disponible.                                                                                                    |
| E             | Opcional: inversor fotovoltaico adicional<br>Inversores fotovoltaicos que transforman la corriente continua de los módulos fotovoltai-<br>cos en corriente alterna apta para la red. El inversor híbrido puede transformar la co-<br>rriente alterna trifásica generada por los inversores fotovoltaicos en corriente continua y<br>alimentar la batería. En el funcionamiento de la corriente de repuesto, no se puede utili-<br>zar la electricidad generada por los inversores fotovoltaicos adicionales.                                                                                                    |
| F             | Opcional: equipos consumidores controlables<br>Equipos consumidores (p. ej., lavadoras, bombas de calor) que se controlan desde el<br>Sunny Home Manager 2.0 directamente o mediante EEBUS o SEMP.<br>Para ver una lista de equipos consumidores compatibles, consulte la información técnica<br>en www.SMA-Solar.com                                                                                                    |

## 5.2 Vista general del sistema

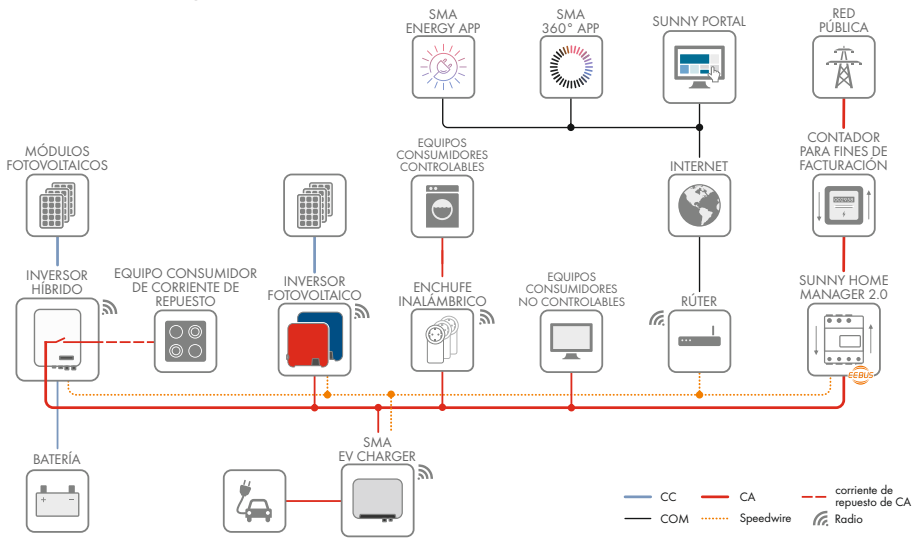

Imagen 5: Estructura del sistema

#### 5.3 Esquema de interconexión

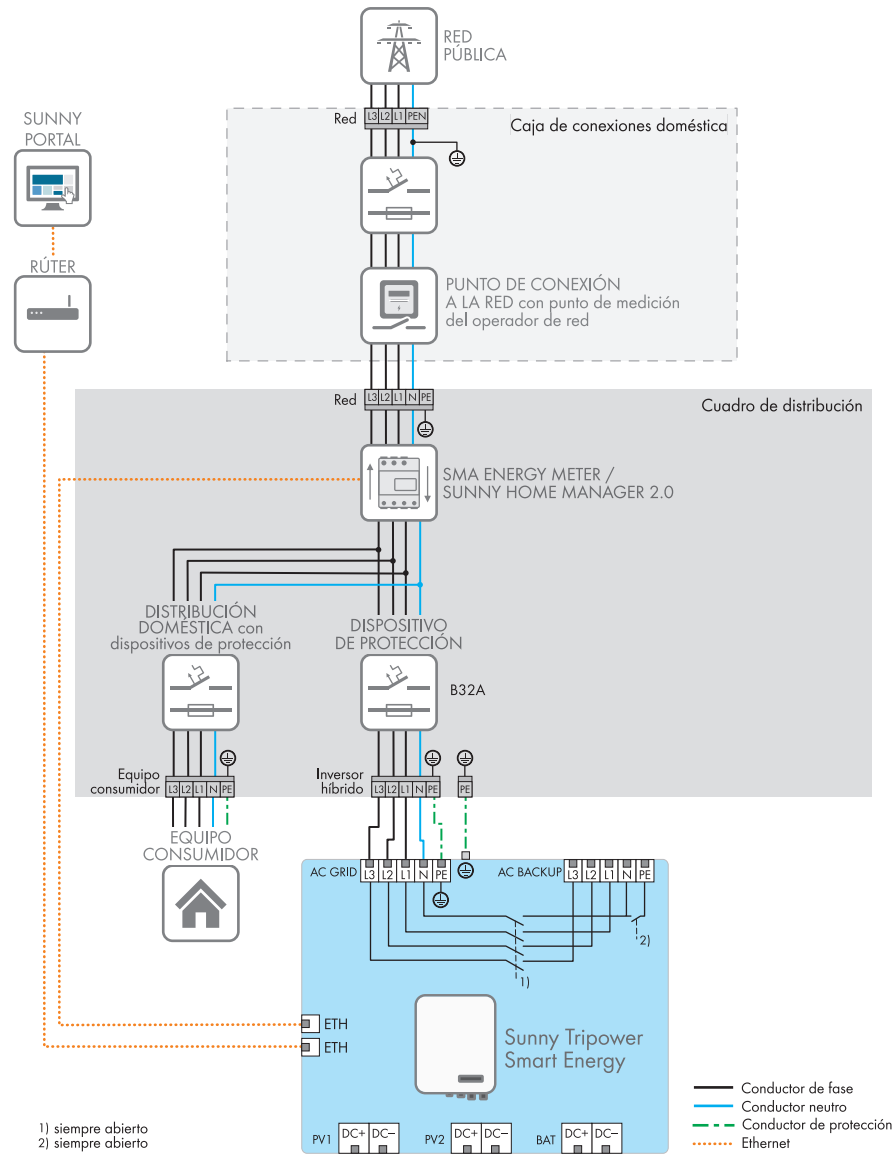

Imagen 6: Esquema de interconexión sin sistema eléctrico de repuesto (ejemplo)

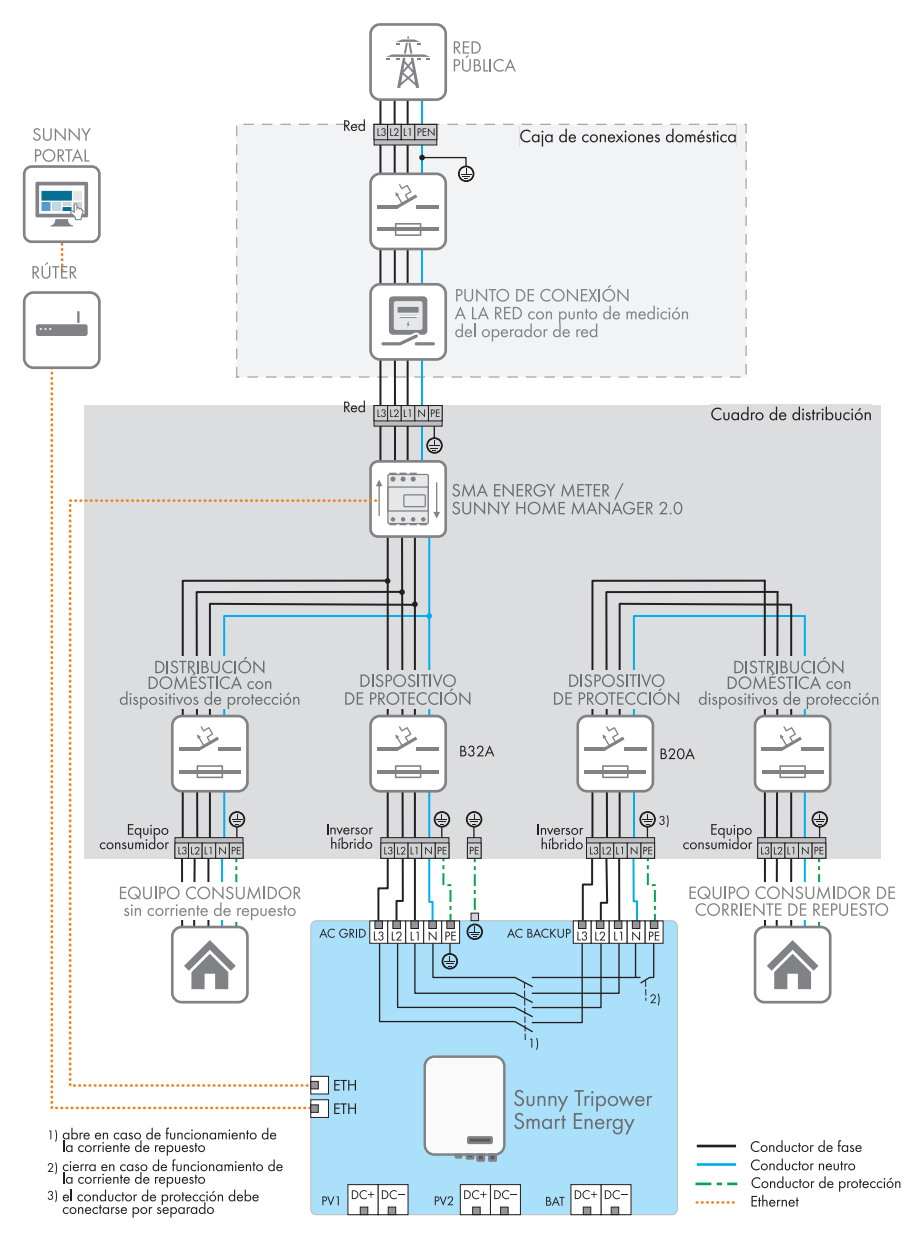

Imagen 7: Esquema de interconexión con sistema eléctrico de repuesto (ejemplo)

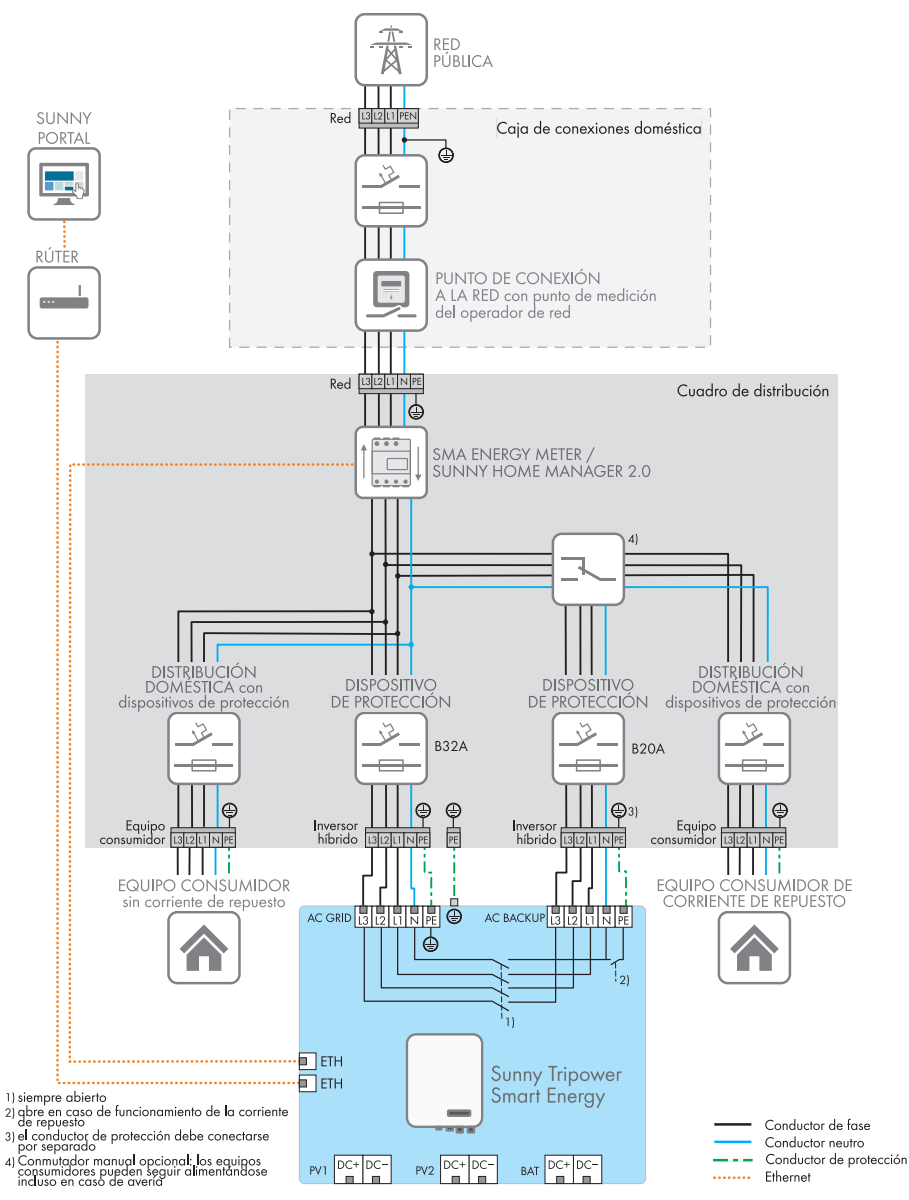

Imagen 8: Esquema de interconexión con sistema eléctrico de repuesto y conmutador de carga opcional (ejemplo)

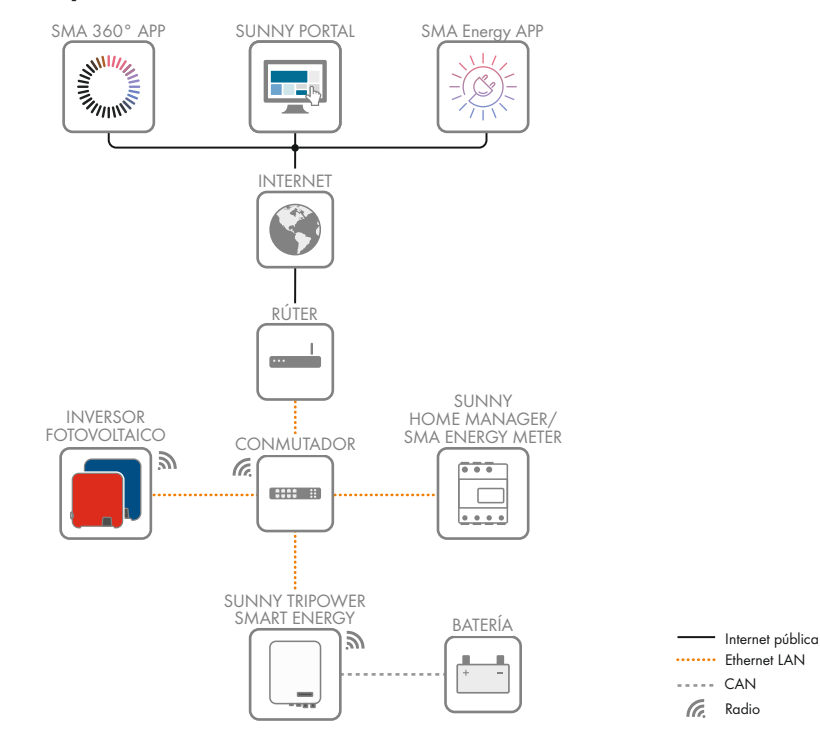

### 5.4 Esquema de comunicación

Imagen 9: Estructura de la comunicación de la planta
# 6 Montaje

# 6.1 Requisitos para el montaje

Requisitos del lugar de montaje:

## **ADVERTENCIA**

#### Peligro de muerte por fuego o explosión

A pesar de estar cuidadosamente construidos, los equipos eléctricos pueden originar incendios. Esto puede causar lesiones graves o incluso la muerte.

- No instale el producto en áreas en las que se encuentren materiales fácilmente inflamables o gases combustibles.
- No instale el producto en áreas potencialmente explosivas.
- □ Debe elegirse una superficie firme (por ejemplo, hormigón o mampostería). Si instala el producto sobre pladur o similares, este producirá durante el funcionamiento vibraciones audibles que pueden resultar molestas.
- □ La superficie de montaje debe ser de un material no inflamable.
- 🗆 El lugar de montaje debe estar fuera del alcance de los niños.
- □ El lugar de montaje debe ser adecuado para el peso y las dimensiones del producto (consulte el capítulo 16, página 165).
- El lugar de montaje debe estar protegido de la irradiación solar directa. La irradiación solar directa en el producto puede provocar el envejecimiento prematuro de las piezas exteriores de PVC y calentarlo demasiado. En caso de un calentamiento excesivo, el producto reduce su potencia para evitar un sobrecalentamiento.
- □ El lugar de montaje debe ser accesible de forma fácil y segura, sin necesidad de medios auxiliares adicionales como, p. ej., andamios o plataformas elevadoras. De lo contrario, las visitas de mantenimiento solo serán posibles de manera limitada.
- □ El interruptor-seccionador de potencia de CC del producto deber ser accesible en todo momento.
- Deben cumplirse las dimensiones climáticas (consulte el capítulo 16, página 165).
- □ A fin de garantizar el funcionamiento óptimo del equipo, la temperatura ambiente debe estar entre y .

#### Posiciones de montaje permitidas y no permitidas:

- □ El producto debe instalarse siempre en una posición autorizada De esta manera se garantiza que no pueda entrar humedad en el producto.
- □ El producto debería instalarse de tal forma que las señales de los leds puedan leerse sin problemas.

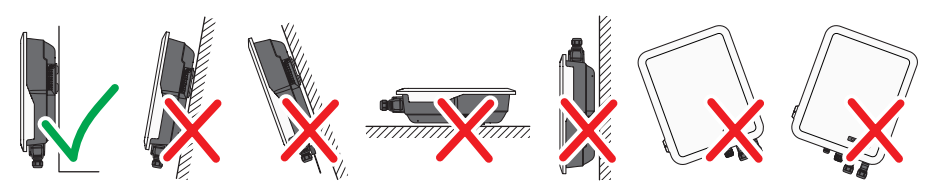

Imagen 10: Posiciones de montaje permitidas y no permitidas

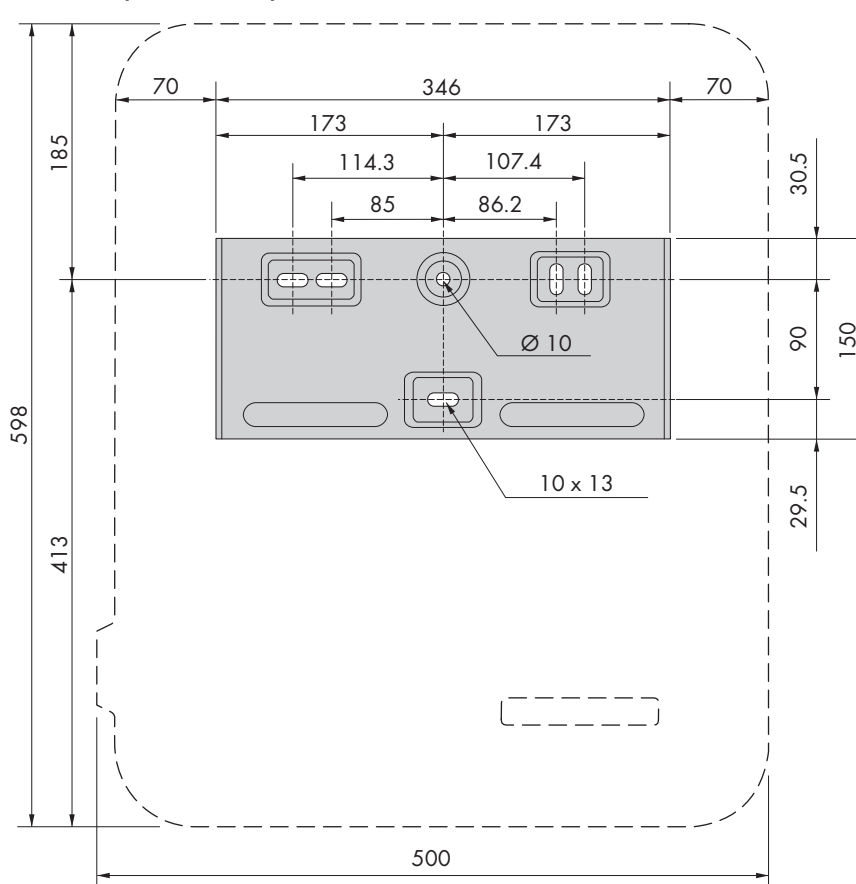

#### Dimensiones para el montaje:

Imagen 11: Posición de los puntos de fijación

#### Distancias recomendadas:

Si se respetan las distancias recomendadas, la disipación suficiente del calor está garantizada. Así evita que se reduzca la potencia debido a una temperatura demasiado elevada.

- Intente respetar las distancias recomendadas respecto a las paredes, otros inversores u otros objetos.
- ☐ Si instala varios productos en zonas con temperaturas ambiente elevadas, aumente la distancia entre los productos y procure que entre suficiente aire fresco. Se puede garantizar un suministro suficiente de aire fresco, por ejemplo, mediante un ventilador de habitación externo controlado a través del relé multifunción.

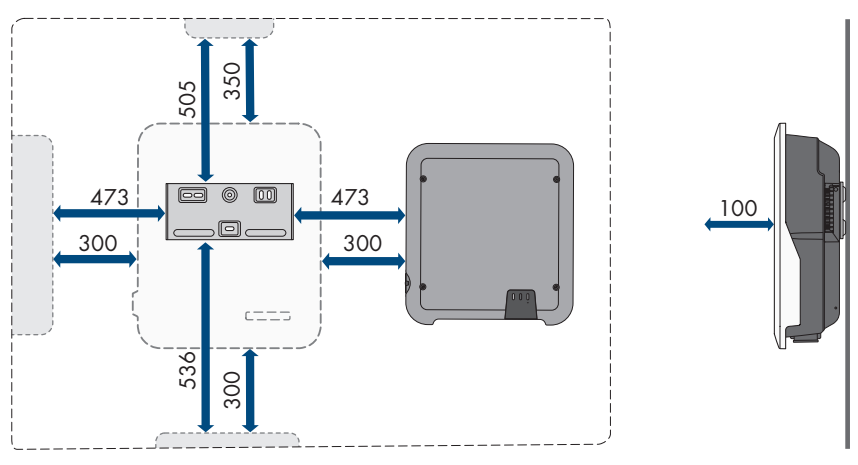

Imagen 12: Distancias recomendadas

# 6.2 Montaje del producto

#### Material de montaje adicional necesario (no incluido en el contenido de la entrega):

- □ Tres tornillos adecuados para el peso del inversor y la superficie de soporte (diámetro: al menos 6 mm)
- Tres arandelas adecuadas para los tornillos (diámetro exterior: al menos 18 mm)
- □ En su caso, tres tacos adecuados para la superficie y los tornillos

# 🛕 ATENCIÓN

#### Peligro de lesiones por el peso del producto

Existe peligro de lesiones al levantar el producto de forma inadecuada y en caso de caerse durante el transporte o el montaje.

- Transporte y eleve el producto con cuidado. Tenga en cuenta el peso del producto.
- Monte y desmonte siempre el producto entre dos personas.
- Utilice equipamientos de protección personal adecuado cuando realice trabajos en el producto.

#### Procedimiento:

 Coloque el soporte mural en horizontal en la pared y marque la posición de los agujeros que hay que perforar. Utilice por lo menos un orificio en el lado derecho y en el izquierdo y el orificio inferior del centro del soporte mural.

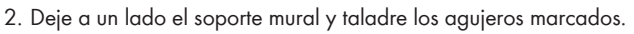

- 3. Dependiendo de la superficie, inserte los tacos en los agujeros en caso necesario.
- 4. Coloque el soporte mural en horizontal y fíjelo con los tornillos y las arandelas.

 Cuelgue el inversor en el soporte mural. Los dos pernos ubicados a la derecha y a la izquierda, entre las nervaduras de la parte trasera del inversor, deben colgarse en las ranuras guía correspondientes del soporte mural.

- 6. Asegúrese de que el inversor esté bien fijo.
- 7. Atornille el inversor al soporte mural en ambos lados con un tornillo hexagonal M4x14 en cada lado. Para ello, inserte el tornillo en el agujero de tornillo inferior de la brida de sujeción del inversor y apriételo con un destornillador imantado (PH2, par de apriete: 1,5 Nm).

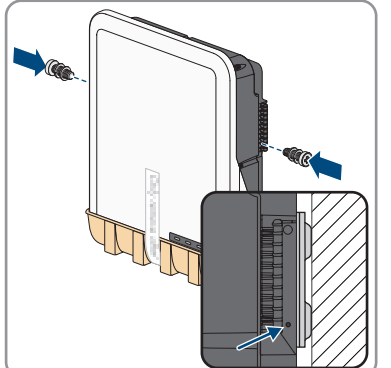

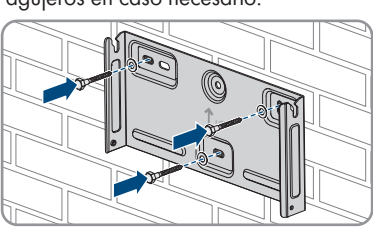

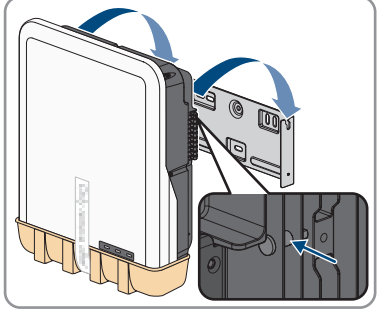

8. Retirar la cubierta de protección del área de conexión.

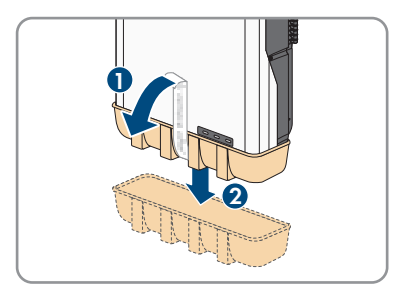

7.1

# 7 Conexión eléctrica

# Vista general del área de conexión

Imagen 13: Áreas de conexión de la parte inferior del inversor

| Posición | Denominación                                                                                                    |  |
|----------|----------------------------------------------------------------------------------------------------|--|
| A        | 1 conectador de enchufe de CC positivo y 1 negativo, (tipo Sunclix), entrada<br>A                                                                                                    |  |
| В        | 1 conectador de enchufe de CC positivo y 1 negativo (tipo Sunclix) en<br>Sunny Tripower 5.0 SE, 6.0 SE y 8.0 SE, 2 conectadores de enchufe de CC<br>positivos y 2 negativos (tipo Sunclix) en Sunny Tripower 10.0 SE, entrada B                               |  |
| С        | 1 conectador de enchufe de CC positivo y 1 negativo (tipo multicontacto<br>MC4) para la conexión de la batería                                                                                                    |  |
| D        | Hembrilla de red con tapa de protección                                                                                                    |  |
| E        | Conector hembra con tapa de protección para la antena WLAN                                                                                                    |  |
| F        | Conector hembra <b>CAN &amp; DIG-I/O</b> con tapa de protección para la conexión del conector COM                                                                                                    |  |
| G        | Conector hembra <b>AC-BACKUP</b> con tapa de protección para la conexión de<br>los equipos consumidores de corriente de repuesto de CA. La tapa de protec-<br>ción solo debe retirarse cuando se conecten equipos consumidores de co-<br>rriente de repuesto. |  |
| Н        | Conector hembra <b>AC-GRID</b> con tapa de protección para la conexión a red de CA                                                                                                    |  |
|          | Punto de conexión para una toma a tierra adicional                                                                                                    |  |

# 7.2 Conexión de CA

## 7.2.1 Requisitos para la conexión de CA

#### Requisitos del cableado de CA:

- □ Tipo de conductor: alambre de cobre (flexible)
- Diámetro exterior:
- □ Sección del conductor:
- □ Longitud de pelado:
- □ Longitud sin revestir:
- □ El cable debe estar diseñado según las directivas locales y nacionales para el dimensionado de cables, que pueden incluir requisitos con respecto a la sección mínima del cable. El dimensionado de cables depende, por ejemplo, de la corriente nominal de CA, de los equipos consumidores de corriente de repuesto de CA conectados, del tipo de cable, del tipo de tendido, de la agrupación de cables, de la temperatura ambiente y de las pérdidas máximas deseadas (para calcular estas pérdidas, utilice el software de diseño "Sunny Design" a partir de la versión de software 2.0, que puede descargarse en www.SMA-Solar.com).
- 🗆 Recomendación: uso de un cable con la marca H07

#### Unidad de seguimiento de la corriente residual:

Para su funcionamiento, el inversor no necesita un diferencial externo. Tenga en cuenta lo siguiente si la normativa local exige un diferencial:

- □ El inversor es compatible con diferenciales del tipo A que cuentan con una corriente residual nominal de 100 mA o superior (para más información sobre la elección de un diferencial, consulte la información técnica en www.SMA-Solar.com). Todos los inversores de la planta deben estar conectados a la red pública a través de un diferencial propio.
- □ El dispositivo de protección por corriente residual interno controla la corriente de fuga de la batería y las conexiones FV y no la corriente de fuga de las cargas conectadas a la CA de respaldo.

#### Categoría de sobretensión:

El producto se puede utilizar en redes de la categoría de sobretensión III o inferior según IEC 60664-1. Es decir, el producto se puede conectar de forma permanente al punto de conexión a la red de un edificio. En plantas con trazados largos de cable al aire libre son necesarias medidas adicionales para reducir la categoría de sobretensión IV a la categoría de sobretensión III (consulte la información técnica en www.SMA-Solar.com).

# 7.2.2 Conexión de la toma a tierra

#### ESPECIALISTA

Para una protección contra corrientes de contacto en caso de fallo del conductor de protección en la conexión del cable de CA se requiere una toma a tierra adicional del inversor. Para la toma a tierra (por ejemplo, con el uso de una barra equipotencial), el inversor cuenta con una conexión a tierra con 2 puntos de conexión.

Los puntos de conexión se indican con el símbolo siguiente: 🕀

El tornillo necesario con arandela elástica y arandela se incluye en el contenido de la entrega del inversor.

#### Material adicional necesario (no incluido en el contenido de la entrega):

- 🗆 1 cable de puesta a tierra
- □ 1 terminal de anillo

#### Requisito del cable:

□ Sección del cable de puesta a tierra: se corresponde con la sección del conductor de protección situado en la conexión **AC-GRID**, pero como mínimo

#### **Procedimiento:**

- 1. Pele el cable de puesta a tierra y prense el terminal de anillo en el cable.
- Apriete el tornillo con arandela y arandela elástica en uno de los dos puntos de conexión para la toma a tierra adicional (PH2, par de apriete: 1,5 Nm).

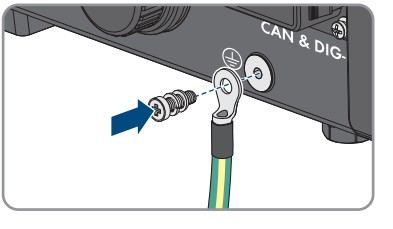

# 7.2.3 Conexión del inversor a la red pública

#### ESPECIALISTA

#### **Requisitos:**

- Deben cumplirse las condiciones de conexión del operador de red.
- □ La tensión de red debe encontrarse dentro del rango permitido. El rango de trabajo exacto del inversor está especificado en los parámetros de funcionamiento.

#### **Procedimiento:**

- 1. Desconecte el disyuntor de CA y el disyuntor de corriente de repuesto de las 3 fases y asegúrelo contra cualquier reconexión accidental.
- Asegúrese de que el interruptor-seccionador de potencia de CC esté desconectado y asegurado contra cualquier reconexión accidental.

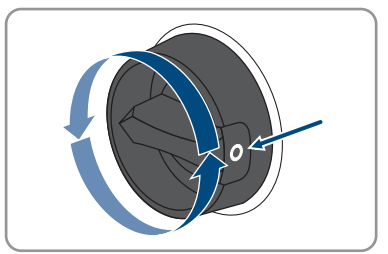

- 3. Asegúrese de que la batería esté desconectada.
- 4. Etiquete el conectador de enchufe de CA para la conexión de la red pública para que no se confunda más adelante con el conectador de enchufe de CA para la conexión de los equipos consumidores de corriente de repuesto.
- 5. Desenrosque la tuerca de unión del conectador de enchufe de CA y retire el borne del conectador de enchufe de CA.
- Para un diámetro de cable de ≥ 19 mm, retire el anillo de junta interior del conectador de enchufe de CA.
- 7. Pase el cable de CA por la tuerca de unión y la carcasa del conector.

- 8. Pele el cable de CA ().
- 9. Pele los conductores L1, L2, L3, N y PE ().
- Introduzca los conductores L1, L2, L3, N y PE en el borne según el etiquetado y apriete los tornillos del borne (PH2, par de apriete: 1,5 Nm).

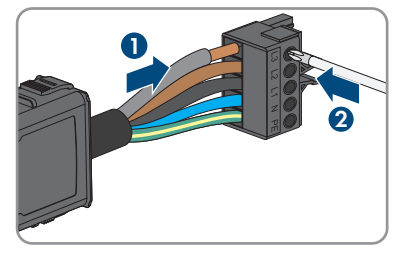

 Asegúrese de que los conductores están correctamente asignados y firmemente asentados en el borne.

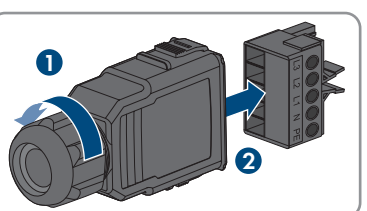

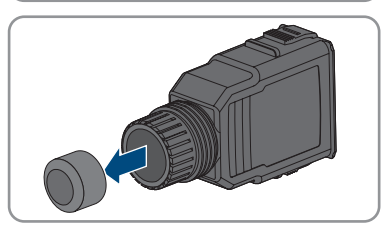

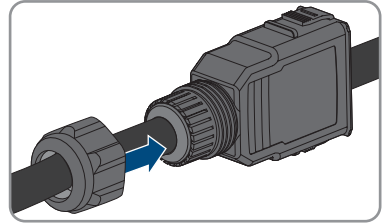

- 7 Conexión eléctrica
- 12. Introduzca el borne en la carcasa del conector. El borne debe encajar de forma audible.

- 13. Apriete la tuerca de unión en la carcasa del conector.
- 14. Retire la tapa de protección del conector hembra AC-GRID.

15. Inserte el conectador de enchufe de CA en el conector hembra AC-GRID. El conectador de enchufe de CA debe encajar de forma audible.

16. Introduzca el borne de seguridad de la izquierda en la lengüeta del conectador de enchufe de CA y atorníllelo (PH1, par de apriete: 0,5 Nm).

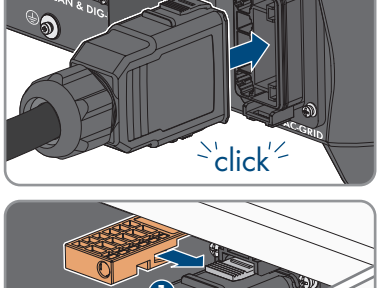

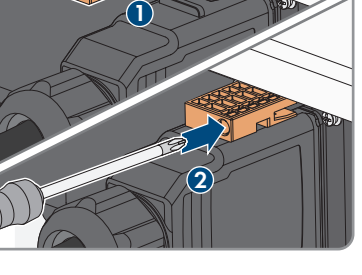

Instrucciones de funcionamiento

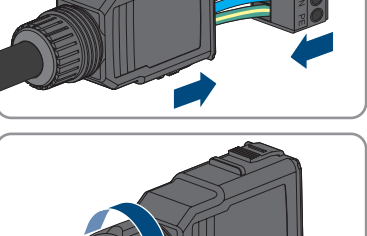

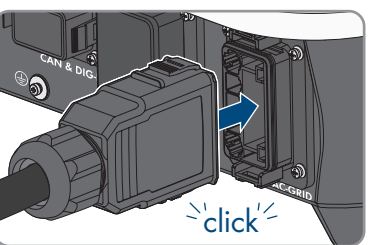

# 7.2.4 Conectar los equipos consumidores de corriente de repuesto

#### ESPECIALISTA

Los equipos consumidores de corriente de repuesto que se alimentan de la batería en caso de apagón pueden conectarse al inversor.

# A PELIGRO

# Peligro de muerte por descarga eléctrica si se tocan partes de la planta bajo tensión en funcionamiento de la corriente de repuesto

Aunque el disyuntor de CA y el interruptor-seccionador de potencia de CC del inversor estén desconectados, es posible que algunas partes de la planta estén bajo tensión cuando se conecte la batería debido al funcionamiento de la corriente de repuesto.

- Antes de efectuar cualquier trabajo en el inversor, desconéctelo siempre de la tensión tal y como se describe en este documento.
- Asegúrese de que los conductores de protección de los circuitos eléctricos de los equipos consumidores de la corriente de repuesto están conectados a la barra equipotencial de la conexión doméstica.

#### **Procedimiento:**

- 1. Desconecte el disyuntor de CA y el disyuntor de corriente de repuesto de las 3 fases y asegúrelo contra cualquier reconexión accidental.
- Coloque un aviso en la subdistribución indicando que el inversor está en funcionamiento de corriente de repuesto.

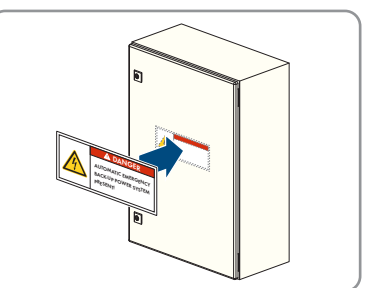

 Asegúrese de que el interruptor-seccionador de potencia de CC esté desconectado y asegurado contra cualquier reconexión accidental.

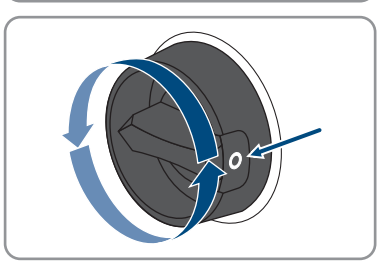

4. Asegúrese de que la batería esté desconectada.

STPx0-3SE-40-BE-es-11

48

7 Conexión eléctrica

- 5. Etiquete el conectador de enchufe de CA para la conexión de los equipos consumidores de corriente de repuesto para que no se confunda más adelante con el conectador de enchufe de CA para la conexión de la red pública.
- Desenrosque la tuerca de unión del conectador de enchufe de CA y retire el borne del conectador de enchufe de CA.
- Para un diámetro de cable de ≥ 19 mm, retire el anillo de junta interior del conectador de enchufe de CA.
- 8. Pase el cable de CA por la tuerca de unión y la carcasa del conector.

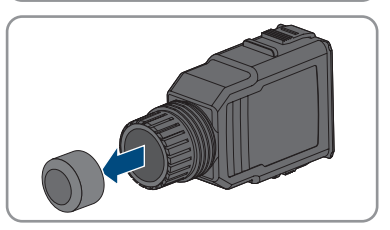

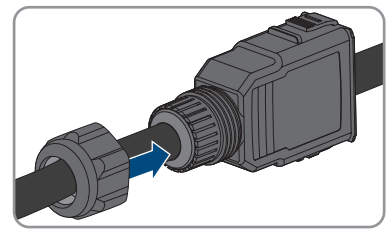

- 9. Pele el cable de CA ().
- 10. Pele los conductores L1, L2, L3, N y PE ().
- Introduzca los conductores L1, L2, L3, N y PE en el borne según el etiquetado y apriete los tornillos del borne (PH2, par de apriete: 1,5 Nm).
- Asegúrese de que los conductores están correctamente asignados y firmemente asentados en el borne.

- - Instrucciones de funcionamiento

- STPx0-3SE-40-BE-es-11
  - 49

16. Inserte el conectador de enchufe de CA en el conector hembra AC-BACKUP. El conectador de enchufe de CA debe encajar de forma audible.

15. Retire la tapa de protección del conector hembra AC-BACKUP.

13. Introduzca el borne en la carcasa del conector. El borne debe encajar de forma audible.

14. Apriete la tuerca de unión en la carcasa del

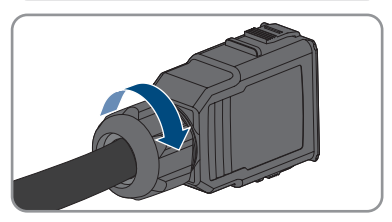

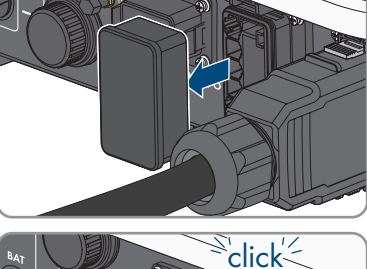

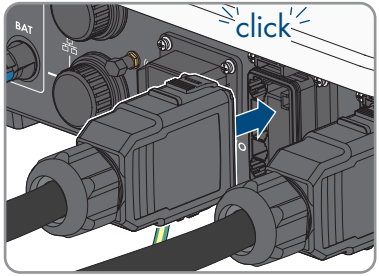

conector.

 17. Introduzca el borne de seguridad de la izquierda en la lengüeta del conectador de enchufe de CA y atorníllelo (PH1, par de apriete: 0,5 Nm).

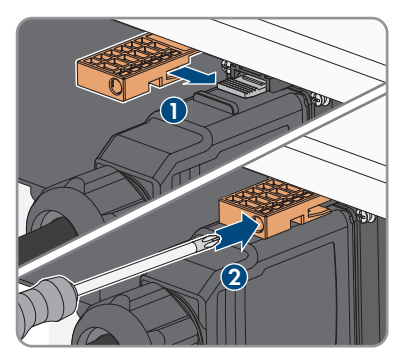

18. Asegúrese de que los conductores de protección de los circuitos eléctricos de los equipos consumidores de la corriente de repuesto están conectados a la barra equipotencial de la conexión doméstica. De lo contrario, no se puede suministrar energía a los equipos consumidores de corriente de repuesto.

# 7.3 Montaje de la antena WLAN

## **A** ESPECIALISTA

Se debe montar la antena WLAN. De lo contrario, no se puede garantizar el tipo de protección del producto.

#### **Requisito:**

🗆 Debe utilizarse únicamente la antena de WLAN suministrada.

#### Procedimiento:

- 1. Desconecte el producto de la tensión (consulte el capítulo 10, página 96).
- 2. Retire la tapa de protección del conector hembra en el inversor.
- 3. Inserte la antena de WLAN en el conector hembra y enrósquela (par de apriete: 1 Nm).

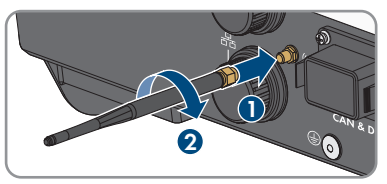

4. Asegúrese de que la antena de WLAN esté bien fija tirando ligeramente de ella.

# 7.4 Conexión del cable de red

#### ▲ ESPECIALISTA

# A PELIGRO

# Peligro de muerte por descarga eléctrica en caso de sobretensión y si no hay protección contra sobretensión

Si no hay una protección contra sobretensión, las sobretensiones (por ejemplo, en caso de que caiga un rayo) pueden transmitirse a través del cable de red o de otros cables de datos al edificio y a otros equipos conectados a la misma red. El contacto con componentes conductores de tensión o cables puede causar la muerte o lesiones mortales por descarga eléctrica.

- Asegúrese de que todos los equipos de la misma red así como la batería estén integrados en la protección contra sobretensión existente.
- En caso de instalar cables de red u otros cables de datos a la intemperie, asegúrese de que en el paso de los cables del producto o de la batería desde el exterior al edificio haya una protección contra sobretensión adecuada.
- La interfaz ethernet del producto está clasificada como "TNV-1" y protege contra sobretensiones de hasta 1,5 kV.

# PRECAUCIÓN

#### Daños en el producto por penetración de humedad

Si penetra humedad, el producto podría resultar dañado y sus funciones podrían verse limitadas.

• Conecte el cable de red en el producto con el manguito de protección RJ45 suministrado.

#### Material adicional necesario (no incluido en el contenido de la entrega):

□ 1 o 2 cables de red

#### Requisitos del cable de red:

Tanto la longitud como la calidad del cable influyen en la calidad de la señal. Tenga en cuenta estos requisitos del cableado:

- 🗆 Tipo de cable: 100BaseTx
- 🗆 Categoría del cable: al menos Cat5e
- 🗆 Tipo de conector: RJ45 de Cat5, Cat5e o mayor
- □ Apantallamiento: SF/UTP, S/UTP, SF/FTP o S/FTP
- □ Número de pares de conductores y sección del conductor: mínimo
- □ Longitud máxima del cable entre dos integrantes de la red con latiguillo:
- □ Longitud máxima del cable entre dos integrantes de la red con cable de instalación:
- □ Resistente a los rayos UV para aplicaciones en exteriores.

#### Procedimiento:

1. Desconecte el producto de la tensión (consulte el capítulo 10, página 96).

de red.

2. Desenrosque la tapa de protección de la hembrilla

7 Conexión eléctrica

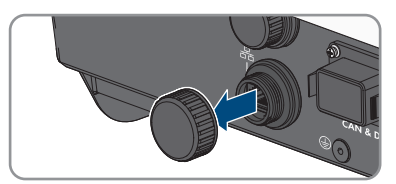

- 3. Extraiga el manguito protector del casquillo roscado presionándolo.
- Pase el cable de red por la tuerca de unión y el casquillo roscado y fije el manguito protector al cable de red.

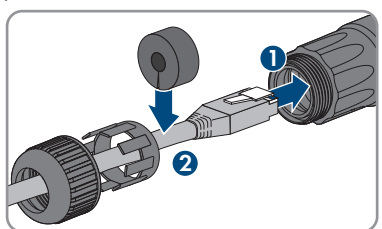

5. Presione el manguito protector e introdúzcalo en el casquillo roscado.

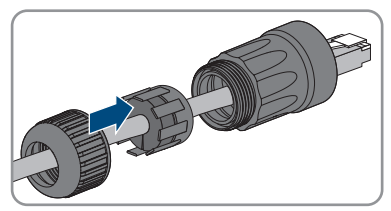

6. Inserte el conector de red del cable en la hembrilla de red del producto y asegúrese de que el cable esté correctamente insertado. Gire el casquillo roscado sobre la rosca de la hembrilla de red del producto.

- 7. Enrosque la tuerca de unión en el casquillo roscado.
- 8. Si desea establecer una conexión directa, conecte el otro extremo del cable de red directamente al dispositivo terminal.

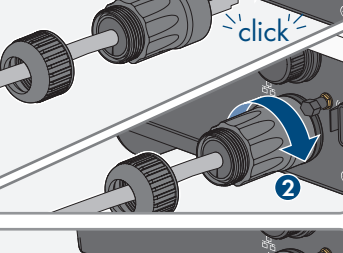

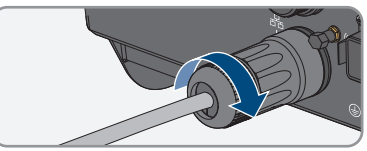

- Si quiere integrar el producto en una red local, conecte a la red local el otro extremo del cable de red (por ejemplo, a través de un rúter).
- 10. Si desea conectar el producto a un producto de comunicación (por ejemplo, Energy Meter, Sunny Home Manager), conecte un segundo cable de red a la segunda toma de red tal y como se describe en este capítulo. Conecte el otro extremo del segundo cable de red al producto de comunicación.

# 7.5 Conecte el sistema de comunicación.

# 7.5.1 Asignación de la caja de bornes del conector COM

El conector COM se utiliza para la comunicación de la batería a través de CAN. Además, se pueden conectar un receptor estático de telemando centralizado y un interruptor de parada rápida a través de las entradas y salidas digitales. Se dispone de un contacto principal de corte para el control de equipos consumidores de hasta 30 V/1 A.

## A PELIGRO

#### Peligro de muerte por descarga eléctrica

Existe riesgo de descarga eléctrica mortal si se conectan señales con tensiones superiores a 30 V en el conector COM.

• Conecte únicamente señales con protección por tensión baja (< 30 V).

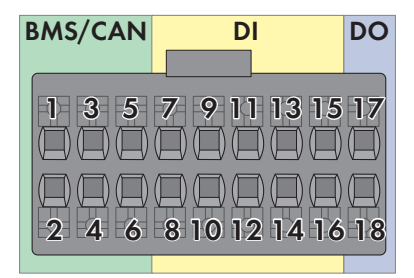

Imagen 14: Vista general de patillas

| Patilla | Asignación de patillas |
|---------|------------------------|
| BMS/CAN |                        |
| 1       | CAN H                  |
| 2       | Enable Signal          |
| 3       | CAN L                  |
| 4       | Enable Ground          |
| 5       | No asignado            |
| 6       | Apantallamiento        |
| DI      |                        |

| Patilla | Asignación de patillas |
|---------|------------------------|
| 7       | No asignado            |
| 8       | Apantallamiento        |
| 9       | DI2                    |
| 10      | DI1                    |
| 11      | DI4                    |
| 12      | DI3                    |
| 13      | Parada rápida          |
| 14      | 12 V                   |
| 15      | No asignado            |
| 16      | No asignado            |
| DO      |                        |
| 17      | NO (Normally Open)     |
| 18      | СОМ                    |

# 7.5.2 Conexión del conector de COM

#### **A** ESPECIALISTA

- 1. Desconecte el disyuntor de CA y el disyuntor de corriente de repuesto de las 3 fases y asegúrelo contra cualquier reconexión accidental.
- 2. Asegúrese de que el interruptor-seccionador de potencia de CC esté desconectado y asegurado contra cualquier reconexión accidental.

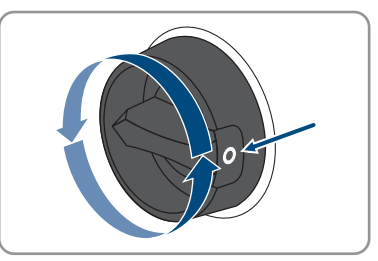

- 3. Asegúrese de que la batería esté desconectada.
- 4. Desenrosque la tuerca de unión del casquillo roscado del conector COM.

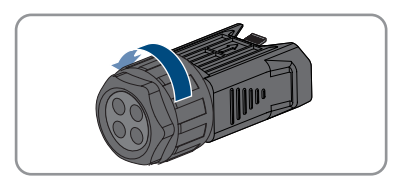

5. Retire el borne del casquillo roscado.

- 6. Conecte el cable de comunicación CAN (consulte el capítulo 7.5.3, página 56).
- 7. Conecte la fuente de señal a una entrada digital (consulte el capítulo 7.5.4, página 57).
- 8. Conecte un dispositivo de aviso o un ventilador externo al relé multifunción (consulte el capítulo 7.5.5, página 58).
- 9. Asegúrese de que todos los conductores estén fijos en los puntos de embornaje tirando ligeramente de ellos.
- Inserte el borne en el casquillo roscado. El borne debe encajar de forma audible.
- 11. Apriete la tuerca de unión.
- 12. Retire la tapa de protección del conector hembra CAN & DIG-I/O.
- Inserte el conector para la conexión de la comunicación de la batería en el conector hembra CAN & DIG-I/O. El conector debe encajar de forma audible por ambos lados.

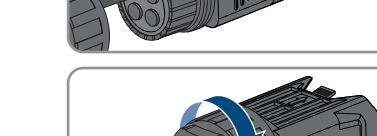

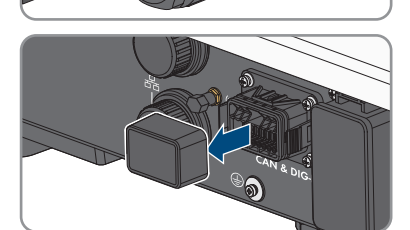

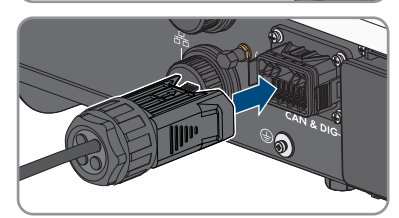

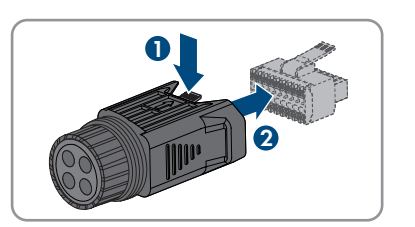

`click'

# 7.5.3 Conectar el cable de comunicación CAN

#### ESPECIALISTA

#### **i** Comunicación entre el inversor y la batería

• La comunicación entre el inversor y la batería se realiza a través del cable de datos de la batería vía bus CAN.

#### Material adicional necesario (no incluido en el contenido de la entrega):

- 🗆 Un cable de datos de la batería para la comunicación entre el inversor y la batería
- □ Alternativamente, 1 cable de comunicación de ls batería preensamblado (número de pedido de SMA: HS-COM-CBL-3-10) cuando se utiliza el SMA Home Storage
- Virolas (solo en caso de cordón multiconductor, longitud útil de la virola de 12 mm como mínimo)

#### Requisitos exigidos al cable de comunicación de la batería:

- □ Cables trenzados en pares (twisted pair)
- 🗆 Categoría del cable: al menos Cat5e
- 🗆 Cable con apantallamiento: sí
- □ Sección del conductor:
- Diámetro exterior:
- □ Longitud máxima del cable:
- □ Resistente a los rayos UV para aplicaciones en exteriores.
- 🗆 Recomendación: uso de un cable de instalación de red con cable rígido de 1 hilo
- 🗆 Cumpla los requisitos del fabricante de la batería.

#### Procedimiento:

- 1. Retire 1 sellador del manguito protector.
- 2. Pase el cable de comunicación por la tuerca de unión y el casquillo roscado.

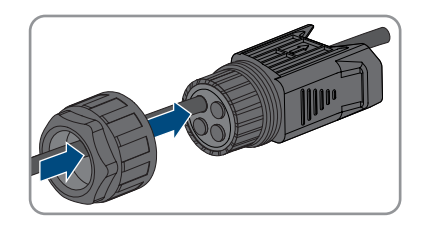

- 3. Pele el cable de datos .

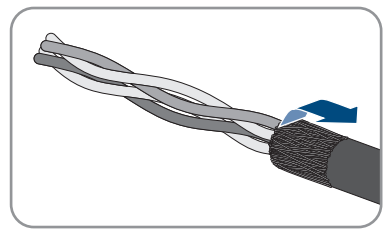

- 5. Pele los conductores . CAN L y CAN H deben formar un par trenzado.
- 6. En caso necesario, recorte los conductores que no sean necesarios hasta el revestimiento del cable o dóblelos por encima del revestimiento del cable.
- 7. Si utiliza un cordón multiconductor, coloque virolas en los conductores.
- 8. Conecte los conductores del cable de comunicación al borne. Al hacerlo, tenga en cuenta la asignación de los bornes y la asignación de la conexión de datos en la batería y asegúrese de que CAN L y CAN H constan de un par de conductores. Para más información sobre la conexión de la batería, consulte la información técnica en www.SMA-Solar.com.

# 7.5.4 Conexión de la fuente de señal a una entrada digitalA ESPECIALISTA

En la entrada digital del producto existe la posibilidad de conectar una fuente de señal digital (como un receptor estático de telemando centralizado o un equipo de telecontrol). Deben conectarse si así lo prescribe el operador de red.

#### Material adicional necesario (no incluido en el contenido de la entrega):

- □ Cable de conexión
- Virolas (solo en caso de cordón multiconductor, longitud útil de la virola de 12 mm como mínimo)

#### Requisitos del cable de conexión:

- Cable con apantallamiento: sí
- Diámetro exterior:
- Resistente a los rayos UV para aplicaciones en exteriores.

#### **Requisitos:**

- □ La fuente de señal debe ser adecuada desde el punto de vista técnico para la conexión a las entradas digitales (consulte el capítulo 16, página 165).
- 🗆 La fuente de señal digital conectada está separada de forma segura de la tensión de red.

#### Esquema de interconexión:

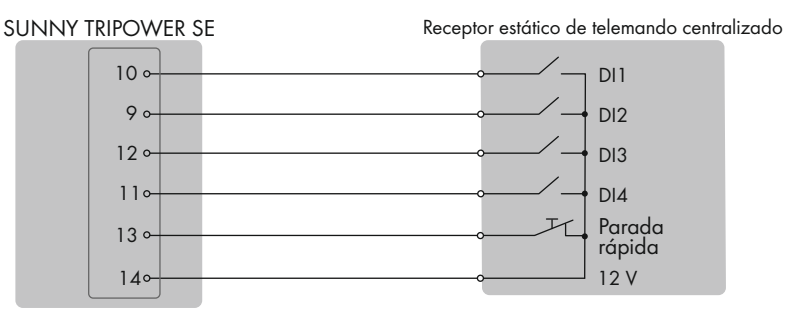

Imagen 15: Conector de un receptor estático de telemando centralizado

#### Procedimiento:

- 1. Conecte el cable de conexión a la fuente de señal digital (consulte las instrucciones del fabricante).
- 2. Retire 1 sellador del manguito protector.
- Introduzca el cable de conexión a través del casquillo roscado.

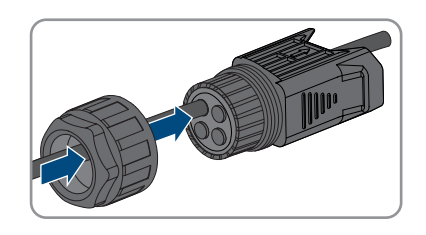

- 4. Pele el cable de conexión .
- 5. Pele los conductores .
- 6. Si utiliza un cordón multiconductor, coloque virolas en los conductores.
- 7. Respetando la asignación de la caja de bornes, conecte el cable de conexión en la caja de bornes del conector COM.

#### Para más información...:

• Asignación de la caja de bornes del conector COM  $\Rightarrow$  página 53

# 7.5.5 Conexión del relé multifunción

## 7.5.5.1 Procedimiento para la conexión del relé multifunción

#### **A** ESPECIALISTA

| Proced | limiento                                                                                                    | Consulte                         |
|--------|----------------------------------------------------------------------------------------------------|----------------------------------|
| 1.     | Seleccione el modo de funcionamiento del relé multifunción.                                                                       | Capítulo 9.13, página 88         |
| 2.     | Conecte el relé multifunción de acuerdo con el modo de<br>funcionamiento.                                                         | Capítulo 7.5.5.2, pági-<br>na 58 |
| 3.     | Después de la puesta en marcha del inversor, modifique el<br>modo de funcionamiento del relé multifunción en caso nece-<br>sario. | Capítulo 9.14, página 89         |

# 7.5.5.2 Conexión al relé multifunción

#### ESPECIALISTA

#### Material adicional necesario (no incluido en el contenido de la entrega):

- Cable de conexión
- Virolas (solo en caso de cordón multiconductor, longitud útil de la virola de 12 mm como mínimo)

#### Requisitos del cable de conexión:

- Diámetro exterior:
- Resistente a los rayos UV para aplicaciones en exteriores.

#### **Procedimiento:**

- 1. Retire 1 sellador del manguito protector.
- Introduzca el cable de conexión a través del casquillo roscado.

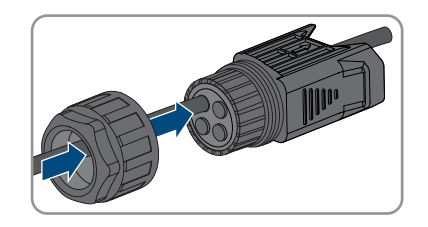

- 3. Pele el cable de conexión .
- 4. Pele los conductores .
- 5. Si utiliza un cordón multiconductor, coloque virolas en los conductores.
- 6. Respetando la asignación de la caja de bornes del conector COM, conecte el cable de conexión en la salida digital del inversor (consulte el capítulo 7.5.1, página 53).

# 7.6 Conexión de los módulos fotovoltaicos

# 7.6.1 Requisitos para la conexión de CC

#### Tipos de conexión:

El inversor cuenta con 2 entradas de CC. En STP5.0-3SE-40 / STP6.0-3SE-40 / STP8.0-3SE-40, se puede conectar 1 string en la entrada de CC A y 1 string en la entrada de CC B. En STP10.0-3SE-40, se puede conectar 1 string en la entrada de CC A y 2 strings en la entrada de CC B.

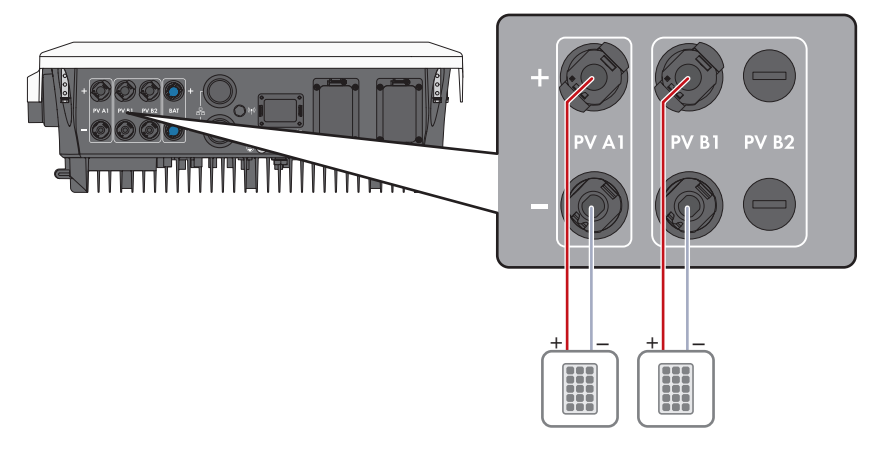

Imagen 16: Vista general de la conexión en STP5.0-3SE-40 / STP6.0-3SE-40 / STP8.0-3SE-40

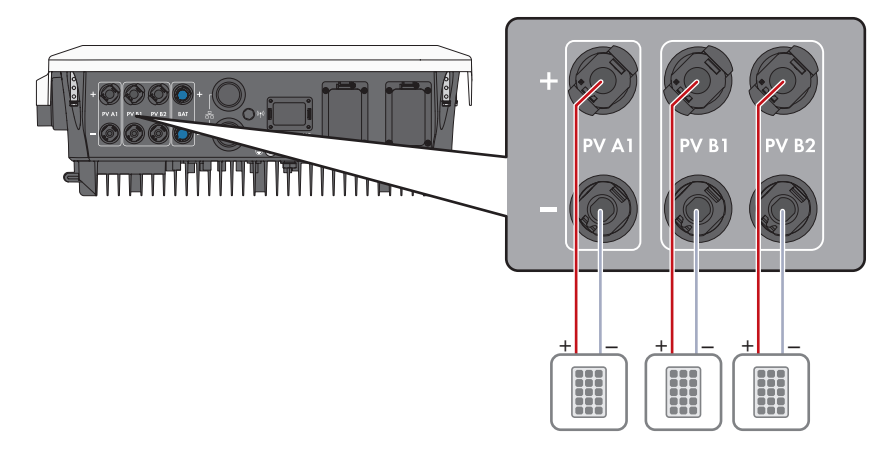

Imagen 17: Vista general de la conexión en STP10.0-3SE-40

#### Requisitos de los módulos fotovoltaicos por entrada:

- 🗆 Todos los módulos fotovoltaicos deben ser del mismo tipo.
- 🗆 Todos los módulos fotovoltaicos deben tener la misma orientación e inclinación.
- □ En el día estadísticamente más frío, la tensión en vacío de los módulos fotovoltaicos nunca debe superar la tensión de entrada máxima del inversor.
- □ En todos los strings debe estar conectado el mismo número de módulos fotovoltaicos conectados en serie.
- □ La corriente de cortocircuito máxima de un string no debe sobrepasar la corriente de cortocircuito máxima del inversor (consulte el capítulo 16, página 165).
- □ Deben respetarse los valores límite de la tensión de entrada del inversor (consulte el capítulo 16, página 165).
- La máxima potencia de entrada útil se puede sobrepasar (consulte el capítulo 16, página 165). La potencia que supere el valor indicado no se podrá utilizar.
- □ Los cables de conexión positivos de los módulos fotovoltaicos deben estar equipados con conectadores de enchufe de CC positivos (consulte el capítulo 7.6.2, página 61).
- □ Los cables de conexión negativos de los módulos fotovoltaicos deben estar equipados con conectadores de enchufe de CC negativos (consulte el capítulo 7.6.2, página 61).

#### i Utilización de adaptadores en Y para la conexión en paralelo de strings

Los adaptadores en Y no deben utilizarse para interrumpir el circuito eléctrico de CC.

- Los adaptadores en Y no deben estar visibles ni libremente accesibles en las inmediaciones del inversor.
- Para interrumpir el circuito eléctrico de CC, desconecte siempre el inversor de la tensión tal y como se describe en este documento (consulte el capítulo 10, página 96).

# 7.6.2 Preparación de los conectadores de enchufe de CC

## ▲ ESPECIALISTA

# A PELIGRO

# Peligro de muerte por descarga eléctrica por contacto con cables de CC conductores de tensión

Los cables de CC conectados a una batería o a unos módulos fotovoltaicos pueden encontrarse bajo tensión. Tocar los cables de CC bajo tensión causa la muerte o lesiones graves por descarga eléctrica.

- Antes de cualquier trabajo, desconecte el producto de la tensión y asegure la batería contra cualquier reconexión accidental.
- Siga todas las indicaciones de seguridad del fabricante de las baterías.
- No toque piezas o cables conductores de tensión descubiertos.
- No desconecte el conector de enchufe de CC bajo carga.
- Utilice equipamientos de protección personal adecuado cuando realice trabajos en el producto.

## PRECAUCIÓN

#### Daños irreparables en el inversor a causa de la sobretensión

Si la tensión en vacío de los módulos fotovoltaicos sobrepasa la tensión de entrada máxima del inversor, la sobretensión podría dañarlo irreparablemente.

 Si la tensión en vacío de los módulos fotovoltaicos supera la tensión de entrada máxima del inversor, no conecte a este ningún string y revise el dimensionado de la planta fotovoltaica.

Para la conexión al inversor, todos los cables de conexión de los módulos fotovoltaicos deben estar equipados con los conectadores de enchufe de CC suministrados. Prepare los conectadores tal y como se describe a continuación. El procedimiento es idéntico para los dos conectadores de enchufe (+ y -). Los diagramas del procedimiento solo se muestran a modo de ejemplo para el conectador de enchufe positivo. Al preparar los conectadores de enchufe de CC, asegúrese de que la polaridad sea la correcta. Los conectadores de enchufe de CC están marcados con "+" y "\_".

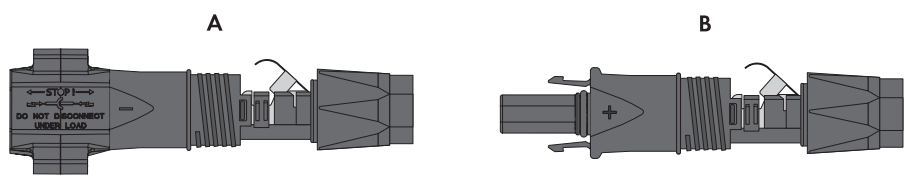

Imagen 18: Conectador de enchufe de CC negativo (A) y positivo (B)

#### Requisitos del cableado:

- Diámetro exterior: 5,5 mm a 8 mm
- □ Sección del cable: 2,5 mm² a 6 mm²

- 🛛 Número de hilos: mínimo 7
- 🛛 Tensión nominal: mínimo 1000 V
- 🛛 No está permitido utilizar virolas.

#### **Procedimiento:**

- 1. Pele aprox. 15 mm del cable.
- Introduzca el cable pelado en el conectador de enchufe de CC hasta el tope. Al hacerlo, asegúrese de que el cable pelado y el conectador tengan la misma polaridad.
- 3. Presione la abrazadera hacia abajo hasta que encaje de forma audible.
  - El cordón se ve dentro de la cámara de la abrazadera.

- Si el cordón no es visible en el hueco, el cable no está colocado correctamente y el conectador de enchufe debe volver a prepararse. Para ello, se debe volver a retirar el cable del conector.
- 5. Para retirar el cable: suelte la abrazadera. Para ello, introduzca un destornillador (hoja: 3,5 mm) en la abrazadera y haga palanca.

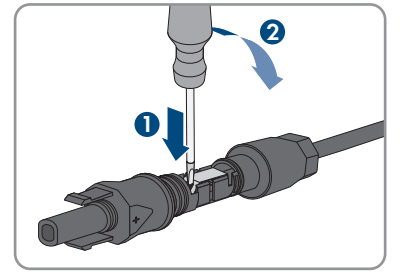

6. Extraiga el cable y comience de nuevo por el paso 2.

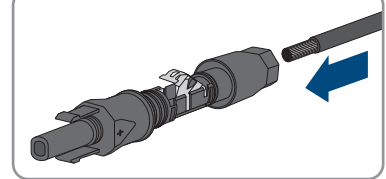

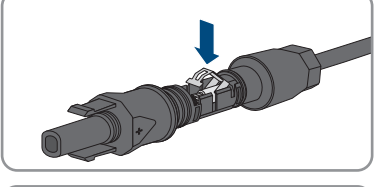

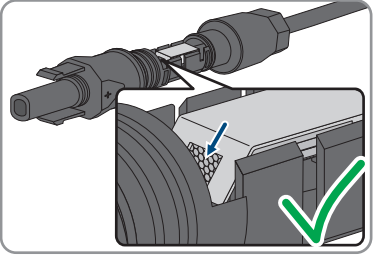

7. Deslice la tuerca de unión hacia la rosca y apriétela (par de apriete: 2 Nm).

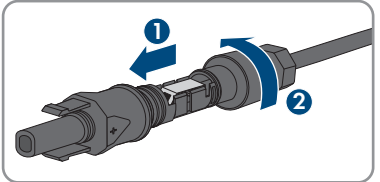

# 7.6.3 Conexión de módulos fotovoltaicos

#### **A** ESPECIALISTA

# **ADVERTENCIA**

# Peligro de muerte por descarga eléctrica en caso de daño irreparable en un equipo de medición por una sobretensión

Una sobretensión puede dañar un equipo de medición y provocar que exista tensión en la carcasa del equipo de medición. Tocar la carcasa del equipo de medición bajo tensión puede causar la muerte o lesiones mortales por descarga eléctrica.

• Use solo equipos de medición con un rango de tensión de entrada de CC de hasta como mínimo.

# PRECAUCIÓN

#### Daños irreparables en el inversor a causa de la sobretensión

Si la tensión en vacío de los módulos fotovoltaicos sobrepasa la tensión de entrada máxima del inversor, la sobretensión podría dañarlo irreparablemente.

 Si la tensión en vacío de los módulos fotovoltaicos supera la tensión de entrada máxima del inversor, no conecte a este ningún string y revise el dimensionado de la planta fotovoltaica.

# PRECAUCIÓN

#### Daños en los conectadores de enchufe de CC por la utilización de limpiadores de contacto y otros productos de limpieza

Algunos de ellos pueden contener sustancias que descomponen el plástico de los conectadores de enchufe de CC.

• Por ello, no utilice limpiadores de contacto u otros productos de limpieza para los conectadores de enchufe de CC.

# PRECAUCIÓN

# Daños en el producto debido a un fallo a tierra por el lado de la CC durante el funcionamiento

Debido a la topología sin transformador del producto, si se dan fallos a tierra por el lado de la CC durante en funcionamiento, pueden producirse daños irreparables. Los daños producidos en el producto por una instalación de CC errónea o dañada no están cubiertos por la garantía. El producto está equipado con un dispositivo de protección que comprueba únicamente durante el proceso de arranque si existe un fallo a tierra. Durante el funcionamiento, el producto no está protegido.

• Asegúrese de que la instalación de CC se lleva a cabo correctamente y que no pueden darse fallos a tierra durante el funcionamiento.

#### Procedimiento:

- 1. Desconecte el disyuntor de CA y el disyuntor de corriente de repuesto de las 3 fases y asegúrelo contra cualquier reconexión accidental.
- 2. Si hay un interruptor-seccionador de potencia de CC externo, desconéctelo.
- 3. Coloque el interruptor-seccionador de potencia de CC del inversor en la posición **O**.

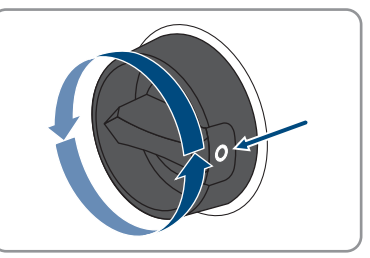

- 4. Asegúrese de que la batería esté desconectada.
- 5. Mida la tensión de los módulos fotovoltaicos. Asegúrese de que se mantenga la tensión de entrada máxima del inversor y de que no existan fallos a tierra en la planta fotovoltaica.
- 6. Compruebe si los conectadores de enchufe de CC tienen la polaridad correcta.
- 7. Si el conectador de enchufe de CC está equipado con un cable de CC con la polaridad equivocada, es necesario volver a confeccionar el conectador de enchufe de CC. El cable de CC debe tener siempre la misma polaridad que el conectador de enchufe de CC.
- 8. Asegúrese de que toda la tensión en vacío de los módulos fotovoltaicos no supere la tensión de entrada máxima del inversor.

9. Conecte los conectadores de enchufe de CC preparados al inversor.

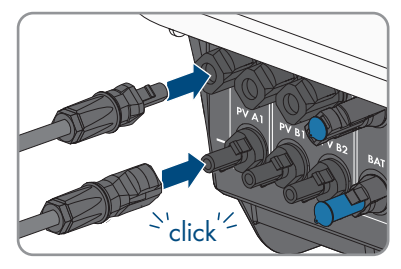

 ${\ensuremath{\boxtimes}}$  Los conectadores de enchufe de CC encajan de manera audible.

- 10. Compruebe que todos los conectadores de enchufe de CC estén firmemente colocados.
- 11.

## PRECAUCIÓN

# Daños en el producto provocados por arena, polvo y humedad en caso de que las entradas de CC no estén cerradas

El producto solo es hermético si todas las entradas de CC que no se utilizan están cerradas con conectadores de enchufe de CC y con selladores. Si penetra arena, polvo y humedad, el producto podría resultar dañado y sus funciones podrían verse limitadas.

- Cierre todas las entradas de CC innecesarias con los conectadores de enchufe de CC y selladores tal y como se describe a continuación. No inserte directamente los selladores en las entradas de CC del inversor.
- 12. Presione hacia abajo la abrazadera de los conectadores de enchufe de CC que no se utilicen y deslice la tuerca de unión hasta la rosca.
- 13. Introduzca el sellador en el conectador de enchufe de CC.
- 14. Inserte los conectadores de enchufe de CC con selladores en las entradas de CC del inversor.

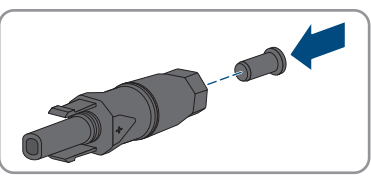

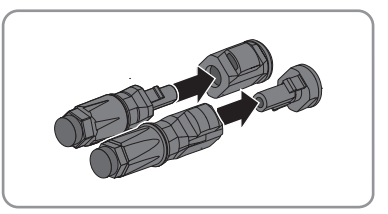

 ${f Z}$  Los conectadores de enchufe de CC encajan de manera audible.

15. Compruebe que todos los conectadores de enchufe CC estén firmemente colocados con los selladores.

#### 

Para desmontar los conectadores de enchufe de CC para la conexión de los módulos fotovoltaicos (por ejemplo, en caso de preparación incorrecta), siga el procedimiento descrito a continuación.

# A PELIGRO

# Peligro de muerte por descarga eléctrica en caso de tocar cables de CC o contactos de conexión de CC al descubierto en conectores de enchufe de CC dañados o sueltos

El desbloqueo o la extracción incorrecta de los conectores de enchufe CC puede ocasionar la rotura o daños en los conectores de enchufe CC, puede hacer que se suelten de los cables de CC o que dejen de estar debidamente conectados. En consecuencia, los cables de CC o los contactos de conexión de CC podrían quedar al descubierto. Tocar los conductores de CC o los contactos de conexión de CC bajo tensión puede provocar la muerte o lesiones graves por descarga eléctrica.

- Al realizar trabajos en los contactores de enchufe CC, utilizar guantes y herramientas con el debido aislamiento.
- Asegurarse de que los conectores de enchufe CC se encuentren en estado impecable y que no haya cables de CC o contactos de conexión CC al descubierto.
- Desbloquear y extraer los conectores de enchufe con cuidado, tal y como se describe a continuación.

#### Procedimiento:

- Desbloquee y retire los conectadores de enchufe de CC. Para ello, introduzca un destornillador plano o llave acodada (hoja: 3,5 mm) en una de las ranuras laterales y retire los conectadores de enchufe de CC. Al hacerlo, no haga palanca en los conectadores de enchufe de CC. Solo tiene que insertar la herramienta en una de las ranuras laterales para soltar el bloqueo y no tirar del cable.
- Suelte la tuerca de unión del conectador de enchufe de CC.

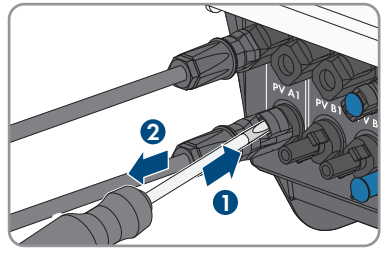

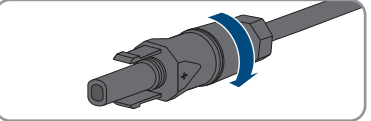

 Desbloquee el conectador de enchufe de CC. Para ello, introduzca un destornillador plano (hoja: 3,5 mm) en el enganche lateral y haga palanca.

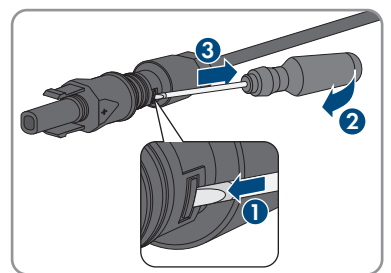

- 4. Separe con cuidado el conectador de enchufe de CC.
- 5. Suelte la abrazadera. Para ello, introduzca un destornillador plano (hoja: 3,5 mm) en la abrazadera y haga palanca.

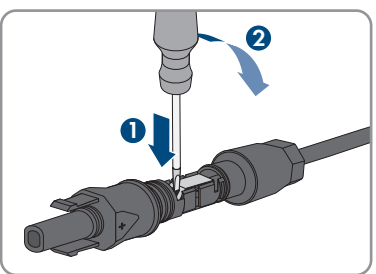

6. Retire el cable.

# 7.7 Conexión del cable de alimentación de la batería

#### **A** ESPECIALISTA

# PRECAUCIÓN

#### Daños en los conectadores de enchufe de CC por la utilización de limpiadores de contacto y otros productos de limpieza

Algunos de ellos pueden contener sustancias que descomponen el plástico de los conectadores de enchufe de CC.

• Por ello, no utilice limpiadores de contacto u otros productos de limpieza para los conectadores de enchufe de CC.

#### **Requisitos:**

- □ Utilice los cables de conexión de la batería suministrados con conectadores de enchufe de CC.
- □ La estructura del sistema debe estar diseñada para la longitud de los cables de conexión de baterías de 3 m. Si esto no fuera posible, se puede alargar el cable de conexión de la batería. Para ello, solo pueden utilizarse cables FV con una sección de 6 mm<sup>2</sup> y conectadores de enchufe Sunclix.

#### **Procedimiento:**

1. Conecte los conectadores de enchufe de CC al inversor.

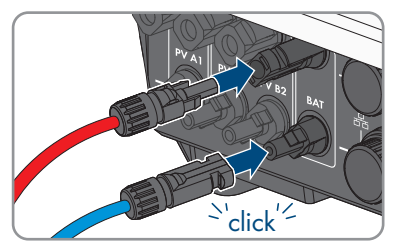

🗹 Los conectores de enchufe de CC encajan de manera audible.

- 2. Apriete las tuercas de unión de los conectadores de enchufe de CC para garantizar la descarga de tracción de los cables de CC y el cumplimiento del tipo de protección.
- 3. Compruebe que todos los conectores de enchufe de CC estén firmemente colocados.

#### Puesta en marcha 8

#### 8.1 Procedimiento para la puesta en marcha

#### ESPECIALISTA

Este capítulo describe el procedimiento de la puesta en marcha y proporciona una vista general de los pasos que deberá llevar a cabo en el orden especificado.

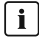

#### i Procedimiento de puesta en marcha según la descripción del suplemento

Si su producto se ha suministrado con un suplemento además de las instrucciones breves, lleve a cabo la puesta en marcha según la descripción que aparece en el suplemento.

 Antes de la puesta en marcha del producto, ejecute una actualización del firmware. El archivo de actualización y las instrucciones para llevar a cabo la actualización se encuentran en el enlace del suplemento.

#### i Puesta en marcha de un inversor detectado en un equipo de comunicación

Si el inversor se detecta con un equipo de comunicación, el equipo de comunicación (p. ej., Sunny Home Manager) es la unidad con la que se configurará todo el sistema. La configuración se transmitirá a todos los inversores de la planta. La contraseña de la planta asignada a través del equipo de comunicación es al mismo tiempo la contraseña para la interfaz de usuario del inversor.

- Ponga en marcha el inversor Puesta en marcha del inversor.
- Lleve a cabo la primera configuración del inversor a través del equipo de comunicación. La configuración se transfiere al inversor y los ajustes del inversor se sobrescriben.
- Desactive la función Webconnect del inversor a través de Sunny Portal. De esta forma evita intentos innecesarios de conexión del inversor con el Sunny Portal.

| Procedin | niento                                                                                                    | Consulte                           |
|----------|----------------------------------------------------------------------------------------------------|------------------------------------|
| 1.       | Ponga en marcha el inversor.                                                                                                 | Puesta en marcha del inver-<br>sor |
| 2.       | Establezca una conexión con la interfaz de usuario del inversor. Para ello, dispone de diferentes posibilidades de conexión: | Capítulo 9.1, página 74            |
|          | <ul> <li>Conexión directa mediante WLAN</li> </ul>                                                                           |                                    |
|          | <ul> <li>Conexión directa mediante ethernet</li> </ul>                                                                       |                                    |
|          | <ul> <li>Conexión mediante WLAN en la red local</li> </ul>                                                                   |                                    |
|          | Conexión mediante ethernet en la red local                                                                                   |                                    |
| 3.       | Inicie sesión en la interfaz de usuario.                                                                                     | Capítulo 9.2, página 77            |
| 4.       | Seleccione la opción para la configuración del inversor.                                                                     | Capítulo 8.3, página 71            |
| 5.       | Configurar el producto y el registro de datos nacionales.<br>Esto hará que el producto se ponga en funcionamiento.           | Capítulo 9.10, página 86           |
| 6.       | Efectúe otros ajustes del inversor en caso necesario.                                                                        | Capítulo 9, página 74              |

# 8.2 Puesta en marcha del inversor

#### ESPECIALISTA

#### **Requisitos:**

- 🗆 El disyuntor de CA debe estar correctamente dimensionado e instalado.
- 🗆 La red de CA y CA de respaldo deben conectarse correctamente y no deben intercambiarse.
- □ El producto debe estar correctamente montado.
- Todos los cables deben estar correctamente conectados.
- 🗆 La antena WLAN debe estar montada.
- □ La batería debe estar en marcha y debe estar instalado el firmware más actual (ver la documentación del fabricante de la batería).

#### **Procedimiento:**

- 1. Conecte el disyuntor de CA.
- 2. Conecte la batería o el interruptor-seccionador de la batería (consulte la documentación del fabricante de la batería).
- 3. Coloque el interruptor-seccionador de potencia de CC del inversor en la posición I.

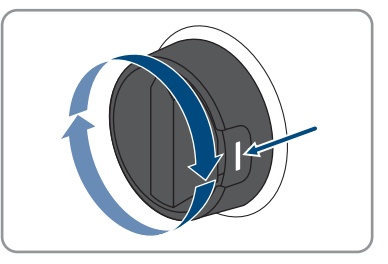

- ☑ Tras 1 o 2 minutos, los 3 ledes se iluminan. Comienza la fase de arranque.
- 🗹 Los tres ledes se apagan de nuevo después de unos 90 segundos.
- El led verde empieza a parpadear y, si el inversor está conectado a través de Speedwire, el led azul también empieza a parpadear.
- 4. Si el led verde y el led rojo parpadean simultáneamente durante la primera puesta en marcha, el funcionamiento se detiene, pues todavía no hay ningún registro de datos nacionales configurado. Para que el inversor se ponga en funcionamiento, se debe realizar la configuración, incluida la de un registro de datos nacionales.
- Si el led verde continúa parpadeando, no se cumplen las condiciones de conexión para el funcionamiento de inyección. Cuando se cumplen estas condiciones, el producto inicia el funcionamiento de inyección.
- 6. Si el led rojo está encendido, se visualiza un evento. Averigüe de qué evento se trata y, en caso necesario, emprenda las medidas necesarias.

# 8.3 Seleccione el tipo de configuración

#### **A** ESPECIALISTA

Cuando haya asignado la contraseña para los grupos de usuarios **Instalador** y **Usuario** y haya iniciado sesión como **Instalador**, se abrirá la página **Configurar inversor**.

Para la configuración de este producto no se necesita ningún código SMA Grid Guard.

|   |                                             |                                                  |                      | 1. 0.                                                                                                    |     |
|---|---------------------------------------------|--------------------------------------------------|----------------------|----------------------------------------------------------------------------------------------------|-----|
|   | Configuración del inversor                  |                                                  |                      | O Información para el usuario                                                                                                    |     |
|   | Sunny Boy                                   |                                                  |                      | Configuración del inversor                                                                                                    |     |
|   | Nombre del equipo:                          |                                                  |                      | Indicación: Para configurar el inversor necesita<br>un código SMA Grid Guard. Podrá obtener el<br>formulario da anticitud an usua SMA-Solar com |     |
| A | Número de serie:                            |                                                  |                      | Cargar la configuración desde un archivo                                                                                                    |     |
|   | Versión de firmware:                        |                                                  |                      | Puede cargar una configuración previamente<br>guardada desde un archivo.                                                                        |     |
|   | Seleccione un tipo de configuración:        |                                                  |                      | Configuración con el asistente de instalación<br>Puede configurar el inversor con un asistente<br>que lo guiará paso a paso por el proceso.     | — B |
| E |                                             |                                                  | :                    | Configuración menual<br>Pande configura todo los parámetros del<br>inversor manualmente.                                                        |     |
|   | Cargar la configuración desde un archivo    | Configuración con el asistente de<br>instalación | Configuración manual |                                                                                                    |     |
|   |                                             | -                                                |                      |                                                                                                    |     |
| D | Oculta este cuadro de diálogo para siempre. |                                                  | Saltar configuración |                                                                                                    | — C |

Imagen 19: Estructura de la página Configurar inversor

| Posición | Denominación               | Significado                                                                                                    |
|----------|----------------------------|----------------------------------------------------------------------------------------------------|
| A        | Información de los equipos | Muestra esta información:<br>• Nombre del equipo<br>• Número de serie del inversor<br>• Versión de firmware del inversor |
| В        | Informaciones del usuario  | Muestra información breve sobre las opciones de configuración indicadas.                                                 |
| С        | Saltar configuración       | Permite saltar la configuración del inversor y acceder<br>directamente a la interfaz de usuario (no recomenda-<br>do).   |
| D        | Casilla                    | Permite seleccionar que la página mostrada no vuel-<br>va a mostrarse al volver a acceder a la interfaz de<br>usuario.   |
| E        | Opciones de configuración  | Muestra las distintas opciones de configuración que se pueden seleccionar.                                               |

#### Opciones de configuración:

En la página **Configurar inversor** dispone de diferentes opciones de configuración. Seleccione una de las opciones y proceda con la opción seleccionada tal y como se explica a continuación: recomienda utilizar el asistente de instalación para realizar la configuración. De esta manera se asegura de que todos los parámetros relevantes estén ajustados para garantizar un funcionamiento óptimo del inversor.

- Cargar la configuración desde un archivo
- Configuración con el asistente de instalación (recomendado)
- Configuración manual

#### Cargar la configuración desde un archivo

Puede cargar la configuración del inversor desde un archivo. Para ello, debe tener una configuración del inversor guardada en un archivo.

#### **Procedimiento:**

- 1. Seleccione la opción de configuración Cargar la configuración desde un archivo.
- 2. Seleccione el archivo de actualización deseado y pulse [Buscar...].
- 3. Seleccione [Importar archivo].

#### Para más información...:

• Interfaces y funciones ⇒ página 23

#### Configuración con el asistente de instalación (recomendado)

- Seleccione la opción de configuración Configuración con el asistente de instalación.
   ☑ Se abre el asistente de instalación.
- 2. Siga los pasos del asistente de instalación y efectúe los ajustes que correspondan a su planta.
- 3. Para cada ajuste realizado en un paso seleccione [Guardar y continuar].

🗹 En el último paso se relacionan todos los ajustes realizados a modo de resumen.

- 4. Para corregir un ajuste, seleccione [Atrás], navegue al paso deseado, corrija los ajustes y seleccione [Guardar y continuar].
- 5. Si todos los ajustes son correctos, seleccione [Siguiente] en la vista de resumen.
- 6. Para guardar los ajustes en un archivo, seleccione [**Exportar resumen**] y guarde el archivo en su dispositivo inteligente.
- 7. Para exportar todos los parámetros y sus ajustes, seleccione [**Exportar todos los parámetros**]. Así se exportarán todos los parámetros y sus ajustes a un archivo HTML.
- 🗹 Se abre la página de inicio de la interfaz de usuario.

## Configuración manual

Puede configurar el inversor de forma manual ajustando los parámetros que desee.
#### **Procedimiento:**

- 1. Seleccione la opción de configuración Configuración manual.
  - Se abre el menú Parámetros del equipo en la interfaz de usuario y se muestran todos los grupos de parámetros disponibles del inversor.
- 2. Seleccione [Modificar parámetros].
- 3. Seleccione el grupo de parámetros que desee.

☑ Se muestran todos los parámetros disponibles del grupo de parámetros.

- 4. Ajuste los parámetros que desee.
- 5. Seleccione [Guardar todo].
- ☑ Los parámetros del inversor están configurados.

### Para más información...:

• Interfaces y funciones ⇒ página 23

#### Manejo 9

#### Conexión con la interfaz de usuario 91

#### 9.1.1 Conexión directa mediante ethernet

### **Requisitos:**

- □ El producto debe estar en funcionamiento.
- Debe disponer de un dispositivo inteligente (por ejemplo, portátil) con interfaz ethernet.
- □ El producto debe estar conectado directamente con el dispositivo inteligente.
- En el dispositivo inteligente debe haber instalado alguno de los siguientes navegadores de internet en su versión actualizada: Chrome, Edge, Firefox o Safari.
- □ En el navegador de internet del dispositivo inteligente debe estar activado JavaScript.

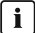

### i Dirección IP del inversor

 Dirección IP estándar del inversor para la conexión directa mediante ethernet: 169.254.12.3.

### Procedimiento:

- 1. Abra el navegador de internet de su dispositivo inteligente e introduzca en la barra de direcciones la dirección IP 169.254.12.3.
- 2. | i | El navegador de internet muestra una advertencia

Después de introducir la dirección de acceso del producto, puede aparecer un aviso de que la conexión con la interfaz de usuario no es segura.

- Continuar cargando la interfaz de usuario.
- Se abre la página de inicio de sesión de la interfaz de usuario.

#### 9.1.2 Conexión directa mediante WLAN

Tiene varias posibilidades para conectar el producto a un dispositivo inteligente. El procedimiento varía según el dispositivo. Si los procedimientos descritos no son aplicables a su dispositivo, establezca una conexión directa mediante WLAN tal y como se describe en las instrucciones de su dispositivo.

Las siguientes opciones de conexión están disponibles:

- Conexión con SMA 360° App
- Conexión con la búsqueda de red WLAN

### **Requisitos:**

- □ El producto debe estar en funcionamiento.
- □ Se debe disponer de un dispositivo inteligente (por ejemplo, teléfono inteligente, tableta o portátil).
- En el dispositivo inteligente debe haber instalado alguno de los siguientes navegadores de internet en su versión actualizada: Chrome, Edge, Firefox o Safari.

□ En el navegador de internet del dispositivo inteligente debe estar activado JavaScript.

### i SSID, dirección IP y contraseña WLAN

- SSID en WLAN: https://SMA[número de serie] (p. ej., https://SMA0123456789)
- Contraseña de WLAN específica del equipo: consulte WPA2-PSK en la placa de identificación del producto o en la parte posterior de las instrucciones suministradas
- Dirección de acceso estándar para la conexión directa mediante WLAN fuera de una red local: https://smalogin.net o 192.168.12.3

### Conexión con SMA 360° App

### **Requisitos:**

- Se debe disponer de un dispositivo inteligente con cámara (por ejemplo, teléfono inteligente o tableta).
- 🗆 La SMA 360° App debe estar instalada en el dispositivo inteligente.
- Es necesario una cuenta de usuario de Sunny Portal.

### Procedimiento:

- 1. Abra la SMA 360° App y inicie sesión con la cuenta de acceso de Sunny Portal.
- 2. Seleccione en el menú **QR-Code Scan**.
- 3. Escanee el código QR pegado al producto con el escáner de código QR de la SMA 360° App.
  - El dispositivo inteligente se conecta de forma automática al producto. El navegador de internet de su dispositivo inteligente se abre y aparece la página de inicio de sesión de la interfaz de usuario.
- 4. Si el navegador de internet de su dispositivo inteligente no se abre automáticamente y no aparece la página de inicio de sesión de la interfaz de usuario, abra el navegador de internet e introduzca en la barra de direcciones https://smalogin.net.

# 9.1.3 Conexión mediante ethernet en la red local

### i Nueva dirección IP para conectar con una red local

Si el producto está conectado a una red local (por ejemplo, mediante un rúter), se le asignará una nueva dirección IP al producto. Según el tipo de configuración, la dirección es asignada automáticamente por el servidor DHCP (rúter), o bien manualmente por el usuario. Una vez finalizada la configuración, al producto solo se puede acceder desde las siguientes direcciones de acceso:

- Dirección de acceso general: dirección IP asignada manualmente o por el servidor DHCP (rúter). Para averiguar esta dirección puede utilizar un software de escaneo de la red o la configuración de red del rúter.
- Dirección de acceso para sistemas Apple y Linux: https://SMA[número de serie].local (p. ej., https://SMA0123456789.local)
- Dirección de acceso para sistemas Windows y Linux: https://SMA[número de serie] (por ejemplo https://SMA0123456789)

## i Errores de comunicación en la red local

El rango de direcciones IP 192.168.12.0 a 192.168.12.255 está ocupado para la comunicación entre productos SMA y para el acceso directo a productos SMA.

Si se utiliza este rango de direcciones IP en la red local, pueden producirse errores de comunicación.

• No debe utilizarse el rango de direcciones IP 192.168.12.0 a 192.168.12.255 en la red local.

### **Requisitos:**

- □ El producto debe estar conectado a la red local con un cable de red (por ejemplo, por medio de un rúter).
- □ El inversor no está integrado en una red local con dirección IP 192.168.12.x.
- □ El producto debe estar integrado en la red local. Consejo: Tiene varias opciones para integrar el producto en la red local por medio del asistente de instalación.
- □ Se debe disponer de un dispositivo inteligente (por ejemplo, teléfono inteligente, tableta o portátil).
- 🗆 El dispositivo inteligente debe encontrarse en la misma red local que el producto.
- □ En el dispositivo inteligente debe haber instalado alguno de los siguientes navegadores de internet en su versión actualizada: Chrome, Edge, Firefox o Safari.

### **Procedimiento:**

1. Abra el navegador de internet de su dispositivo inteligente y escriba la dirección IP del producto en la barra de direcciones del navegador de internet.

### 2. **i** El navegador de internet muestra una advertencia

Después de introducir la dirección de acceso del producto, puede aparecer un aviso de que la conexión con la interfaz de usuario no es segura.

- Continuar cargando la interfaz de usuario.
- 🗹 Se abre la página de inicio de sesión de la interfaz de usuario.

#### Conexión mediante WLAN en la red local 914

### **i** Nueva dirección IP para conectar con una red local

Si el producto está conectado a una red local (por ejemplo, mediante un rúter), se le asignará una nueva dirección IP al producto. Según el tipo de configuración, la dirección es asignada automáticamente por el servidor DHCP (rúter), o bien manualmente por el usuario. Una vez finalizada la configuración, al producto solo se puede acceder desde las siguientes direcciones de acceso:

- Dirección de acceso general: dirección IP asignada manualmente o por el servidor DHCP (rúter). Para averiguar esta dirección puede utilizar un software de escaneo de la red o la configuración de red del rúter.
- Dirección de acceso para sistemas Apple y Linux: https://SMA[número de serie].local (p. ej., https://SMA0123456789.local)
- Dirección de acceso para sistemas Windows y Linux: https://SMA[número de serie] (por ejemplo https://SMA0123456789)

### **Requisitos:**

- El producto debe estar en funcionamiento.
- 🗆 El producto debe estar integrado en la red local. Consejo: Tiene varias opciones para integrar el producto en la red local por medio del asistente de instalación.
- □ Se debe disponer de un dispositivo inteligente (por ejemplo, teléfono inteligente, tableta o portátil).
- El dispositivo inteligente debe encontrarse en la misma red local que el producto.
- En el dispositivo inteligente debe haber instalado alguno de los siguientes navegadores de internet en su versión actualizada: Chrome, Edge, Firefox o Safari.

### **Procedimiento:**

 Introduzca en la barra de direcciones del navegador de internet la dirección IP del producto. Se abre la página de inicio de sesión de la interfaz de usuario.

#### Inicio y cierre de sesión en la interfaz de usuario 9.2

Una vez que se ha establecido una conexión con la interfaz de usuario del inversor, se abre la página de inicio. Inicie sesión en la interfaz de usuario según se describe a continuación.

## **i** Uso de cookies

Las cookies son necesarias para visualizar correctamente la interfaz. Las cookies son necesarias por motivos de comodidad. El uso de la interfaz de usuario conlleva la aceptación del uso de cookies.

### Primer inicio de sesión como instalador o usuario

## i Asignación de contraseña para el usuario y el instalador

Cuando se accede por primera vez a la interfaz de usuario, deben asignarse las contraseñas de los grupos de usuarios **Instalador** y **Usuario**. Si el inversor se ha detectado con un equipo de comunicación (como Sunny Home Manager) y se ha asignado la contraseña de la planta, la contraseña de la planta es también la contraseña de instalador. En este caso solo debe asignarse la contraseña del usuario.

- Si, como especialista, asigna la contraseña del usuario, solo facilitará la contraseña a las personas que vayan a recuperar los datos del inversor a través de la interfaz de usuario.
- Si asigna la contraseña de instalador como usuario, facilite la contraseña solo a las personas que van a tener acceso a la planta.

## i Contraseña de instalador para inversores detectados por un equipo de comunicación o Sunny Portal

Para que el inversor se pueda registrar en un equipo de comunicación (como Sunny Home Manager) o en una planta Sunny Portal, la contraseña del grupo de usuarios **Instalador** y la contraseña de la planta deben coincidir. Si le asigna al grupo **Instalador** a través de la interfaz de usuario del inversor una contraseña, debe asignarse la misma contraseña también como contraseña de la planta.

• Asigne para todos los equipos SMA de la planta una única contraseña de instalador.

### **Procedimiento:**

- 1. Seleccione el idioma deseado en la lista desplegable Idioma.
- 2. En el campo Contraseña, introduzca una contraseña para el grupo de usuarios Usuario.
- 3. En el campo Repetir contraseña, vuelva a escribir la contraseña.
- 4. Seleccione Guardar.
- 5. En el campo Contraseña nueva, introduzca una contraseña para el grupo de usuarios Instalador. Asigne la misma contraseña para todos los equipos de SMA que se detecten en una planta. La contraseña de instalador es al mismo tiempo la contraseña de la planta.
- 6. En el campo Repetir contraseña, vuelva a escribir la contraseña.
- 7. Seleccione Guardar e iniciar sesión.
- Se abre la página **Configurar inversor**.

### Inicio de sesión como instalador o usuario

- 1. Seleccione el idioma deseado en la lista desplegable Idioma.
- 2. En la lista desplegable Grupo de usuario, seleccione la entrada Instalador o Usuario.
- 3. En el campo Contraseña, introduzca la contraseña.
- 4. Seleccione Iniciar sesión.
- 🗹 Se abre la página de inicio de la interfaz de usuario.

### Cierre de sesión como instalador o usuario

- 1. Seleccione el menú Ajustes del usuario en la parte derecha de la barra de menús.
- 2. En el menú contextual que aparece a continuación, seleccione [Cerrar sesión].
- Se abre la página de inicio de sesión de la interfaz de usuario. La sesión se ha cerrado correctamente.

9.3 Estructura de la página de inicio de la interfaz de usuario

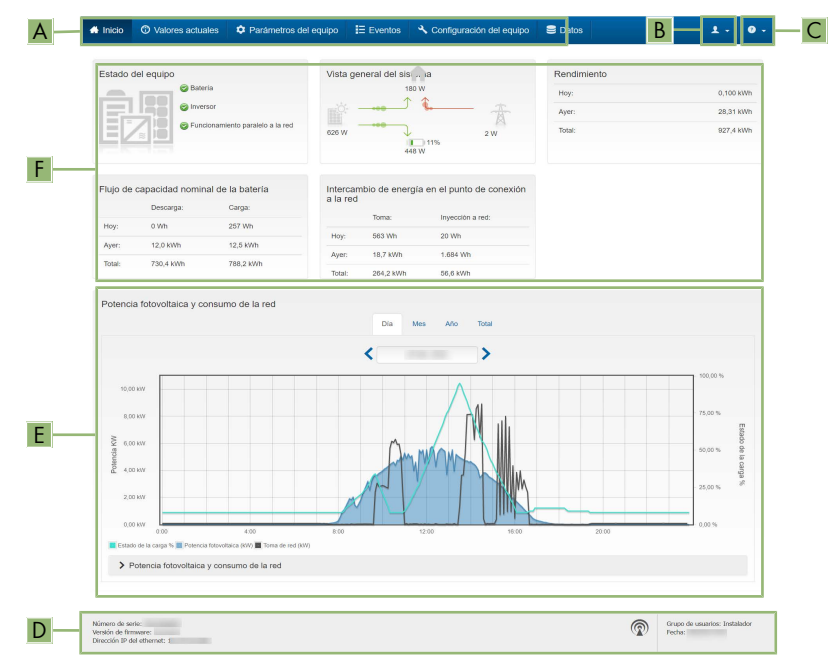

Imagen 20: Estructura de la página de inicio de la interfaz de usuario (ejemplo)

| Posición | Denominación        | Significado                                                                                                    |
|----------|---------------------|----------------------------------------------------------------------------------------------------|
| A        | Menú                | <ul> <li>Ofrece estas funciones:</li> <li>Inicio<br/>Abre la página de inicio de la interfaz de usuario.</li> <li>Valores actuales<br/>Valores de medición actuales del inversor.</li> <li>Parámetros del equipo<br/>Aquí pueden visualizarse y configurarse los diversos<br/>parámetros de funcionamiento del inversor en<br/>función del grupo de usuarios.</li> <li>Eventos<br/>Aquí se muestran los eventos que se han producido<br/>en el periodo seleccionado. Existen tres tipos de<br/>evento: Información, Advertencia y Error. Los<br/>eventos vigentes de los tipos Error y Advertencia<br/>aparecen además en el recuadro Estado del<br/>equipo, aunque solo se muestra el evento con<br/>mayor prioridad. Si, por ejemplo, hay al mismo<br/>tiempo un error y una advertencia, solo se mostrará<br/>el error.</li> <li>Configuración de equipo<br/>Aquí es posible realizar diferentes ajustes para el<br/>inversor. Los ajustes disponibles dependerán del<br/>grupo de usuarios al que pertenece el usuario que<br/>ha iniciado sesión y del sistema operativo del equipo<br/>desde el que se accede a la interfaz de usuario.</li> <li>Datos<br/>En esta página encontrará todos los datos<br/>guardados en la memoria interna del inversor o en</li> </ul> |
| В        | Ajustes del usuario | <ul> <li>Un aispositivo de dimacenamiento externo.</li> <li>Ofrece estas funciones, que dependen del grupo de usuarios al que pertenece el usuario que ha iniciado sesión: <ul> <li>Iniciar el asistente de instalación</li> <li>Activar y desactivar Smart Inverter Screen</li> <li>Cierre de sesión</li> </ul> </li> </ul>                                                                                                    |
| С        | Ayuda               | <ul> <li>Ofrece estas funciones:</li> <li>Mostrar información sobre las licencias de código abierto utilizadas</li> <li>Enlace a la página web de</li> </ul>                                                                                                    |

| Posición | Denominación                     | Significado                                                                                                    |
|----------|----------------------------------|----------------------------------------------------------------------------------------------------|
| D        | Barra de estado                  | <ul> <li>Muestra esta información:</li> <li>Número de serie del inversor</li> <li>Versión de firmware del inversor</li> <li>Dirección IP del inversor en la red local o dirección IP del inversor en caso de conexión por WLAN</li> <li>En caso de conexión por WLAN: potencia de señal de la conexión WLAN</li> <li>Grupo de usuarios al que pertenece el usuario que ha iniciado sesión</li> <li>Fecha y hora del inversor</li> </ul>                                                                                                    |
| E        | Potencia y consumo ac-<br>tuales | Evolución temporal de la potencia fotovoltaica y de la po-<br>tencia de consumo de la vivienda en el periodo seleccio-<br>nado. La potencia de consumo solo se representa si hay<br>instalado un contador de energía en la planta.                                                                                                    |
| F        | Indicación de estado             | <ul> <li>Las distintas secciones facilitan información sobre el esta-<br/>do actual de la planta.</li> <li>Estado de los equipos<br/>Indica si el inversor está funcionando correctamente<br/>o si hay algún error o advertencia.</li> <li>Vista general del sistema<br/>Muestra los flujos de potencia actuales entre los<br/>componentes del sistema.</li> <li>Rendimiento<br/>Indica el rendimiento energético del inversor.</li> <li>Flujo de capacidad nominal de la batería<br/>Indica cuánta energía se ha cargado en la batería y<br/>cuánta se ha descargado de ella.</li> <li>Intercambio de energía en el punto de<br/>conexión a la red<br/>Indica la potencia que se está inyectando o tomando<br/>en este momento en el punto de conexión a la red.</li> </ul> |

# 9.4 Visualización y descarga de datos almacenados

Si un dispositivo inteligente está conectado al producto a través de LAN o WLAN, podrá ver y descargar los datos almacenados.

- 1. Abra la interfaz de usuario (consulte el capítulo 9.1, página 74).
- 2. Inicie sesión en la interfaz de usuario (consulte el capítulo 9.2, página 77).
- 3. Seleccione el menú Datos.

- 4. Seleccione la carpeta Datos.
- 5. Para acceder a los datos, abra la carpeta y el archivo deseados.
- 6. Para descargar los datos, seleccione en la lista desplegable el tipo de archivo que debe exportarse, utilice el filtro temporal y seleccione **Exportar datos**.

# 9.5 Activar Smart Inverter Screen

Con la Smart Inverter Screen se muestran en la página de inicio de sesión de la interfaz de usuario los datos más importantes del inversor. Puede activar la Smart Inverter Screen tal y como se describe a continuación.

### **Procedimiento:**

- 1. Abra la interfaz de usuario (consulte el capítulo 9.1, página 74).
- 2. Inicie sesión como Instalador o Usuario.
- 3. En la página de inicio de la interfaz, seleccione el menú **Ajustes del usuario** (consulte el capítulo 9.3, página 80).
- 4. Seleccione [Smart Inverter Screen].
- 🗹 La Smart Inverter Screen está activada.

# 9.6 Inicio del asistente de instalación

# **A** ESPECIALISTA

El asistente de instalación le guiará paso a paso en la primera configuración del inversor.

|    | 🖨 Inicio                              |                              |                           |                                    | 1 - Ø                                                                                                    |
|----|---------------------------------------|------------------------------|---------------------------|------------------------------------|----------------------------------------------------------------------------------------------------|
| -  | 1<br>Configuración de red             | 2<br>Fecha y hora del equipo | > 3 >                     | 4 Configuración del contador Gesté | 5 6                                                                                                    |
| ĺ  | Configuración de red                  |                              |                           |                                    | Información para el usuario                                                                                                    |
|    | Redes configuradas                    | Tipo de comunicación         | Dirección IP del inversor | Estado                             | Configuración de red<br>Puede integrar el inversor a su red local<br>mediarde una conexión por cable ethernet o de                                                                                                    |
|    | TDSISW-04-2G4                         | WLAN                         | 0.0.0.0                   | <ul> <li>Sin conexión</li> </ul>   | manera inalámbrica por WLAN.<br>Para ello, en Tipo de comunicación, elija la<br>opción adecuada.                                                                                                    |
| ]— | Tipo de comunicación<br>Ethernet WLAN | Ethernet                     | 10.1.8.205                | © Ck                               | Ajustar comunicación por ethermet<br>Puede obtener los ajustes de red<br>automáticamenta de la narvidar DHCP o<br>realizatios de forma manual. Para ello, en<br>Configuración automática activada, alija la<br>opción deseada.                               |
|    | Configuración automática activ        | • •                          |                           |                                    | Si desea realizar los ajustes de red de forma<br>manual, deberá ingresar adicionalmente los<br>datos deseados.                                                                                                    |
|    |                                       |                              |                           | Guardar y continu                  | Conexión directa ethernet<br>Si dessa conectar su equipo local directamente<br>con el inversor, deberá activar los ajustes<br>automáticos de la interfaz ethernet en el<br>inversor. Para elo, en Configuración<br>automática a activada, sija la opción Si. |

### Estructura del asistente de instalación:

Imagen 21: Estructura del asistente de instalación (ejemplo)

| Posición | Denominación                     | Significado                                                                                                    |
|----------|----------------------------------|----------------------------------------------------------------------------------------------------|
| A        | Pasos para la configu-<br>ración | Vista general de los pasos del asistente de instalación. El<br>número de pasos depende del tipo de equipo y de los<br>módulos integrados. El paso actual aparece resaltado en<br>azul. |
| В        | Información del usuario          | Información sobre el paso actual en la configuración y so-<br>bre las opciones de ajuste disponibles en dicho paso.                                                                    |
| С        | Campo de configura-<br>ción      | En este campo puede efectuar los ajustes.                                                                                                    |

#### **Procedimiento:**

- 1. Abra la interfaz de usuario (consulte el capítulo 9.1, página 74).
- 2. Inicie sesión como Instalador.
- En la página de inicio de la interfaz, seleccione el menú Ajustes del usuario (consulte el capítulo 9.3, página 80).
- 4. Seleccione [Iniciar el asistente de instalación] en el menú contextual.
- 🗹 Se abre el asistente de instalación.

# 9.7 Activación y desactivación de WLAN

El inversor está equipado de serie con una interfaz WLAN que está activada. Si no quiere utilizar una red WLAN, puede desactivar esa función y volver a activarla en cualquier momento. La conexión directa mediante WLAN y la conexión vía WLAN dentro de la red local pueden activarse y desactivarse de manera independiente.

## i Activar la función WLAN ya solo será posible mediante una conexión ethernet

Si desactiva la función WLAN tanto para la conexión directa como para la conexión dentro de la red local, solo será posible acceder a la interfaz de usuario del inversor y, por lo tanto, activar de nuevo la interfaz WLAN a través de una conexión ethernet.

El procedimiento básico para la modificación de los parámetros de funcionamiento se describe en otro capítulo (consulte el capítulo 9.9, página 86).

### Desactivación de WLAN

Si desea desactivar por completo la función WLAN, deberá desactivar tanto la conexión directa como la conexión dentro de la red local.

### **Procedimiento:**

- Para desactivar la conexión directa, seleccione en el grupo de parámetros Comunicación de la planta > WLAN el parámetro Soft-Access-Point conectado y ajústelo a No.
- Para desactivar la conexión dentro de la red local, seleccione en el grupo de parámetros Comunicación de la planta > WLAN el parámetro WLAN conectada y ajústelo a No.

### Activación de WLAN

Si ha desactivado la función WLAN para la conexión directa o la conexión dentro de la red local, puede volver a activarla de la siguiente manera.

### **Requisito:**

□ Si ha desactivado por completo la función WLAN, el inversor debe estar conectado a un ordenador o un rúter mediante ethernet.

### Procedimiento:

- Para activar la conexión WLAN directa, seleccione en el grupo de parámetros Comunicación de la planta > WLAN el parámetro Soft-Access-Point conectado y ajústelo a Sí.
- Para activar la conexión WLAN dentro de la red local, seleccione en el grupo de parámetros Comunicación de la planta > WLAN el parámetro WLAN conectada y ajústelo a Sí.

# 9.8 Modificación de la contraseña

La contraseña del producto puede modificarse para ambos grupos de usuarios. Además de su propia contraseña, el grupo de usuarios **Instalador** puede modificar también la del grupo **Usuario**.

- 1. Abra la interfaz de usuario (consulte el capítulo 9.1, página 74).
- 2. Inicie sesión en la interfaz de usuario (consulte el capítulo 9.2, página 77).
- 3. Abra el menú Parámetros del equipo.
- 4. Seleccione [Modificar parámetros].

- 5. Cambie la contraseña del grupo de usuarios deseado en el grupo de parámetros **Derechos** de usuario > **Control de acceso**.
- 6. Para guardar los cambios, seleccione [Guardar todo].

# 9.9 Modificación de los parámetros de funcionamiento

# 9.10 Configuración del registro de datos nacionales

# ▲ ESPECIALISTA

Para que el producto se ponga en funcionamiento, se debe configurar un registro de datos nacionales (p. ej., a través del asistente de instalación de la interfaz de usuario del producto o mediante un producto de comunicación). Mientras no se configure ningún registro de datos nacionales, el producto estará detenido. Este estado se señaliza mediante el parpadeo simultáneo del led verde y del led rojo. Una vez que la configuración del producto haya terminado, este se pondrá automáticamente en funcionamiento.

El registro de datos nacionales proporciona ajustes normativos básicos. Los requisitos específicos del operador de red deben ser comprobados y fijados por el especialista.

El procedimiento básico para la modificación de los parámetros de funcionamiento se describe en otro capítulo (consulte el capítulo 9.9, página 86).

### Procedimiento:

 Seleccione en el grupo de parámetros Monitorización de la red > Monitorización de la red el parámetro Configurando norma nacional y configure el registro de datos nacionales deseado.

# 9.11 Configuración de los modos de potencia activaA ESPECIALISTA

### Iniciar el asistente de instalación

- 1. Abra la interfaz de usuario (consulte el capítulo 9.1, página 74).
- 2. Inicie sesión como Instalador.
- 3. Inicie el asistente de instalación (consulte el capítulo 9.6, página 83).
- 4. En cada paso seleccione [Guardar y continuar] hasta llegar al paso Gestión de red.
- 5. Realizar los ajustes tal y como se describe a continuación.

### Adopción de los ajustes para plantas con valor de consigna externo

- 1. Ajuste en la pestaña **Modos de potencia activa** el interruptor **Especificación de la potencia activa** en **[ON]**.
- 2. Seleccione en la lista desplegable Modo de funcionamiento especificación de la potencia activa la entrada Especificación externa.
- 3. Seleccione en la lista desplegable **Modo de liberación** la entrada **Adoptar valores de liberación**.

- 4. Introduzca en el campo **Valor de liberación de la potencia activa actual** el valor al que el inversor debe limitar su potencia nominal en caso de fallo de comunicación con la unidad de control superior superado el tiempo de espera.
- 5. Introduzca en el campo **Timeout** el tiempo que el inversor debe esperar hasta que limita su potencia nominal al valor de liberación ajustado.
- 6. Si con una indicación del 0 % o de 0 W no se permite que el inversor inyecte de forma débil la potencia activa en la red pública, seleccione en la lista desplegable Separación de red con especificación de potencia activa 0 % la entrada Sí. De este modo se garantiza que, en caso de una indicación del 0% o de 0 W, el inversor se separe de la red pública y no inyecte potencia activa.

### Adopción de los ajustes para plantas con valor de consigna manual

- 1. Ajuste en la pestaña Modo de potencia activa el interruptor Gestión de la inyección en el punto de conexión a la red en [ON].
- 2. Introduzca la potencia completa de los módulos fotovoltaicos en el campo **Potencia nominal de la planta**.
- Seleccione en la lista desplegable Modo de funcionamiento de la limitación de la potencia activa en el punto de conexión a la red si la limitación de la potencia activa debe realizarse mediante una indicación fija en porcentaje o en vatios.
- Introduzca en el campo Límite de potencia activa ajustada en el punto de conexión a la red el valor con el que se debe limitar la potencia activa en el punto de conexión a la red. Para la potencia activa cero, el valor debe ajustarse a 0.
- 5. Ajuste Especificación de la potencia activa a [ON].
- Para la especificación manual, seleccione en la lista desplegable Modo de funcionamiento especificación de potencia activa la opción Especificación manual en % o Especificación manual en W e introduzca el valor predeterminado correspondiente en el campo Potencia activa.
- 7. Si el inversor debe regular la propia potencia activa en el punto de conexión a la red, seleccione en la lista desplegable Modo de funcionamiento especificación de potencia activa la opción Especificación externa, seleccione en la lista desplegable Comportamiento de reserva la opción Aplicar valores de reserva y seleccione en la lista desplegable Desconexión de la red al 0 % de potencia activa la opción No.

# 9.12 Configuración de las características de la potencia reactiva y activa

# 9.12.1 Configuración de la curva característica Q(U)

La curva característica está preconfigurada según el registro de datos nacionales. Puede realizar ajustes a través de la configuración de los parámetros. Acuerde de antemano la configuración con su operador de red.

El procedimiento básico para la modificación de los parámetros de funcionamiento se describe en otro capítulo (consulte el capítulo 9.9, página 86).

### Procedimiento:

- En el grupo de parámetros Control de plantas y equipos > Inversor > Procedimiento de potencia reactiva > Curva característica Q(U) > Curva característica, ajuste el parámetro Número de puntos de apoyo utilizados.
- 2. Ajuste los valores para los puntos de apoyo.

# 9.12.2 Configuración de la curva característica P(U)

La curva característica está preconfigurada según el registro de datos nacionales. Puede realizar ajustes a través de la configuración de los parámetros. Acuerde de antemano la configuración con su operador de red.

El procedimiento básico para la modificación de los parámetros de funcionamiento se describe en otro capítulo (consulte el capítulo 9.9, página 86).

### Procedimiento:

- En el grupo de parámetros Control de plantas y equipos > Inversor > Procedimiento de potencia activa > Ajuste de potencia activa P(U) en función de la tensión > Curva característica, ajuste el parámetro Número de puntos de apoyo utilizados.
- 2. Ajuste los valores para los puntos de apoyo.

# 9.12.3 Configuración de la curva característica P(f)

La curva característica está preconfigurada según el registro de datos nacionales. Puede realizar ajustes a través de la configuración de los parámetros. Acuerde de antemano la configuración con su operador de red.

El procedimiento básico para la modificación de los parámetros de funcionamiento se describe en otro capítulo (consulte el capítulo 9.9, página 86).

### Procedimiento:

- En el grupo de parámetros Control de plantas y equipos > Inversor > Config. de curvas características de integración de red > Curva característica, ajuste el parámetro Número de puntos de apoyo utilizados.
- En el grupo de parámetros Control de plantas y equipos > Inversor > Config. de curvas características de integración de red > Puntos de apoyo de curva característica 3, introducir los valores para los puntos de apoyo.

# 9.13 Modos de funcionamiento del relé multifunción

| Tipo de funcionamiento<br>del relé multifunción<br>(Mlt.OpMode)           | Descripción                                                                                                    |
|---------------------------------------------------------------------------|----------------------------------------------------------------------------------------------------|
| Desactivada                                                               | El relé multifunción está desactivo.                                                                                                    |
| Estado de conexión de<br>corriente de repuesto ac-<br>tivo (BckOpModActl) | El relé multifunción controla un dispositivo de aviso (por ejemplo,<br>una luz de control) que indica si el funcionamiento de la corriente<br>de repuesto está activado. |

| Tipo de funcionamiento<br>del relé multifunción<br>(Mlt.OpMode) | Descripción                                                                                                    |
|-----------------------------------------------------------------|----------------------------------------------------------------------------------------------------|
| Control de ventilador<br>(FanCtl)                               | El relé multifunción controla un ventilador externo en función de la<br>temperatura del inversor. Si la temperatura del inversor aumenta<br>por encima de un valor límite establecido por SMA, el ventilador se<br>pondrá en marcha automáticamente. Si la temperatura no alcanza<br>el valor límite, el ventilador volverá a desconectarse. |
| Control mediante comu-<br>nicación                              | El relé multifunción controla otros dispositivos del sistema (por ejem-<br>plo, una bomba de calor) a través del contacto SG-Ready.                                                                                                    |
| Aviso de fallo (FltInd)                                         | El relé multifunción se abre cuando se interrumpe el flujo de corrien-<br>te y controla un dispositivo de aviso (por ejemplo, una luz de adver-<br>tencia) que indica un fallo del inversor apagando el LED verde.                                                                                                    |
| Detección de fallo a tie-<br>rra                                | El relé multifunción señala si hay un fallo a tierra.                                                                                                    |

# 9.14 Modificación del modo de funcionamiento del relé multifunción

### **A** ESPECIALISTA

El relé multifunción está ajustado por defecto en **OFF**. Si ha decidido utilizar un modo de funcionamiento disponible (consulte el capítulo 9.13, página 88) y ha llevado a cabo la conexión eléctrica conforme a dicho modo de funcionamiento y según la variable de conexión correspondiente, deberá modificar también el modo de funcionamiento del relé multifunción y, en su caso, efectuar otros ajustes.

El procedimiento básico para la modificación de los parámetros de funcionamiento se describe en otro capítulo (consulte el capítulo 9.9, página 86).

- 1. Abra el menú **Parámetros del equipo**.
- 2. Seleccione [Modificar parámetros].
- Seleccione en el grupo de parámetros Equipo > Relé multifunción > Modo de funcionamiento el parámetro Modo de funcionamiento del relé multifunción o Mlt.OpMode y ajuste el modo de funcionamiento deseado.
- 4. Para guardar los cambios, seleccione [Guardar todo].

# 9.15 Configuración del sistema eléctrico de repuesto

El funcionamiento de la corriente de repuesto está desactivado por defecto. Para abastecer a los equipos consumidores de corriente de repuesto conectados en caso de apagón, debe activarse el funcionamiento de la corriente de repuesto. También se puede ajustar qué porcentaje de la carga de la batería debe conservarse para el funcionamiento de la corriente de repuesto.

El procedimiento básico para la modificación de los parámetros de funcionamiento se describe en otro capítulo (consulte el capítulo 9.9, página 86).

### Procedimiento:

- En el grupo de parámetros Equipo > Funcionamiento, seleccione el parámetro Modo de funcionamiento del sistema eléctrico de repuesto y ajústelo en Automático para que el funcionamiento de la corriente de repuesto se active automáticamente en caso de apagón.
- 2. En el grupo de parámetros Batería > Campos de aplicación, ajuste el parámetro Ancho mínimo del rango de corriente de repuesto. El valor indica qué porcentaje de la carga de la batería debe conservarse para el funcionamiento de la corriente de repuesto. Esta carga de la batería no se puede utilizar en el funcionamiento simultáneo de la red. recomienda ajustar un valor entre 10 y 30.

# 9.16 Alimentación de los equipos consumidores de corriente de repuesto en el funcionamiento simultáneo de la red

En el funcionamiento simultáneo de la red, los equipos consumidores de corriente de repuesto pueden alimentarse de la red pública siempre que la intensidad de la corriente y la tensión de los circuitos eléctricos de los equipos consumidores de corriente de repuesto estén dentro del rango permitido.

#### SMA Solar Technology AG

Si la intensidad de la corriente supera los 20 A, se enviará en cualquier caso un mensaje Smart Connected. Si la intensidad de la corriente es superior a 22 A, el contactor entre los equipos consumidores de corriente de repuesto y la red pública se abre tras un tiempo de activación que depende de la intensidad de la corriente. A continuación, el contactor se comprueba automáticamente. Si la prueba es satisfactoria, el contactor se cierra de nuevo y los equipos consumidores de corriente de repuesto pueden seguir alimentándose a través de la red pública.

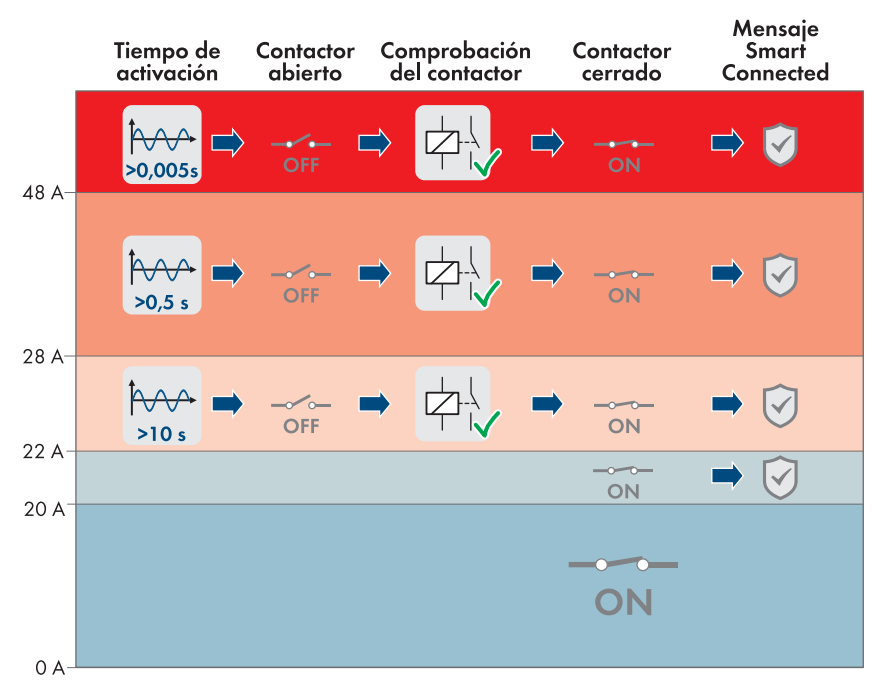

Imagen 22: Comportamiento del contactor entre la conexión de corriente de repuesto de CA y la conexión a la red pública en caso de aumento de la intensidad de la corriente

Si la tensión de los circuitos eléctricos de los equipos consumidores de corriente de repuesto no está en el rango permitido, entre 170 V y 277 V, el contactor se abre. Para que el contactor vuelva a cerrarse, la tensión debe permanecer en el rango permitido durante 20 s como mínimo.

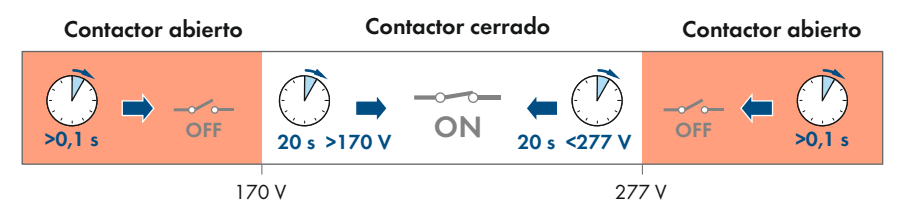

Imagen 23: Comportamiento del contactor entre la conexión de corriente de repuesto de CA y la conexión a la red pública en caso de tensión demasiado alta o demasiado baja

#### Configuración de la función Modbus 9.17

## A ESPECIALISTA

De manera predeterminada, la interfaz Modbus está desactivada y están ajustados los puertos de comunicación 502.

Para poder acceder a los inversores de SMA con SMA Modbus<sup>®</sup> o SunSpec<sup>®</sup> Modbus<sup>®</sup>, es necesario activar la interfaz Modbus. Una vez activada la interfaz, pueden modificarse los puertos de comunicación de ambos protocolos IP. Encontrará más información sobre la puesta en marcha y la configuración de la interfaz Modbus en la información técnica en www.SMA-Solar.com.

Para obtener información sobre los registros Modbus compatibles, consulte la información técnica en www.SMA-Solar.com.

### i Medidas para la seguridad de los datos con la interfaz Modbus activada

Si activa la interfaz Modbus, existe el riesgo de que usuarios no autorizados puedan acceder a los datos de su planta fotovoltaica y manipularlos.

Para establecer la seguridad de datos, adopte las medidas de seguridad apropiadas, por ejemplo, estas:

- Instalar un cortafuegos.
- Cerrar los puertos de red que no se necesiten.
- Permitir el acceso remoto solo a través de un túnel VPN.
- No configurar ningún reenvío de puertos en los puertos de comunicación utilizados.
- Para desactivar la interfaz Modbus, restablezca los ajustes de fábrica del inversor o vuelva a desactivar los parámetros activados.

### Procedimiento:

 Active la interfaz Modbus y modifique los puertos de comunicación en caso necesario (consulte la información técnica "SMA MODBUS" o "SUNSPEC MODBUS" en www.SMA-Solar.com).

#### Configuración de SMA ShadeFix 9.18

# ESPECIALISTA

Puede configurar en qué intervalo de tiempo debe buscar el inversor el punto de operación óptimo y optimizar el MPP de la planta fotovoltaica. Si no quiere utilizar el SMA ShadeFix, puede desactivar la función.

En el funcionamiento de la corriente de repuesto, el SMA ShadeFix se desactiva automáticamente. El procedimiento básico para la modificación de los parámetros de funcionamiento se describe en otro capítulo (consulte el capítulo 9.9, página 86).

### Procedimiento:

 Seleccione en el grupo de parámetro Lado de CC > Configuración CC > SMA ShadeFix el parámetro Intervalo de tiempo de SMA ShadeFix y ajuste el intervalo de tiempo deseado. El intervalo de tiempo óptimo es por lo general de 6 minutos. Este valor únicamente debería incrementarse si el nivel de sombra cambia muy lentamente.

 Para desactivar el SMA ShadeFix, ajuste en el grupo de parámetros Lado de CC > Configuración CC > SMA ShadeFix el parámetro SMA ShadeFix a OFF.

# 9.19 Guardar la configuración en un archivo

Puede guardar la configuración actual del inversor en un archivo, que puede utilizar como copia de seguridad de los datos del inversor. También puede importar el archivo a este u otros inversores del mismo tipo o de la misma familia de equipos para configurarlos. Solamente se guardarán los parámetros del equipo, no las contraseñas.

### **Procedimiento:**

- 1. Abra la interfaz de usuario (consulte el capítulo 9.1, página 74).
- 2. Inicie sesión en la interfaz de usuario (consulte el capítulo 9.2, página 77).
- 3. Seleccione el menú Configuración del equipo.
- 4. Seleccione [Ajustes].
- 5. En el menú contextual, seleccione [Guardar la configuración en un archivo].
- 6. Siga las instrucciones del cuadro de diálogo.

# 9.20 Cargar la configuración desde un archivo

### ESPECIALISTA

Para configurar el inversor, puede cargar la configuración desde un archivo. Para ello deberá guardar primero en un archivo la configuración de otro inversor del mismo tipo o de la misma familia de equipos (consulte el capítulo 9.19, página 93). Solamente se transferirán los parámetros del equipo, no las contraseñas.

#### **Requisitos:**

□ Los cambios en los parámetros relevantes para la red deben haber sido aprobados por el operador de red responsable.

### **Procedimiento:**

- 1. Abra la interfaz de usuario (consulte el capítulo 9.1, página 74).
- 2. Inicie sesión en la interfaz como Instalador (consulte el capítulo 9.2, página 77).
- 3. Seleccione el menú Configuración del equipo.
- 4. Seleccione [Ajustes].
- 5. En el menú contextual, seleccione [Cargar la configuración desde un archivo].
- 6. Siga las instrucciones del cuadro de diálogo.

# 9.21 Activación de la actualización de firmware automática A ESPECIALISTA

Puede activar la actualización automática de firmware en el inversor o en el producto de comunicación.

Si la actualización de firmware automática está activada en el inversor, el inversor busca actualizaciones y ejecuta la actualización.

93

Si la actualización de firmware automática está activada en el producto de comunicación, el producto de comunicación busca actualizaciones para el inversor y ejecuta la actualización del inversor. En este caso, la actualización de firmware automática en el inversor se desactiva por defecto. De este modo se evita una descarga múltiple de actualizaciones.

En este capítulo describimos cómo activar la actualización de firmware automática en el inversor. En las instrucciones del producto de comunicación puede consultar el procedimiento de activación de la actualización de firmware automática para equipos registrados en el producto de comunicación.

El procedimiento básico para la modificación de los parámetros de funcionamiento se describe en otro capítulo (consulte el capítulo 9.9, página 86).

### **Procedimiento:**

• En el grupo de parámetros **Equipo > Actualización**, seleccione el parámetro **Actualización automática** y ajústelo en Sí.

# 9.22 Actualización del firmware

## ESPECIALISTA

Si no se ha configurado la actualización automática del inversor en el producto de comunicación (por ejemplo, SMA Data Manager o Sunny Home Manager) o en Sunny Portal, tiene la posibilidad de llevar a cabo una actualización manual del firmware para el inversor.

Para actualizar el firmware, tiene estas opciones:

- Actualización automática de firmware (recomendada)
- Actualizar el firmware con el archivo de actualización existente a través de la interfaz de usuario del inversor.
- Buscar e instalar el firmware a través de la interfaz de usuario del inversor.

# Actualización del firmware con el archivo de actualización existente a través de la interfaz de usuario del inversor

### **Requisitos:**

□ Debe tener un archivo de actualización con el firmware deseado del producto. El archivo de actualización puede descargarse, por ejemplo, de la página web en www.SMA-Solar.com.

- 1. Abra la interfaz de usuario (consulte el capítulo 9.1, página 74).
- 2. Inicie sesión en la interfaz como Instalador (consulte el capítulo 9.2, página 77).
- 3. Seleccione el menú Configuración del equipo.
- 4. En la línea del producto, seleccione la rueda dentada y Actualizar el firmware.
- 5. Seleccione [Buscar] y seleccione el archivo de actualización del producto.
- 6. Seleccione Actualizar el firmware.

- 7. Siga las instrucciones del cuadro de diálogo.
  - 🗹 La actualización de firmware se instala. La instalación dura 15 minutos aprox.
- 8. Abra la interfaz de usuario y compruebe en los eventos si la actualización del firmware ha finalizado correctamente.

### Búsqueda y actualización del firmware a través de la interfaz de usuario

### **Requisito:**

□ El inversor debe estar conectado a internet.

- 1. Abra la interfaz de usuario (consulte el capítulo 9.1, página 74).
- 2. Inicie sesión en la interfaz como Instalador (consulte el capítulo 9.2, página 77).
- 3. Seleccione el menú Parámetros del equipo.
- 4. Seleccione [Modificar parámetros].
- 5. Seleccione Equipo> Actualizar.
- 6. Seleccione el parámetro Buscar e instalar actualización y elija Ejecutar.
- 7. Seleccione [Guardar todo].
- 🗹 El firmware se actualiza en segundo plano.

# 10 Desconexión del inversor de la tensión

# ESPECIALISTA

Antes de efectuar cualquier trabajo en el producto, desconéctelo siempre de la tensión tal y como se describe en este capítulo. Siga siempre el orden indicado.

# **ADVERTENCIA**

# Peligro de muerte por descarga eléctrica en caso de daño irreparable en un equipo de medición por una sobretensión

Una sobretensión puede dañar un equipo de medición y provocar que exista tensión en la carcasa del equipo de medición. Tocar la carcasa del equipo de medición bajo tensión puede causar la muerte o lesiones mortales por descarga eléctrica.

• Use solo equipos de medición con un rango de tensión de entrada de CC de hasta como mínimo.

- 1. Desconecte el disyuntor de CA y el disyuntor de corriente de repuesto de las 3 fases y asegúrelo contra cualquier reconexión accidental.
- 2. Coloque el interruptor-seccionador de potencia de CC del inversor en la posición **O**.

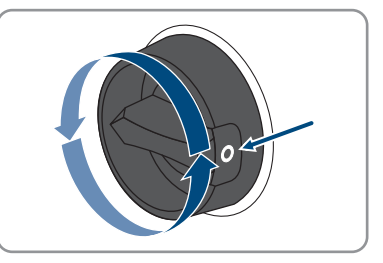

- Desconecte la batería o el interruptor-seccionador de la batería (consulte la documentación del fabricante de la batería).
- 4. Espere hasta que los LEDs estén apagados.
- 5. Espere 10 minutos. De este modo se asegura de que los condensadores se descargan.
- 6. Con una pinza amperimétrica, compruebe que no haya corriente en ninguno de los cables de CC.

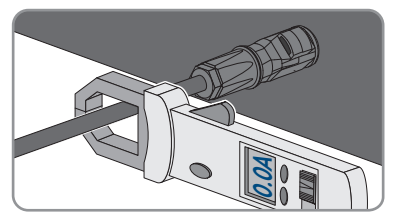

#### 7.

# A PELIGRO

### Peligro de muerte por descarga eléctrica en caso de tocar cables de CC o contactos de conexión de CC al descubierto en conectores de enchufe de CC dañados o sueltos

El desbloqueo o la extracción incorrecta de los conectores de enchufe CC puede ocasionar la rotura o daños en los conectores de enchufe CC, puede hacer que se suelten de los cables de CC o que dejen de estar debidamente conectados. En consecuencia, los cables de CC o los contactos de conexión de CC podrían quedar al descubierto. Tocar los conductores de CC o los contactos de conexión de CC bajo tensión puede provocar la muerte o lesiones graves por descarga eléctrica.

- Al realizar trabajos en los contactores de enchufe CC, utilizar guantes y herramientas con el debido aislamiento.
- Asegurarse de que los conectores de enchufe CC se encuentren en estado impecable y que no haya cables de CC o contactos de conexión CC al descubierto.
- Desbloquear y extraer los conectores de enchufe con cuidado, tal y como se describe a continuación.
- 8. Desbloquee y retire los conectadores de enchufe de CC. Para ello, introduzca un destornillador plano o llave acodada (hoja: 3,5 mm) en una de las ranuras laterales y retire los conectadores de enchufe de CC. Al hacerlo, no haga palanca en los conectadores de enchufe de CC. Solo tiene que insertar la herramienta en una de las ranuras laterales para soltar el bloqueo y no tirar del cable.
- Compruebe que no haya tensión en las entradas de CC entre el polo positivo y el polo negativo con el equipo de medición adecuado.

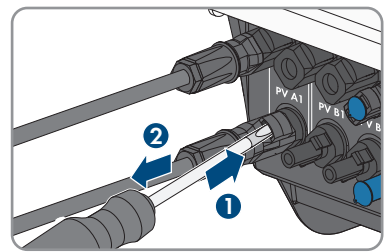

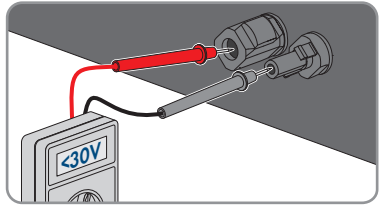

 Compruebe que no haya tensión en las entradas de CC entre el polo positivo y tierra y el polo negativo y tierra con el equipo de medición adecuado.

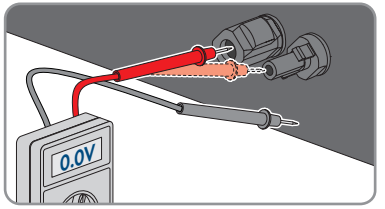

 Compruebe que no haya corriente en las entradas de la batería entre el polo positivo y el polo negativo con el equipo de medición adecuado.

- 12. Introduzca una llave MC4 (no incluida en el contenido de la entrega) en la muesca de los conectadores de enchufe de CC de los cables de conexión de la batería y tire suavemente para retirar los conectadores de enchufe de CC.
- 13. Si hay conectados equipos consumidores de corriente de repuesto de CA, asegúrese de que los conectadores de enchufe de CA para la conexión de la red pública y para la conexión de los equipos consumidores de corriente de repuesto de CA estén marcados para que no puedan confundirse al volver a realizar la conexión.
- Retire el tornillo del borne de seguridad del conectador de enchufe de CA para conectar los equipos consumidores de corriente de repuesto de CA (PH1) y deslice el borne de seguridad hacia la izquierda.

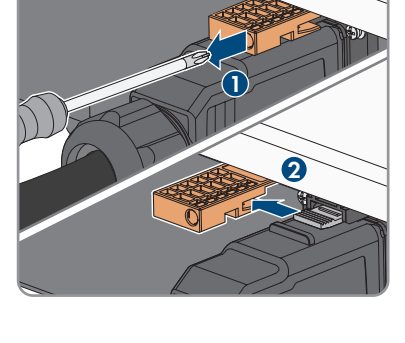

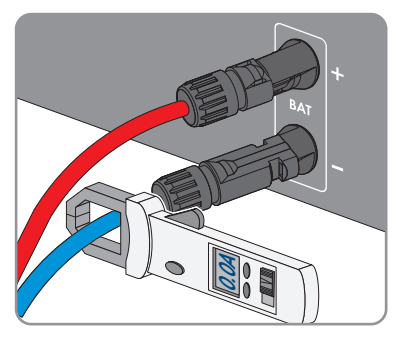

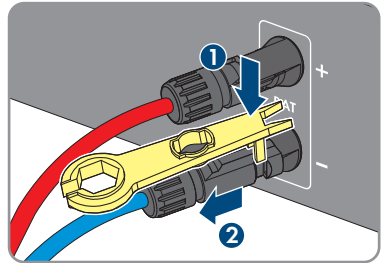

- 15. Apriete las lengüetas de la parte superior e inferior del conectador de enchufe de CA para conectar los equipos consumidores de corriente de repuesto de CA y aplique una ligera presión. Tire al mismo tiempo del conectador de enchufe de CA para retirarlo.
- Retire el tornillo del borne de seguridad del conectador de enchufe de CA para conectar la red pública (PH1) y deslice el borne de seguridad hacia la izquierda.

17. Apriete las lengüetas de la parte superior e inferior del conectador de enchufe de CA para conectar la red pública y aplique una ligera presión. Tire al mismo tiempo del conectador de enchufe de CA para retirarlo. 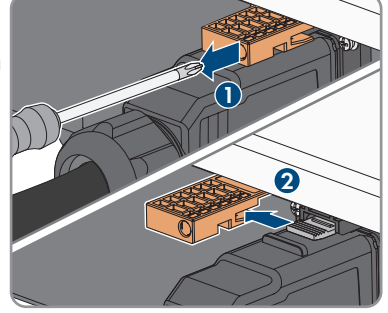

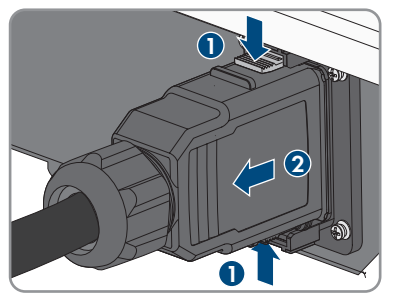

# 11 Limpieza del producto

# PRECAUCIÓN

## Daños en el productos debido a detergentes de limpieza

Si utiliza productos de limpieza, puede dañar el producto y componentes del producto.

• Limpie el producto y todos los componentes del producto únicamente con un paño humedecido con agua limpia.

### **Procedimiento:**

• Asegúrese de que el producto no tenga polvo, hojas ni ningún otro tipo de suciedad.

# 12 Localización de errores

# 12.1 Olvido de la contraseña

# i Especificación de contraseñas en inversores detectados por un producto de comunicación

La contraseña del grupo **Instalador** también es la contraseña de la planta en el producto de comunicación. Cambiar la contraseña del grupo **Instalador** puede impedir que el producto de comunicación detecte el inversor.

 Asigne en el producto de comunicación la contraseña modificada del grupo de usuarios Instalador como nueva contraseña de la planta (consulte las instrucciones del producto de comunicación).

Si olvida la contraseña del inversor, puede desconectarlo de la tensión con una clave personal de desbloqueo (Personal Unlocking Key, PUK). Cada grupo de usuarios (**Usuario** e **Instalador**) dispone de un PUK distinto para cada inversor. Consejo: En el caso de las plantas registradas en un producto de comunicación, también puede asignarle una nueva contraseña al grupo de usuarios **Instalador** a través del producto de comunicación. La contraseña para el grupo de usuarios **Instalador** coincide con la contraseña de la planta del producto de comunicación.

### **Procedimiento:**

- 1. Solicite el PUK (formulario disponible en www.SMA-Solar.com).
- 2. Abra la interfaz de usuario (consulte el capítulo 9.1, página 74).
- 3. En el campo **Contraseña**, introduzca el PUK recibido en vez de la contraseña.
- 4. Seleccione Iniciar sesión.
- 5. Abra el menú Parámetros del equipo.
- 6. Seleccione [Modificar parámetros].
- 7. Cambie la contraseña del grupo de usuarios deseado en el grupo de parámetros **Derechos** de usuario > Control de acceso.
- 8. Para guardar los cambios, seleccione [Guardar todo].

# 12.2 Avisos de evento

# 12.2.1 Evento 101

### ESPECIALISTA

### Aviso de evento:

• Fallo de red

### Explicación:

La tensión de red o la impedancia de red en el punto de conexión del inversor son demasiado altas. El inversor se ha desconectado de la red pública.

• Compruebe si la tensión de red en el punto de conexión del inversor permanece dentro del rango permitido.

Si, debido a las condiciones de red locales, la tensión de red está fuera del rango admisible, póngase en contacto con el operador de red. Pregúntele si puede adaptarse la tensión en el punto de inyección o si está de acuerdo con una modificación de los límites de funcionamiento monitorizados.

Si la tensión de red permanece dentro del rango permitido, pero sigue apareciendo este aviso, póngase en contacto con el servicio técnico.

# 12.2.2 Evento 102

### ESPECIALISTA

### Aviso de evento:

• Fallo de red

### **Explicación:**

La tensión de red o la impedancia de red en el punto de conexión del inversor son demasiado altas. El inversor se ha desconectado de la red pública.

#### Solución:

• Compruebe si la tensión de red en el punto de conexión del inversor permanece dentro del rango permitido.

Si, debido a las condiciones de red locales, la tensión de red está fuera del rango admisible, póngase en contacto con el operador de red. Pregúntele si puede adaptarse la tensión en el punto de inyección o si está de acuerdo con una modificación de los límites de funcionamiento monitorizados.

Si la tensión de red permanece dentro del rango permitido, pero sigue apareciendo este aviso, póngase en contacto con el servicio técnico.

# 12.2.3 Evento 103

### ESPECIALISTA

### Aviso de evento:

• Fallo de red

### Explicación:

La tensión de red o la impedancia de red en el punto de conexión del inversor son demasiado altas. El inversor se ha desconectado de la red pública.

 Compruebe si la tensión de red en el punto de conexión del inversor permanece dentro del rango permitido.

Si, debido a las condiciones de red locales, la tensión de red está fuera del rango admisible, póngase en contacto con el operador de red. Pregúntele si puede adaptarse la tensión en el punto de inyección o si está de acuerdo con una modificación de los límites de funcionamiento monitorizados.

Si la tensión de red permanece dentro del rango permitido, pero sigue apareciendo este aviso, póngase en contacto con el servicio técnico.

# 12.2.4 Evento 104

### ESPECIALISTA

#### Aviso de evento:

• Fallo de red

### **Explicación:**

La tensión de red o la impedancia de red en el punto de conexión del inversor son demasiado altas. El inversor se ha desconectado de la red pública.

#### Solución:

 Compruebe si la tensión de red en el punto de conexión del inversor permanece dentro del rango permitido.

Si, debido a las condiciones de red locales, la tensión de red está fuera del rango admisible, póngase en contacto con el operador de red. Pregúntele si puede adaptarse la tensión en el punto de inyección o si está de acuerdo con una modificación de los límites de funcionamiento monitorizados.

Si la tensión de red permanece dentro del rango permitido, pero sigue apareciendo este aviso, póngase en contacto con el servicio técnico.

# 12.2.5 Evento 105

### ESPECIALISTA

#### Aviso de evento:

• Fallo de red

### Explicación:

La tensión de red o la impedancia de red en el punto de conexión del inversor son demasiado altas. El inversor se ha desconectado de la red pública.

• Compruebe si la tensión de red en el punto de conexión del inversor permanece dentro del rango permitido.

Si, debido a las condiciones de red locales, la tensión de red está fuera del rango admisible, póngase en contacto con el operador de red. Pregúntele si puede adaptarse la tensión en el punto de inyección o si está de acuerdo con una modificación de los límites de funcionamiento monitorizados.

Si la tensión de red permanece dentro del rango permitido, pero sigue apareciendo este aviso, póngase en contacto con el servicio técnico.

# 12.2.6 Evento 202

### ESPECIALISTA

### Aviso de evento:

• Fallo de red

### Explicación:

La red pública está desconectada, el cable de CA está dañado o la tensión de red en el punto de conexión del inversor es demasiado baja. El inversor se ha desconectado de la red pública.

### Solución:

- Asegúrese de que el disyuntor esté conectado.
- Asegúrese de que el cable de CA no esté dañado y esté correctamente conectado.
- Asegúrese de que el registro de datos nacionales esté correctamente configurado.
- Compruebe si la tensión de red en el punto de conexión del inversor permanece dentro del rango permitido.

Si debido a las condiciones de red locales la tensión de red se halla fuera del rango admisible, póngase en contacto con el operador de red. Pregúntele si puede adaptarse la tensión en el punto de inyección o si está de acuerdo con una modificación de los límites de funcionamiento monitorizados.

Si la tensión de red permanece dentro del rango permitido, pero sigue apareciendo este aviso, póngase en contacto con el servicio técnico.

# 12.2.7 Evento 203

# ESPECIALISTA

### Aviso de evento:

• Fallo de red

### Explicación:

La red pública está desconectada, el cable de CA está dañado o la tensión de red en el punto de conexión del inversor es demasiado baja. El inversor se ha desconectado de la red pública.

- Asegúrese de que el disyuntor esté conectado.
- Asegúrese de que el cable de CA no esté dañado y esté correctamente conectado.
- Asegúrese de que el registro de datos nacionales esté correctamente configurado.
- Compruebe si la tensión de red en el punto de conexión del inversor permanece dentro del rango permitido.

Si debido a las condiciones de red locales la tensión de red se halla fuera del rango admisible, póngase en contacto con el operador de red. Pregúntele si puede adaptarse la tensión en el punto de inyección o si está de acuerdo con una modificación de los límites de funcionamiento monitorizados.

Si la tensión de red permanece dentro del rango permitido, pero sigue apareciendo este aviso, póngase en contacto con el servicio técnico.

# 12.2.8 Evento 205

### ESPECIALISTA

#### Aviso de evento:

• Fallo de red

### Explicación:

La red pública está desconectada, el cable de CA está dañado o la tensión de red en el punto de conexión del inversor es demasiado baja. El inversor se ha desconectado de la red pública.

#### Solución:

- Asegúrese de que el disyuntor esté conectado.
- Asegúrese de que el cable de CA no esté dañado y esté correctamente conectado.
- Asegúrese de que el registro de datos nacionales esté correctamente configurado.
- Compruebe si la tensión de red en el punto de conexión del inversor permanece dentro del rango permitido.

Si debido a las condiciones de red locales la tensión de red se halla fuera del rango admisible, póngase en contacto con el operador de red. Pregúntele si puede adaptarse la tensión en el punto de inyección o si está de acuerdo con una modificación de los límites de funcionamiento monitorizados.

Si la tensión de red permanece dentro del rango permitido, pero sigue apareciendo este aviso, póngase en contacto con el servicio técnico.

# 12.2.9 Evento 206

### ESPECIALISTA

#### Aviso de evento:

• Fallo de red

### Explicación:

La red pública está desconectada, el cable de CA está dañado o la tensión de red en el punto de conexión del inversor es demasiado baja. El inversor se ha desconectado de la red pública.

### Solución:

- Asegúrese de que el disyuntor esté conectado.
- Asegúrese de que el cable de CA no esté dañado y esté correctamente conectado.
- Asegúrese de que el registro de datos nacionales esté correctamente configurado.
- Compruebe si la tensión de red en el punto de conexión del inversor permanece dentro del rango permitido.

Si debido a las condiciones de red locales la tensión de red se halla fuera del rango admisible, póngase en contacto con el operador de red. Pregúntele si puede adaptarse la tensión en el punto de inyección o si está de acuerdo con una modificación de los límites de funcionamiento monitorizados.

Si la tensión de red permanece dentro del rango permitido, pero sigue apareciendo este aviso, póngase en contacto con el servicio técnico.

# 12.2.10 Evento 501

# ▲ ESPECIALISTA

### Aviso de evento:

• Fallo de red

### Explicación:

La frecuencia de red está fuera del rango permitido. El inversor se ha desconectado de la red pública.

### Solución:

Si es posible, compruebe si se producen oscilaciones frecuentes en la frecuencia de red.
 Si hay cada vez más oscilaciones y este aviso aparece con frecuencia, póngase en contacto con el operador de red y pregúntele si está de acuerdo con una modificación de los parámetros de funcionamiento del inversor.

Si el operador de red está de acuerdo, convenga la modificación de los parámetros de funcionamiento con el servicio técnico.

# 12.2.11 Evento 502

### **A** ESPECIALISTA

### Aviso de evento:

• Fallo de red

### Explicación:

La frecuencia de red está fuera del rango permitido. El inversor se ha desconectado de la red pública.

Si es posible, compruebe si se producen oscilaciones frecuentes en la frecuencia de red.
 Si hay cada vez más oscilaciones y este aviso aparece con frecuencia, póngase en contacto con el operador de red y pregúntele si está de acuerdo con una modificación de los parámetros de funcionamiento del inversor.

Si el operador de red está de acuerdo, convenga la modificación de los parámetros de funcionamiento con el servicio técnico.

# 12.2.12 Evento 503

### **A** ESPECIALISTA

#### Aviso de evento:

• Fallo de red

### **Explicación:**

La frecuencia de red está fuera del rango permitido. El inversor se ha desconectado de la red pública.

#### Solución:

 Si es posible, compruebe si se producen oscilaciones frecuentes en la frecuencia de red.
 Si hay cada vez más oscilaciones y este aviso aparece con frecuencia, póngase en contacto con el operador de red y pregúntele si está de acuerdo con una modificación de los parámetros de funcionamiento del inversor.

Si el operador de red está de acuerdo, convenga la modificación de los parámetros de funcionamiento con el servicio técnico.

# 12.2.13 Evento 601

### **A** ESPECIALISTA

#### Aviso de evento:

• Fallo de red

### **Explicación:**

El inversor ha detectado una cantidad inadmisible de componente continua en la corriente de red.

### Solución:

- Compruebe la componente continua de la conexión a la red.
- Si este aviso aparece con frecuencia, póngase en contacto con el operador de red y consúltele si es posible aumentar el valor límite del control en el inversor.

# 12.2.14 Evento 901

### ESPECIALISTA

### Aviso de evento:

- Falta conexión PE
- Comprobar conexión

### Explicación:

El conductor de protección (PE) no está conectado correctamente.

### Solución:

• Compruebe que el conductor de protección esté correctamente conectado.

# 12.2.15 Evento 1302

### ESPECIALISTA

### Aviso de evento:

- Esperando tensión de red
- Fallo de planta conexión a red
- Comprobar red y fusibles

### Explicación:

L o N no están conectados.

### Solución:

- Asegúrese de que el conductor de fase esté conectado.
- Asegúrese de que el disyuntor esté conectado.
- Asegúrese de que el cable de CA no esté dañado y esté correctamente conectado.

# 12.2.16 Evento 1416

### **A** ESPECIALISTA

#### Aviso de evento:

• Fallo de red

### Explicación:

A causa de un desequilibrio de tensión entre las fases, el sistema se desconecta de la red pública.

### Solución:

• Solucione el error en la instalación.
## 12.2.17 Evento 3401

### ESPECIALISTA

#### Aviso de evento:

- Sobretensión CC
- Desconectar el generador

#### Explicación:

Sobretensión en la entrada de CC. El inversor puede sufrir daños irreparables.

Este aviso va acompañado de un parpadeo rápido de los ledes.

#### Solución:

- Desconecte inmediatamente el inversor de la tensión.
- Compruebe si la tensión de CC es menor que la tensión de entrada máxima del inversor. Si la tensión de CC es menor que la tensión de entrada máxima del inversor, vuelva a conectar los cables de CC al inversor.
- Si la tensión de CC es mayor que la tensión de entrada máxima del inversor, asegúrese de que los módulos fotovoltaicos estén correctamente dimensionados o póngase en contacto con la persona que los instaló.
- Si este aviso se repite con frecuencia, póngase en contacto con el servicio técnico.

## 12.2.18 Evento 3402

## ▲ ESPECIALISTA

#### Aviso de evento:

- Sobretensión CC
- Desconectar el generador

### **Explicación:**

Sobretensión en la entrada de CC. El inversor puede sufrir daños irreparables. Este aviso va acompañado de un parpadeo rápido de los ledes.

- Desconecte inmediatamente el inversor de la tensión.
- Compruebe si la tensión de CC es menor que la tensión de entrada máxima del inversor. Si la tensión de CC es menor que la tensión de entrada máxima del inversor, vuelva a conectar los cables de CC al inversor.
- Si la tensión de CC es mayor que la tensión de entrada máxima del inversor, asegúrese de que los módulos fotovoltaicos estén correctamente dimensionados o póngase en contacto con la persona que los instaló.
- Si este aviso se repite con frecuencia, póngase en contacto con el servicio técnico.

# 12.2.19 Evento 3403

## ESPECIALISTA

### Aviso de evento:

- Sobretensión CC
- Desconectar el generador

## Explicación:

Sobretensión en la entrada de CC. El inversor puede sufrir daños irreparables.

Este aviso va acompañado de un parpadeo rápido de los ledes.

## Solución:

- Desconecte inmediatamente el inversor de la tensión.
- Compruebe si la tensión de CC es menor que la tensión de entrada máxima del inversor. Si la tensión de CC es menor que la tensión de entrada máxima del inversor, vuelva a conectar los cables de CC al inversor.
- Si la tensión de CC es mayor que la tensión de entrada máxima del inversor, asegúrese de que los módulos fotovoltaicos estén correctamente dimensionados o póngase en contacto con la persona que los instaló.
- Si este aviso se repite con frecuencia, póngase en contacto con el servicio técnico.

# 12.2.20 Evento 3407

## ▲ ESPECIALISTA

## Aviso de evento:

- Sobretensión CC
- Desconectar el generador

## Explicación:

Sobretensión en la entrada de CC. El inversor puede sufrir daños irreparables. Este aviso va acompañado de un parpadeo rápido de los ledes.

- Desconecte **inmediatamente** el inversor de la tensión.
- Compruebe si la tensión de CC es menor que la tensión de entrada máxima del inversor. Si la tensión de CC es menor que la tensión de entrada máxima del inversor, vuelva a conectar los cables de CC al inversor.
- Si la tensión de CC es mayor que la tensión de entrada máxima del inversor, asegúrese de que los módulos fotovoltaicos estén correctamente dimensionados o póngase en contacto con la persona que los instaló.
- Si este aviso se repite con frecuencia, póngase en contacto con el servicio técnico.

## 12.2.21 Evento 3410

## ESPECIALISTA

#### Aviso de evento:

- Sobretensión CC
- Desconectar el generador

#### **Explicación:**

Sobretensión en la entrada de CC. El inversor puede sufrir daños irreparables.

Este aviso va acompañado de un parpadeo rápido de los ledes.

#### Solución:

- Desconecte inmediatamente el inversor de la tensión.
- Compruebe si la tensión de CC es menor que la tensión de entrada máxima del inversor. Si la tensión de CC es menor que la tensión de entrada máxima del inversor, vuelva a conectar los cables de CC al inversor.
- Si la tensión de CC es mayor que la tensión de entrada máxima del inversor, asegúrese de que los módulos fotovoltaicos estén correctamente dimensionados o póngase en contacto con la persona que los instaló.
- Si este aviso se repite con frecuencia, póngase en contacto con el servicio técnico.

## 12.2.22 Evento 3411

## ▲ ESPECIALISTA

### Aviso de evento:

- Sobretensión CC
- Desconectar el generador

### Explicación:

Sobretensión en la entrada de CC. El inversor puede sufrir daños irreparables. Este aviso va acompañado de un parpadeo rápido de los ledes.

- Desconecte inmediatamente el inversor de la tensión.
- Compruebe si la tensión de CC es menor que la tensión de entrada máxima del inversor. Si la tensión de CC es menor que la tensión de entrada máxima del inversor, vuelva a conectar los cables de CC al inversor.
- Si la tensión de CC es mayor que la tensión de entrada máxima del inversor, asegúrese de que los módulos fotovoltaicos estén correctamente dimensionados o póngase en contacto con la persona que los instaló.
- Si este aviso se repite con frecuencia, póngase en contacto con el servicio técnico.

# 12.2.23 Evento 3412

## ESPECIALISTA

### Aviso de evento:

- Sobretensión CC
- Desconectar el generador

## Explicación:

Sobretensión en la entrada de CC. El inversor puede sufrir daños irreparables.

Este aviso va acompañado de un parpadeo rápido de los ledes.

## Solución:

- Desconecte inmediatamente el inversor de la tensión.
- Compruebe si la tensión de CC es menor que la tensión de entrada máxima del inversor. Si la tensión de CC es menor que la tensión de entrada máxima del inversor, vuelva a conectar los cables de CC al inversor.
- Si la tensión de CC es mayor que la tensión de entrada máxima del inversor, asegúrese de que los módulos fotovoltaicos estén correctamente dimensionados o póngase en contacto con la persona que los instaló.
- Si este aviso se repite con frecuencia, póngase en contacto con el servicio técnico.

# 12.2.24 Evento 3413

## ▲ ESPECIALISTA

## Aviso de evento:

- Sobretensión CC
- Desconectar el generador

## Explicación:

Sobretensión en la entrada de CC. El inversor puede sufrir daños irreparables. Este aviso va acompañado de un parpadeo rápido de los ledes.

- Desconecte **inmediatamente** el inversor de la tensión.
- Compruebe si la tensión de CC es menor que la tensión de entrada máxima del inversor. Si la tensión de CC es menor que la tensión de entrada máxima del inversor, vuelva a conectar los cables de CC al inversor.
- Si la tensión de CC es mayor que la tensión de entrada máxima del inversor, asegúrese de que los módulos fotovoltaicos estén correctamente dimensionados o póngase en contacto con la persona que los instaló.
- Si este aviso se repite con frecuencia, póngase en contacto con el servicio técnico.

## 12.2.25 Evento 3414

### ESPECIALISTA

#### Aviso de evento:

- Sobretensión CC
- Desconectar el generador

#### Explicación:

Sobretensión en la entrada de CC. El inversor puede sufrir daños irreparables.

Este aviso va acompañado de un parpadeo rápido de los ledes.

#### Solución:

- Desconecte inmediatamente el inversor de la tensión.
- Compruebe si la tensión de CC es menor que la tensión de entrada máxima del inversor. Si la tensión de CC es menor que la tensión de entrada máxima del inversor, vuelva a conectar los cables de CC al inversor.
- Si la tensión de CC es mayor que la tensión de entrada máxima del inversor, asegúrese de que los módulos fotovoltaicos estén correctamente dimensionados o póngase en contacto con la persona que los instaló.
- Si este aviso se repite con frecuencia, póngase en contacto con el servicio técnico.

## 12.2.26 Evento 3415

## ▲ ESPECIALISTA

#### Aviso de evento:

- Sobretensión CC
- Desconectar el generador

### Explicación:

Sobretensión en la entrada de CC. El inversor puede sufrir daños irreparables. Este aviso va acompañado de un parpadeo rápido de los ledes.

- Desconecte inmediatamente el inversor de la tensión.
- Compruebe si la tensión de CC es menor que la tensión de entrada máxima del inversor. Si la tensión de CC es menor que la tensión de entrada máxima del inversor, vuelva a conectar los cables de CC al inversor.
- Si la tensión de CC es mayor que la tensión de entrada máxima del inversor, asegúrese de que los módulos fotovoltaicos estén correctamente dimensionados o póngase en contacto con la persona que los instaló.
- Si este aviso se repite con frecuencia, póngase en contacto con el servicio técnico.

# 12.2.27 Evento 3416

## ESPECIALISTA

### Aviso de evento:

- Sobretensión CC
- Desconectar el generador

## Explicación:

Sobretensión en la entrada de CC. El inversor puede sufrir daños irreparables.

Este aviso va acompañado de un parpadeo rápido de los ledes.

## Solución:

- Desconecte inmediatamente el inversor de la tensión.
- Compruebe si la tensión de CC es menor que la tensión de entrada máxima del inversor. Si la tensión de CC es menor que la tensión de entrada máxima del inversor, vuelva a conectar los cables de CC al inversor.
- Si la tensión de CC es mayor que la tensión de entrada máxima del inversor, asegúrese de que los módulos fotovoltaicos estén correctamente dimensionados o póngase en contacto con la persona que los instaló.
- Si este aviso se repite con frecuencia, póngase en contacto con el servicio técnico.

# 12.2.28 Evento 3417

## ▲ ESPECIALISTA

## Aviso de evento:

- Sobretensión CC
- Desconectar el generador

## Explicación:

Sobretensión en la entrada de CC. El inversor puede sufrir daños irreparables. Este aviso va acompañado de un parpadeo rápido de los ledes.

- Desconecte **inmediatamente** el inversor de la tensión.
- Compruebe si la tensión de CC es menor que la tensión de entrada máxima del inversor. Si la tensión de CC es menor que la tensión de entrada máxima del inversor, vuelva a conectar los cables de CC al inversor.
- Si la tensión de CC es mayor que la tensión de entrada máxima del inversor, asegúrese de que los módulos fotovoltaicos estén correctamente dimensionados o póngase en contacto con la persona que los instaló.
- Si este aviso se repite con frecuencia, póngase en contacto con el servicio técnico.

## 12.2.29 Evento 3418

## ESPECIALISTA

#### Aviso de evento:

- Sobretensión CC
- Desconectar el generador

#### Explicación:

Sobretensión en la entrada de CC. El inversor puede sufrir daños irreparables.

Este aviso va acompañado de un parpadeo rápido de los ledes.

#### Solución:

- Desconecte inmediatamente el inversor de la tensión.
- Compruebe si la tensión de CC es menor que la tensión de entrada máxima del inversor. Si la tensión de CC es menor que la tensión de entrada máxima del inversor, vuelva a conectar los cables de CC al inversor.
- Si la tensión de CC es mayor que la tensión de entrada máxima del inversor, asegúrese de que los módulos fotovoltaicos estén correctamente dimensionados o póngase en contacto con la persona que los instaló.
- Si este aviso se repite con frecuencia, póngase en contacto con el servicio técnico.

## 12.2.30 Evento 3501

## ESPECIALISTA

#### Aviso de evento:

- Fallo de aislamiento
- Comprobar el generador

### Explicación:

El inversor ha detectado un fallo a tierra en los módulos fotovoltaicos.

### Solución:

• Compruebe si se ha producido un fallo a tierra en la planta fotovoltaica.

## 12.2.31 Evento 3503

## **A** ESPECIALISTA

#### Aviso de evento:

- Fallo de aislamiento
- Comprobar el generador

### Explicación:

El inversor ha detectado un fallo a tierra en los módulos fotovoltaicos.

## Solución:

• Compruebe si se ha producido un fallo a tierra en la planta fotovoltaica.

# 12.2.32 Evento 3601

## ▲ ESPECIALISTA

### Aviso de evento:

- Corriente de derivación elevada
- Comprobar el generador

## Explicación:

La corriente de fuga del inversor y de los módulos fotovoltaicos es demasiado alta. Hay un fallo a tierra, una corriente residual o un mal funcionamiento.

El inversor interrumpe el funcionamiento de inyección inmediatamente después de sobrepasar un valor límite. Una vez solucionado el fallo, el inversor vuelve a conectarse a la red pública automáticamente.

## Solución:

• Compruebe si se ha producido un fallo a tierra en la planta fotovoltaica.

# 12.2.33 Evento 3800

## **A** ESPECIALISTA

### Aviso de evento:

- Corriente de defecto excesiva
- Comprobar el generador

## Explicación:

Sobrecorriente en la entrada de CC. El inversor interrumpe la inyección a red durante un breve espacio de tiempo.

## Solución:

 Si este aviso aparece a menudo, asegúrese de que los módulos fotovoltaicos estén correctamente dimensionados y conectados.

# 12.2.34 Evento 3802

## **A** ESPECIALISTA

### Aviso de evento:

- Corriente de defecto excesiva
- Comprobar el generador

## Explicación:

Sobrecorriente en la entrada de CC. El inversor interrumpe la inyección a red durante un breve espacio de tiempo.

### Solución:

 Si este aviso aparece a menudo, asegúrese de que los módulos fotovoltaicos estén correctamente dimensionados y conectados.

## 12.2.35 Evento 3803

## ESPECIALISTA

### Aviso de evento:

- Corriente de defecto excesiva
- Comprobar el generador

### **Explicación:**

Sobrecorriente en la entrada de CC. El inversor interrumpe la inyección a red durante un breve espacio de tiempo.

### Solución:

• Si este aviso aparece a menudo, asegúrese de que los módulos fotovoltaicos estén correctamente dimensionados y conectados.

## 12.2.36 Evento 3804

## ESPECIALISTA

### Aviso de evento:

- Corriente de defecto excesiva
- Comprobar el generador

### Explicación:

Sobrecorriente en la entrada de CC. El inversor interrumpe la inyección a red durante un breve espacio de tiempo.

### Solución:

 Si este aviso aparece a menudo, asegúrese de que los módulos fotovoltaicos estén correctamente dimensionados y conectados.

## 12.2.37 Evento 3805

## ESPECIALISTA

## Aviso de evento:

- Corriente de defecto excesiva
- Comprobar el generador

## Explicación:

Sobrecorriente en la entrada de CC. El inversor interrumpe la inyección a red durante un breve espacio de tiempo.

## Solución:

• Si este aviso aparece a menudo, asegúrese de que los módulos fotovoltaicos estén correctamente dimensionados y conectados.

## 12.2.38 Evento 3901

## **A** ESPECIALISTA

### Aviso de evento:

- Esperando condiciones de arranque de CC
- No se han alcanzado las condiciones de arranque

## Explicación:

Aún no se cumplen las condiciones para la inyección a la red pública.

### Solución:

- Asegúrese de que los módulos fotovoltaicos no estén cubiertos de nieve ni a la sombra por cualquier otro motivo.
- Espere a una irradiación solar más alta.
- Si este mensaje aparece con frecuencia por la mañana, incremente el umbral de tensión para poner en marcha la inyección a red. Para ello, modifique el parámetro Límite de tensión para iniciar la inyección.
- Si este mensaje aparece con frecuencia con una irradiación solar media, asegúrese de que los módulos fotovoltaicos estén correctamente dimensionados.

## 12.2.39 Evento 3902

## ESPECIALISTA

### Aviso de evento:

- Esperando condiciones de arranque de CC
- No se han alcanzado las condiciones de arranque

### Explicación:

Aún no se cumplen las condiciones para la inyección a la red pública.

- Asegúrese de que los módulos fotovoltaicos no estén cubiertos de nieve ni a la sombra por cualquier otro motivo.
- Espere a una irradiación solar más alta.

- Si este mensaje aparece con frecuencia por la mañana, incremente el umbral de tensión para poner en marcha la inyección a red. Para ello, modifique el parámetro Límite de tensión para iniciar la inyección.
- Si este mensaje aparece con frecuencia con una irradiación solar media, asegúrese de que los módulos fotovoltaicos estén correctamente dimensionados.

## 12.2.40 Evento 4013

## ESPECIALISTA

### Aviso de evento:

- Corriente o polaridad inversa en la entrada X
- Comprobar el generador

## Explicación:

La polaridad de la entrada mostrada está invertida o se ha detectado corriente inversa en la entrada.

## Solución:

- Compruebe que la polaridad de los módulos fotovoltaicos conectados sea la correcta.
- Asegúrese de que el diseño y la interconexión del generador fotovoltaico sean correctos.
- Si hay irradiación solar suficiente, compruebe si las entradas de CC tienen la misma tensión.
- Asegúrese de que ningún módulo fotovoltaico esté defectuoso.

# 12.2.41 Evento 4014

## ESPECIALISTA

### Aviso de evento:

- Corriente o polaridad inversa en la entrada X
- Comprobar el generador

## Explicación:

La polaridad de la entrada mostrada está invertida o se ha detectado corriente inversa en la entrada.

- Compruebe que la polaridad de los módulos fotovoltaicos conectados sea la correcta.
- Asegúrese de que el diseño y la interconexión del generador fotovoltaico sean correctos.
- Si hay irradiación solar suficiente, compruebe si las entradas de CC tienen la misma tensión.
- Asegúrese de que ningún módulo fotovoltaico esté defectuoso.

# 12.2.42 Evento 6001-6499

## ESPECIALISTA

## Aviso de evento:

- Autodiagnóstico
- Fallo del equipo

## Explicación:

El servicio técnico debe determinar la causa.

## Solución:

• Póngase en contacto con el servicio técnico.

## 12.2.43 Evento 6501

## **A** ESPECIALISTA

### Aviso de evento:

- Autodiagnóstico
- Sobretemperatura

## **Explicación:**

El inversor se ha desconectado debido a una temperatura demasiado alta.

### Solución:

- Limpie las aletas de enfriamiento de la parte posterior de la carcasa y los conductos de aire de la parte superior con un cepillo suave.
- Asegúrese de que el inversor disponga de suficiente ventilación.
- Asegúrese de que el inversor no esté expuesto a la irradiación solar directa.
- Asegúrese de que la temperatura ambiente máxima no se sobrepase.

## 12.2.44 Evento 6502

## **A** ESPECIALISTA

### Aviso de evento:

- Autodiagnóstico
- Sobretemperatura

### Explicación:

El inversor se ha desconectado debido a una temperatura demasiado alta.

### Solución:

• Limpie las aletas de enfriamiento de la parte posterior de la carcasa y los conductos de aire de la parte superior con un cepillo suave.

- Asegúrese de que el inversor disponga de suficiente ventilación.
- Asegúrese de que el inversor no esté expuesto a la irradiación solar directa.
- Asegúrese de que se mantenga la temperatura ambiente máxima admisible.

## 12.2.45 Evento 6509

## **A** ESPECIALISTA

#### Aviso de evento:

- Autodiagnóstico
- Sobretemperatura

#### **Explicación:**

El inversor se ha desconectado debido a una temperatura demasiado alta.

#### Solución:

- Limpie las aletas de enfriamiento de la parte posterior de la carcasa y los conductos de aire de la parte superior con un cepillo suave.
- Asegúrese de que el inversor disponga de suficiente ventilación.
- Asegúrese de que el inversor no esté expuesto a la irradiación solar directa.
- Asegúrese de que la temperatura ambiente máxima no se sobrepase.

## 12.2.46 Evento 6512

#### Aviso de evento:

• No se alcanza t<sup>a</sup> de funcionamiento mínima

### Explicación:

El inversor solo vuelve a inyectar a la red pública una vez alcanzada una temperatura de -25 °C.

## 12.2.47 Evento 6513

#### Aviso de evento:

- Autodiagnóstico
- Sobretemperatura

#### **Explicación:**

El inversor se ha desconectado debido a una temperatura demasiado alta.

- Asegúrese de que el flujo de aire no esté sucio.
- Asegúrese de que la temperatura ambiente no sea superior a la temperatura máxima permitida.
- Si se cumple en todo momento con las temperaturas máximas permitidas y este aviso aparece de nuevo, póngase en contacto con el servicio técnico.

# 12.2.48 Evento 6603

## ESPECIALISTA

#### Aviso de evento:

- Autodiagnóstico
- Sobrecorriente red

## Explicación:

El servicio técnico debe determinar la causa.

## Solución:

• Póngase en contacto con el servicio técnico.

## 12.2.49 Evento 6604

## ESPECIALISTA

### Aviso de evento:

- Autodiagnóstico
- Sobretensión circuito intermedio (SW)

### **Explicación:**

El servicio técnico debe determinar la causa.

### Solución:

• Póngase en contacto con el servicio técnico.

## 12.2.50 Evento 6607

## ESPECIALISTA

### Aviso de evento:

- Autodiagnóstico
- Sobrecorr. batería

### Solución:

- Desconectar de la tensión el inversor, esperar 15 minutos y volver a poner el inversor en funcionamiento.
- Si el aviso aparece de nuevo, póngase en contacto con el servicio técnico.

## 12.2.51 Evento 6608

## ESPECIALISTA

#### Aviso de evento:

• Autodiagnóstico

• Sobrecorr. batería

## Solución:

- Desconectar de la tensión el inversor, esperar 15 minutos y volver a poner el inversor en funcionamiento.
- Si el aviso aparece de nuevo, póngase en contacto con el servicio técnico.

## 12.2.52 Evento 6609

## ▲ ESPECIALISTA

### Aviso de evento:

- Autodiagnóstico
- Baja corriente de la batería

### Solución:

- Desconectar de la tensión el inversor, esperar 15 minutos y volver a poner el inversor en funcionamiento.
- Comprobar la tensión de la batería según los datos del fabricante.
- Desconectar de la tensión el inversor, esperar 15 minutos y volver a poner el inversor en funcionamiento.
- Si el aviso aparece de nuevo, póngase en contacto con el servicio técnico.

## 12.2.53 Evento 6610

## ESPECIALISTA

### Aviso de evento:

- Autodiagnóstico
- Baja corriente de la batería

### Solución:

- Desconectar de la tensión el inversor, esperar 15 minutos y volver a poner el inversor en funcionamiento.
- Comprobar la tensión de la batería según los datos del fabricante.
- Desconectar de la tensión el inversor, esperar 15 minutos y volver a poner el inversor en funcionamiento.
- Si el aviso aparece de nuevo, póngase en contacto con el servicio técnico.

# 12.2.54 Evento 6701

## ▲ ESPECIALISTA

### Aviso de evento:

• Fallo en la comunicación

## Explicación:

Error en el procesador de comunicación, aunque el inversor sigue inyectando. El servicio técnico debe determinar la causa.

## Solución:

• Si este aviso aparece con frecuencia, póngase en contacto con el servicio técnico.

# 12.2.55 Evento 6702

## ▲ ESPECIALISTA

## Aviso de evento:

• Fallo en la comunicación

## Explicación:

Error en el procesador de comunicación, aunque el inversor sigue inyectando. El servicio técnico debe determinar la causa.

## Solución:

• Si este aviso aparece con frecuencia, póngase en contacto con el servicio técnico.

# 12.2.56 Evento 6801

## ESPECIALISTA

## Aviso de evento:

• Autodiagnóstico > Entrada A defectuosa

## Explicación:

Error de polaridades del inversor.

## Solución:

- Compruebe si hay un string conectado a la entrada A.
- Póngase en contacto con el servicio técnico.

# 12.2.57 Evento 6802

## **A** ESPECIALISTA

## Aviso de evento:

• Autodiagnóstico > Entrada A defectuosa

## Explicación:

Error de polaridades del inversor.

## Solución:

• Compruebe si hay un string conectado a la entrada A.

• Póngase en contacto con el servicio técnico.

## 12.2.58 Evento 6901

## **A** ESPECIALISTA

#### Aviso de evento:

• Autodiagnóstico > Entrada B defectuosa

#### **Explicación:**

Error de polaridades del inversor.

#### Solución:

- Compruebe si hay un string conectado a la entrada B.
- Póngase en contacto con el servicio técnico.

## 12.2.59 Evento 6902

## **A** ESPECIALISTA

#### Aviso de evento:

• Autodiagnóstico > Entrada B defectuosa

#### **Explicación:**

Error de polaridades del inversor.

#### Solución:

- Compruebe si hay un string conectado a la entrada B.
- Póngase en contacto con el servicio técnico.

## 12.2.60 Evento 7001

## **A** ESPECIALISTA

#### Aviso de evento:

• Fallo sensor temperatura interior

#### Explicación:

Un termistor del inversor está averiado y el inversor interrumpe el funcionamiento de inyección. El servicio técnico debe determinar la causa.

#### Solución:

• Póngase en contacto con el servicio técnico.

# 12.2.61 Evento 7002

## ESPECIALISTA

#### Aviso de evento:

• Fallo sensor temperatura interior

## Explicación:

Un termistor del inversor está averiado y el inversor interrumpe el funcionamiento de inyección. El servicio técnico debe determinar la causa.

## Solución:

• Póngase en contacto con el servicio técnico.

## 12.2.62 Evento 7003

## ▲ ESPECIALISTA

### Aviso de evento:

• Fallo sensor temperatura interior

## Explicación:

Un termistor del inversor está averiado y el inversor interrumpe el funcionamiento de inyección. El servicio técnico debe determinar la causa.

## Solución:

• Póngase en contacto con el servicio técnico.

## 12.2.63 Evento 7007

## **A** ESPECIALISTA

### Aviso de evento:

• Fallo sensor temperatura interior

### Explicación:

Un termistor del inversor está averiado y el inversor interrumpe el funcionamiento de inyección. El servicio técnico debe determinar la causa.

### Solución:

• Póngase en contacto con el servicio técnico.

## 12.2.64 Evento 7014

## ESPECIALISTA

### Aviso de evento:

• Fallo del sensor de temperatura del convertidor Boost

## Explicación:

El ventilador está siempre encendido.

### Solución:

• Póngase en contacto con el servicio técnico.

## 12.2.65 Evento 7106

## **A** ESPECIALISTA

#### Aviso de evento:

- Archivo de actualización defectuoso
- Sustituya la tarjeta SD por una que funcione

### **Explicación:**

El archivo de actualización está defectuoso. La actualización ha fallado. El inversor continúa inyectando.

## 12.2.66 Evento 7110

## **A** ESPECIALISTA

#### Aviso de evento:

• Archivo de actualización no encontrado

## Explicación:

No se ha encontrado ningún archivo de actualización en la tarjeta SD. La actualización ha fallado. El inversor continúa inyectando.

# 12.2.67 Evento 7112

## ▲ ESPECIALISTA

### Aviso de evento:

• Archivo de actualización copiado con éxito

## 12.2.68 Evento 7113

## ESPECIALISTA

### Aviso de evento:

• Tarj. memoria llena o protegida contra escritura

# 12.2.69 Evento 7201

## ESPECIALISTA

### Aviso de evento:

• No es posible guardar los datos

## 12.2.70 Evento 7202

## **A** ESPECIALISTA

## Aviso de evento:

• No es posible guardar los datos

## 12.2.71 Evento 7303

## ESPECIALISTA

#### Aviso de evento:

• Actualización ordenador central fallida

## Explicación:

El servicio técnico debe determinar la causa.

### Solución:

• Póngase en contacto con el servicio técnico.

## 12.2.72 Evento 7320

## A ESPECIALISTA

### Aviso de evento:

• Equipo actualizado con éxito

### Explicación:

Se ha actualizado el firmware correctamente.

## 12.2.73 Evento 7324

## **A** ESPECIALISTA

### Aviso de evento:

• Esp. a que esté disp. una act.

### Explicación:

No se han comprobado correctamente las condiciones de actualización. El paquete de actualización del firmware no es compatible con este inversor.

#### Solución:

- Intente realizar la actualización de nuevo.
- Asegúrese de que el fichero de actualización seleccionado sea compatible con este inversor.
- Si este aviso aparece de nuevo, póngase en contacto con el servicio técnico.

## 12.2.74 Evento 7330

#### Aviso de evento:

• Esp. a que esté disp. una act.

### **Explicación:**

No se han comprobado correctamente las condiciones de actualización. El paquete de actualización del firmware no es compatible con este inversor.

## 12.2.75 Evento 7333

## ESPECIALISTA

#### Aviso de evento:

• Transp. actualización fallido

### Explicación:

No ha podido copiarse el archivo de actualización en la memoria interna del inversor. Si la conexión al inversor es mediante WLAN, esto podría deberse a una mala calidad de la conexión.

### Solución:

- Intente realizar la actualización de nuevo.
- En caso de conexión WLAN: mejore la calidad de la conexión (por ejemplo, mediante un amplificador WLAN) o utilice ethernet para establecer la conexión con el inversor.
- Si este aviso aparece de nuevo, póngase en contacto con el servicio técnico.

## 12.2.76 Evento 7337

### ESPECIALISTA

#### Aviso de evento:

• Actualización de sistema gestión batería fallida(|d0|)

### Explicación:

No ha podido copiarse el archivo de actualización en la memoria interna del inversor.

- Intente realizar la actualización de nuevo.
- Asegúrese de que el archivo de actualización seleccionado para el inversor y la batería sea el adecuado.

- En caso de conexión WLAN: mejore la calidad de la conexión (por ejemplo, mediante un amplificador WLAN) o utilice ethernet para establecer la conexión con el inversor.
- Si este aviso aparece de nuevo, póngase en contacto con el servicio técnico.

## 12.2.77 Evento 7340

## A ESPECIALISTA

#### Aviso de evento:

• Actualización de comunicación fallida

### **Explicación:**

No ha podido copiarse el archivo de actualización en la memoria interna del inversor.

## Solución:

- Intente realizar la actualización de nuevo.
- Asegúrese de que el archivo de actualización seleccionado sea compatible con el inversor.
- Si este aviso aparece de nuevo, póngase en contacto con el servicio técnico.

## 12.2.78 Evento 7347

## ESPECIALISTA

#### Aviso de evento:

• Archivo incompatible

### Explicación:

El fichero de configuración no es compatible con este inversor.

### Solución:

- Asegúrese de que el archivo de configuración seleccionado sea compatible con este inversor.
- Intente importarlo de nuevo.

## 12.2.79 Evento 7348

## **A** ESPECIALISTA

#### Aviso de evento:

• Formato de archivo incorrecto

### **Explicación:**

El archivo de configuración no tiene el formato requerido o está dañado.

- Asegúrese de que el archivo de configuración seleccionado tenga el formato requerido y no esté dañado.
- Intente importarlo de nuevo.

## 12.2.80 Evento 7349

## ESPECIALISTA

#### Aviso de evento:

• Derecho incorrecto de inicio de sesión para el archivo de configuración

### Explicación:

No tiene los derechos de usuario necesarios para poder importar un archivo de configuración.

### Solución:

- Inicie sesión como Instalador.
- Vuelva a importar el archivo de configuración.

## 12.2.81 Evento 7350

## **A** ESPECIALISTA

## Aviso de evento:

• Transferencia de archivo de configuración iniciada

### Explicación:

Se está transfiriendo el archivo de configuración.

## 12.2.82 Evento 7357

## **A** ESPECIALISTA

### Aviso de evento:

Actualización BIM

### **Explicación:**

El Battery Interface Module del subgrupo de comunicación se ha actualizado correctamente.

## 12.2.83 Evento 7359

## ▲ ESPECIALISTA

### Aviso de evento:

• Actualización BUC

### Explicación:

El SMA Backup Unit Controller, que está integrado en el equipo de conmutación, se ha actualizado correctamente.

# 12.2.84 Evento 7360

## ESPECIALISTA

### Aviso de evento:

• Actualización BUC fallida

### Solución:

- Asegúrese de que la comunicación entre el SMA Backup Unit Controller y el inversor funcione correctamente.
- Asegúrese de que se cumplen los requisitos del cableado de comunicación para la comunicación entre el SMA Backup Unit Controller y el inversor.
- Intente realizar la actualización de nuevo.
- Si este aviso aparece de nuevo, póngase en contacto con el servicio técnico.

## 12.2.85 Evento 7361

## **A** ESPECIALISTA

### Aviso de evento:

• Actualización de los módulos de interfaz de la pasarela SMA

## 12.2.86 Evento 7362

## **A** ESPECIALISTA

### Aviso de evento:

• Actualización de los módulos de interfaz de la pasarela SMA fallida

### Solución:

- Intente realizar la actualización de nuevo.
- Si este aviso aparece de nuevo, póngase en contacto con el servicio técnico.

## 12.2.87 Evento 7363

## **A** ESPECIALISTA

### Aviso de evento:

• Actualización del módulo fotovoltaico del sistema electrónico

## 12.2.88 Evento 7364

## ESPECIALISTA

### Aviso de evento:

• Actualización del módulo fotovoltaico del sistema electrónico fallida

### Solución:

- Intente realizar la actualización de nuevo.
- Si este aviso aparece de nuevo, póngase en contacto con el servicio técnico.

## 12.2.89 Evento 7500

## **A** ESPECIALISTA

## Aviso de evento:

• Fallo de sensor

#### **Explicación:**

Error de medición

#### Solución:

• Póngase en contacto con el servicio técnico.

## 12.2.90 Evento 7600

## **A** ESPECIALISTA

#### Aviso de evento:

• Autodiagnóstico > Fallo de comunicación

#### Solución:

• Póngase en contacto con el servicio técnico.

## 12.2.91 Evento 7613

## **A** ESPECIALISTA

### Aviso de evento:

• Error de comunicación con contador > Comprobar comunicación a contador

#### **Explicación:**

La comunicación con un contador de energía es defectuosa.

#### Solución:

• Asegúrese de que los cables de datos están correctamente instalados.

## 12.2.92 Evento 7619

## **A** ESPECIALISTA

#### Aviso de evento:

- Fallo de la comunicación al contador
- Compruebe la comunicación al contador de energía.

## Explicación:

El inversor no recibe datos del contador de energía.

### Solución:

 Asegúrese de que el contador de energía esté bien integrado en la misma red que el inversor (consulte las instrucciones del contador de energía).

## 12.2.93 Evento 7702

## **A** ESPECIALISTA

### Aviso de evento:

- Autodiagnóstico
- Fallo del equipo

## Explicación:

El servicio técnico debe determinar la causa.

## Solución:

• Póngase en contacto con el servicio técnico.

## 12.2.94 Evento 7712

## ESPECIALISTA

### Aviso de evento:

- Autodiagnóstico
- Fallo del equipo

## Explicación:

El servicio técnico debe determinar la causa.

### Solución:

• Póngase en contacto con el servicio técnico.

## 12.2.95 Evento 7729

## **A** ESPECIALISTA

## Aviso de evento:

- Autodiagnóstico > Fallo del equipo
- Backup Bypass error de relé

### Explicación:

El servicio técnico debe determinar la causa.

### Solución:

• Póngase en contacto con el servicio técnico.

## 12.2.96 Evento 7802

## ▲ ESPECIALISTA

#### Aviso de evento:

- Autodiagnóstico
- Fallo del equipo

### **Explicación:**

El servicio técnico debe determinar la causa.

#### Solución:

• Póngase en contacto con el servicio técnico.

## 12.2.97 Evento 7803

## ▲ ESPECIALISTA

#### Aviso de evento:

- Autodiagnóstico
- Fallo del equipo

### Explicación:

El servicio técnico debe determinar la causa.

### Solución:

• Póngase en contacto con el servicio técnico.

## 12.2.98 Evento 8903

## ESPECIALISTA

#### Aviso de evento:

- Autodiagnóstico
- Fallo del equipo

## Explicación:

El servicio técnico debe determinar la causa.

#### Solución:

• Póngase en contacto con el servicio técnico.

# 12.2.99 Evento 8904

## ESPECIALISTA

### Aviso de evento:

- Autodiagnóstico
- Fallo del equipo

## Explicación:

El servicio técnico debe determinar la causa.

## Solución:

• Póngase en contacto con el servicio técnico.

# 12.2.100 Evento 8905

## **A** ESPECIALISTA

### Aviso de evento:

- Autodiagnóstico
- Fallo del equipo

## Explicación:

El servicio técnico debe determinar la causa.

## Solución:

• Póngase en contacto con el servicio técnico.

# 12.2.101 Evento 9223

## ESPECIALISTA

### Aviso de evento:

- Autodiagnóstico
- Fallo del equipo

## Explicación:

El inversor ha pasado al funcionamiento de la corriente de repuesto. En este modo de funcionamiento, el inversor funciona como fuente de tensión regulada y ajusta la tensión de red.

# 12.2.102 Evento 9301

## ESPECIALISTA

### Aviso de evento:

• Reconocida batería nueva

# 12.2.103 Evento 9304

## **A** ESPECIALISTA

#### Aviso de evento:

• Sistema de batería no autorizado

#### Solución:

• Póngase en contacto con el servicio técnico.

# 12.2.104 Evento 9305

## ESPECIALISTA

### Aviso de evento:

• Fallo conexión batería

### Solución:

• Comprobar la conexión de batería.

# 12.2.105 Evento 9306

## ESPECIALISTA

#### Aviso de evento:

• Desviación de tensión de batería

### Solución:

• Comprobar la conexión de batería.

# 12.2.106 Evento 9307

## ESPECIALISTA

### Aviso de evento:

• Avería o error en el sistema de batería

### Explicación:

El servicio técnico debe determinar la causa.

### Solución:

• Póngase en contacto con el fabricante de la batería.

# 12.2.107 Evento 9308

### Aviso de evento:

• Error comunicación sistema batería

## Solución:

 Lleve a cabo una comprobación de comunicación. Si la comprobación se supera correctamente, póngase en contacto con el fabricante de la batería. Si la comprobación no se supera correctamente, póngase en contacto con el servicio técnico.

# 12.2.108 Evento 9311

## ▲ ESPECIALISTA

#### Aviso de evento:

• Sobretensión sistema de batería

## Explicación:

El servicio técnico debe determinar la causa.

## Solución:

• Póngase en contacto con el fabricante de la batería.

# 12.2.109 Evento 9312

## ESPECIALISTA

#### Aviso de evento:

• Subtensión sistema de batería

### Explicación:

El servicio técnico debe determinar la causa.

### Solución:

• Póngase en contacto con el fabricante de la batería.

# 12.2.110 Evento 9313

## ESPECIALISTA

### Aviso de evento:

• Sobretemperatura sistema de batería

### Explicación:

El servicio técnico debe determinar la causa.

### Solución:

• Póngase en contacto con el fabricante de la batería.

# 12.2.111 Evento 9314

## ESPECIALISTA

#### Aviso de evento:

• Subtemperatura sistema de batería

### Explicación:

El servicio técnico debe determinar la causa.

## Solución:

• Póngase en contacto con el fabricante de la batería.

# 12.2.112 Evento 9316

## ESPECIALISTA

## Aviso de evento:

• Fallo de hardware de la batería interno

### Explicación:

El servicio técnico debe determinar la causa.

### Solución:

• Póngase en contacto con el fabricante de la batería.

# 12.2.113 Evento 9334

## ESPECIALISTA

### Aviso de evento:

• Test de batería: carga

### Explicación:

Se ha llevado a cabo el test de batería para la carga de la batería.

# 12.2.114 Evento 9335

## ESPECIALISTA

## Aviso de evento:

Test de batería: descarga

### Explicación:

Se ha llevado a cabo el test de batería para la descarga de la batería.

# 12.2.115 Evento 9336

## ESPECIALISTA

### Aviso de evento:

• Cond. arr. no alcan.

## Explicación:

El estado de carga de la batería es demasiado bajo o demasiado elevado para llevar a cabo el test.

## Solución:

• Realice el testo que aún no se ha realizado.

# 12.2.116 Evento 9337

## **A** ESPECIALISTA

## Aviso de evento:

• Test de batería: carga exitosa

# 12.2.117 Evento 9338

## ESPECIALISTA

### Aviso de evento:

• Test de batería: descarga exitosa

# 12.2.118 Evento 9339

## **A** ESPECIALISTA

### Aviso de evento:

• Test de batería: carga fallida

### Solución:

- Compruebe la instalación de la batería.
- Realice el testo que aún no se ha realizado.

# 12.2.119 Evento 9340

## ESPECIALISTA

### Aviso de evento:

• Test de batería: descarga fallida

## Solución:

• Compruebe la instalación de la batería.

• Realice el testo que aún no se ha realizado.

# 12.2.120 Evento 9346

## **A** ESPECIALISTA

#### Aviso de evento:

• Batería sin configurar

### Solución:

 Inicie el asistente de instalación en la interfaz de usuario del inversor y lleve a cabo la configuración de la batería.

## 12.2.121 Evento 9347

## **A** ESPECIALISTA

#### Aviso de evento:

• Batería |b0| notifica evento: 0x|x5||x4|, 0x|x7||x6|, 0x|x9||x8|, 0x|xB|| xA|

#### Solución:

• Póngase en contacto con el fabricante de la batería.

## 12.2.122 Evento 9351

## **A** ESPECIALISTA

#### Aviso de evento:

• Fallo en posición de conexión de punto de corte de batería

### Explicación:

El servicio técnico debe determinar la causa.

### Solución:

• Póngase en contacto con el fabricante de la batería.

# 12.2.123 Evento 9352

## **A** ESPECIALISTA

### Aviso de evento:

• Cortocircuito de sistema de batería

### Explicación:

El servicio técnico debe determinar la causa.

#### Solución:

• Póngase en contacto con el fabricante de la batería.

# 12.2.124 Evento 9353

## ESPECIALISTA

### Aviso de evento:

• Error en la gestión térmica del sistema de batería

## Explicación:

La gestión térmica del sistema de baterías está averiada.

## Solución:

- Compruebe si para la batería hay disponible una nueva versión de firmware. Si hay disponible una nueva versión, actualice el firmware.
- Si el aviso aparece de nuevo, póngase en contacto con el servicio técnico.

# 12.2.125 Evento 9354

## **A** ESPECIALISTA

## Aviso de evento:

• Calentamiento del sistema de batería fallido

## Solución:

• Póngase en contacto con el fabricante de la batería.

# 12.2.126 Evento 9385

## ESPECIALISTA

### Aviso de evento:

• Fallo interno de HW batería

## Solución:

• Póngase en contacto con el fabricante de la batería.

# 12.2.127 Evento 9392

## A ESPECIALISTA

### Aviso de evento:

• Sobrecorriente de carga del sistema de baterías

## Explicación:

El servicio técnico debe determinar la causa.

### Solución:

• Póngase en contacto con el fabricante de la batería.

## 12.2.128 Evento 9393

## ESPECIALISTA

#### Aviso de evento:

• Sobrecorriente de descarga del sistema de baterías

#### **Explicación:**

El servicio técnico debe determinar la causa.

#### Solución:

• Póngase en contacto con el fabricante de la batería.

# 12.2.129 Evento 9398

## ESPECIALISTA

#### Aviso de evento:

• Cargar/descargar sobrecorriente de batería

#### Explicación:

El servicio técnico debe determinar la causa.

#### Solución:

• Póngase en contacto con el fabricante de la batería.

# 12.2.130 Evento 10108

## ▲ ESPECIALISTA

#### Aviso de evento:

• Hora ajustada / hora antigua

## 12.2.131 Evento 10109

## ESPECIALISTA

#### Aviso de evento:

• Hora ajustada / hora nueva

## 12.2.132 Evento 10110

## ESPECIALISTA

#### Aviso de evento:

• Sincronización de la hora fallida: [xx]

## Explicación:

No ha podido obtenerse información sobre la hora del servidor NTP configurado.

## Solución:

- Asegúrese de que el servidor NTP esté configurado correctamente.
- Asegúrese de que el inversor esté integrado en una red local con conexión a internet.

# 12.2.133 Evento 10118

## ▲ ESPECIALISTA

### Aviso de evento:

• Actualización de parámetros finalizada

## Descripción:

El archivo de configuración se ha cargado correctamente.

# 12.2.134 Evento 10248

## ▲ ESPECIALISTA

### Aviso de evento:

• [Interfaz]: Red muy cargada

## Explicación:

La red está muy cargada. El intercambio de datos entre los equipos no es óptimo y se lleva a cabo con mucho retraso.

### Solución:

- Amplíe los intervalos de consulta.
- En caso necesario, reduzca el número de equipos de la red.

# 12.2.135 Evento 10249

## ESPECIALISTA

### Aviso de evento:

• [Interfaz]: Red muy cargada

### Explicación:

La red está sobrecargada. Los equipos no intercambian datos.

- Reduzca el número de equipos de la red.
- En caso necesario, amplíe los intervalos de consulta de datos.
# 12.2.136 Evento 10250

#### ESPECIALISTA

#### Aviso de evento:

• [Interfaz]: Paquetes de datos defectuosos [ok/elevado]

#### Explicación:

La tasa de errores de paquetes varía. Si es elevada, la red está sobrecargada o hay una avería en la conexión con el conmutador de red o el servidor DHCP (rúter).

#### Solución:

- En caso de conexión mediante ethernet, asegúrese de que el cable y los conectores de red no estén dañados y de que los conectores estén bien enchufados.
- En caso necesario, amplíe los intervalos de consulta de datos.
- En caso necesario, reduzca el número de equipos de la red.

# 12.2.137 Evento 10251

#### **A** ESPECIALISTA

#### Aviso de evento:

• [Interfaz]: El estado de comunicación cambia a [Ok/Advertencia/Error/No conectado]

#### Descripción:

El estado de comunicación con el conmutador de red o el servidor DHCP (rúter) varía. Dado el caso, aparecerá también un mensaje de error.

# 12.2.138 Evento 10252

#### ESPECIALISTA

#### Aviso de evento:

• [Interfaz]: Conexión interrumpida

#### **Explicación:**

El cable de red no recibe ninguna señal válida.

#### Solución:

- En caso de conexión mediante ethernet, asegúrese de que el cable y los conectores de red no estén dañados y de que los conectores estén bien enchufados.
- Asegúrese de que el servidor DHCP (rúter) y los conmutadores que haya instalados indiquen que funcionan correctamente.

# 12.2.139 Evento 10253

#### **A** ESPECIALISTA

#### Aviso de evento:

• [Interfaz]: La velocidad de conexión cambia a [100 MBit/10 MBit]

#### Explicación:

La velocidad de transferencia de datos varía. La causa del estado [10 MBit] puede ser un conector o un cable defectuosos, o bien que los conectores de red están enchufados o desenchufados.

#### Solución:

- En caso de conexión mediante ethernet, asegúrese de que el cable y los conectores de red no estén dañados y de que los conectores estén bien enchufados.
- Asegúrese de que el servidor DHCP (rúter) y los conmutadores que haya instalados indiquen que funcionan correctamente.

# 12.2.140 Evento 10254

#### ESPECIALISTA

#### Aviso de evento:

• [Interfaz]: El modo dúplex cambia a [Full/Half]

#### Explicación:

El modo dúplex (modo de transmisión de datos) varía. La causa del estado [Half] puede ser un conector o un cable defectuosos, o bien que los conectores de red están enchufados o desenchufados.

#### Solución:

- En caso de conexión mediante ethernet, asegúrese de que el cable y los conectores de red no estén dañados y de que los conectores estén bien enchufados.
- Asegúrese de que el servidor DHCP (rúter) y los conmutadores que haya instalados indiquen que funcionan correctamente.

# 12.2.141 Evento 10255

#### ESPECIALISTA

#### Aviso de evento:

• [Interfaz]: Carga de red ok

#### Explicación:

La carga de red vuelve a estar dentro del rango normal después de un periodo de carga elevada.

### 12.2.142 Evento 10270

#### ESPECIALISTA

#### Aviso de evento:

• No hay comunicación con SHM > Comprobar conexión

#### **Explicación:**

El inversor no recibe datos del Sunny Home Manager.

#### Solución:

- Asegúrese de que el contador de energía esté bien integrado en la misma red que el inversor (consulte las instrucciones del contador de energía).
- Conectar el contador de energía directamente con la 2.ª conexión ethernet del inversor.
- En caso de conexión WLAN: mejore la calidad de la conexión (por ejemplo, mediante un amplificador WLAN) o utilice ethernet para conectar el inversor al servidor DHCP (rúter).

# 12.2.143 Evento 10282

#### **A** ESPECIALISTA

#### Aviso de evento:

• Inicio de sesión de [grupo de usuarios] bloqueado con [protocolo]

#### **Explicación:**

El inicio de sesión está bloqueado durante un tiempo limitado después de varios intentos fallidos de iniciar sesión. El inicio de sesión como usuario estará bloqueado durante 15 minutos; el inicio de sesión con Grid Guard estará bloqueado durante 12 horas.

#### Solución:

• Espere hasta que haya transcurrido el tiempo indicado e intente iniciar sesión de nuevo.

# 12.2.144 Evento 10283

#### ESPECIALISTA

#### Aviso de evento:

• Módulo WLAN defectuoso

#### **Explicación:**

El módulo WLAN integrado en el inversor está defectuoso.

#### Solución:

• Póngase en contacto con el servicio técnico.

# 12.2.145 Evento 10284

#### **A** ESPECIALISTA

#### Aviso de evento:

• No se puede establecer ninguna conexión WLAN

#### Explicación:

En estos momentos, el inversor no está conectado mediante WLAN a la red seleccionada.

#### Solución:

- Asegúrese de haber introducido correctamente el SSID, la contraseña WLAN y el método de cifrado. Este método viene establecido por el rúter WLAN o el punto de acceso WLAN y puede modificarse en dichos dispositivos.
- Asegúrese de que el rúter WLAN o el punto de acceso WLAN estén dentro del radio de alcance y de que indiquen que funcionan correctamente.
- Si este aviso aparece con frecuencia, mejore la conexión WLAN utilizando un repetidor WLAN.

# 12.2.146 Evento 10285

### ESPECIALISTA

#### Aviso de evento:

• Conexión WLAN establecida

#### Descripción:

Se ha establecido la conexión con la red WLAN seleccionada.

# 12.2.147 Evento 10286

#### **A** ESPECIALISTA

#### Aviso de evento:

• Conexión WLAN perdida

#### Explicación:

El inversor ha perdido la conexión WLAN a la red seleccionada.

#### Solución:

- Asegúrese de que el rúter WLAN o el punto de acceso WLAN estén todavía activos.
- Asegúrese de que el rúter WLAN o el punto de acceso WLAN estén dentro del radio de alcance y de que indiquen que funcionan correctamente.
- Si este aviso aparece con frecuencia, mejore la conexión WLAN utilizando un repetidor WLAN.

### 12.2.148 Evento 10339

#### ESPECIALISTA

#### Aviso de evento:

• Webconnect activado

#### Descripción:

La función Webconnect se ha activado.

### 12.2.149 Evento 10340

#### ESPECIALISTA

#### Aviso de evento:

• Webconnect desactivado

#### Descripción:

La función Webconnect se ha desactivado.

# 12.2.150 Evento 10341

#### ESPECIALISTA

#### Aviso de evento:

• Fallo Webconnect: sin conexión

#### Descripción:

Es probable que se haya producido un error en los ajustes de red.

#### Solución:

- Compruebe los componentes de red (DLAN, WLAN Access Point, etc.).
- Asegúrese de que estos puertos no estén bloqueados:
  - Registrar: ied.sma.de:9523
  - Proxy: ied.sma.de:9523
  - Stun: stun.sma.de:3478
  - Domain: ied.sma.de (para sip-uri)

# 12.2.151 Evento 10343

#### ESPECIALISTA

#### Aviso de evento:

• Fallo Webconnect: gateway estándar no configurado

#### Descripción:

Es probable que se haya producido un error en los ajustes de red.

#### Solución:

- Compruebe los componentes de red (DLAN, WLAN Access Point, etc.).
- Asegúrese de que estos puertos no estén bloqueados:
  - Registrar: ied.sma.de:9523
  - Proxy: ied.sma.de:9523
  - Stun: stun.sma.de:3478
  - Domain: ied.sma.de (para sip-uri)

# 12.2.152 Evento 10344

#### ESPECIALISTA

#### Aviso de evento:

• Fallo Webconnect: servidor DNS no configurado

#### Descripción:

Es probable que se haya producido un error en los ajustes de red.

#### Solución:

- Compruebe los componentes de red (DLAN, WLAN Access Point, etc.).
- Asegúrese de que estos puertos no estén bloqueados:
  - Registrar: ied.sma.de:9523
  - Proxy: ied.sma.de:9523
  - Stun: stun.sma.de:3478
  - Domain: ied.sma.de (para sip-uri)

# 12.2.153 Evento 10345

#### ESPECIALISTA

#### Aviso de evento:

• Consulta DNS no se responde

#### Descripción:

Es probable que se haya producido un error en los ajustes de red.

#### Solución:

- Compruebe los componentes de red (DLAN, WLAN Access Point, etc.).
- Asegúrese de que estos puertos no estén bloqueados:
  - Registrar: ied.sma.de:9523
  - Proxy: ied.sma.de:9523
  - Stun: stun.sma.de:3478
  - Domain: ied.sma.de (para sip-uri)

# 12.2.154 Evento 10352

#### ESPECIALISTA

#### Aviso de evento:

• Fallo Webconnect: comunic. defect.

#### Descripción:

Es probable que se haya producido un error en los ajustes de red o que exista un aviso de mantenimiento.

#### Solución:

- Si existe un aviso de mantenimiento del Sunny Portal, espere a que termine el mantenimiento.
- Compruebe los componentes de red (DLAN, WLAN Access Point, etc.).
- Asegúrese de que estos puertos no estén bloqueados:
  - Registrar: ied.sma.de:9523
  - Proxy: ied.sma.de:9523
  - Stun: stun.sma.de:3478
  - Domain: ied.sma.de (para sip-uri)

# 12.2.155 Evento 10420

#### Aviso de evento:

• Regulación de autoconsumo iniciada

# 12.2.156 Evento 10421

#### Aviso de evento:

• Regulación de autoconsumo parada

### 12.2.157 Evento 10517

#### Aviso de evento:

• Inicio limit. dinám. pot. real.

#### Explicación:

El inversor limita la potencia activa de los inversores fotovoltaicos al nivel ajustado.

# 12.2.158 Evento 10518

#### Aviso de evento:

• Fin limit. dinám. pot. real.

#### Explicación:

El inversor ha terminado la limitación de la potencia activa de los inversores fotovoltaicos al nivel ajustado.

# 12.2.159 Evento 10520

#### Aviso de evento:

• Potencia inyectada: [xx] W (valor permitido: [xx] W)

#### Explicación:

No puede cumplir el límite de potencia activa ajustado.

#### Solución:

- Asegúrese de que el límite de potencia activa esté correctamente ajustado.
- Asegúrese de que los inversores fotovoltaicos estén configurados correctamente.
- Asegúrese de que la comunicación entre el inversor con batería y los inversores fotovoltaicos funcione correctamente.
- Asegúrese de que no haya otros equipos de inyección a red en el sistema.

# 12.2.160 Evento 10521

#### Aviso de evento:

• Pot. r.lim. hoy por |xx| min.

#### Explicación:

La potencia activa de los inversores fotovoltaicos se ha limitado durante el tiempo indicado.

# 12.2.161 Evento 10525

#### Aviso de evento:

• El inversor no reacciona a la limitación de la potencia activa

# 12.2.162 Evento 10528

#### Aviso de evento:

• Error en el inicio de sesión func. NSD en eq. |s0|

# 12.2.163 Evento 27107

#### Aviso de evento:

• Archivo de actualización OK

#### Descripción:

El archivo de actualización encontrado es válido.

### 12.2.164 Evento 27108

#### Aviso de evento:

• Leyendo tarjeta de memoria

### 12.2.165 Evento 27109

#### Aviso de evento:

• Tarj memor sin actlz

### 12.2.166 Evento 27301

#### Aviso de evento:

• Actualización comunicación

#### Descripción:

El inversor actualiza los componentes de comunicación.

### 12.2.167 Evento 27302

#### Aviso de evento:

• Actualización ordenador central

#### Descripción:

El inversor está actualizando este componente.

# 12.2.168 Evento 27312

#### Aviso de evento:

• Actualización terminada

#### Descripción:

El inversor ha finalizado la actualización con éxito.

### 12.2.169 Evento 27329

#### Aviso de evento:

• Compr. cond. corr.

#### Descripción:

Se han comprobado correctamente las condiciones de actualización. El paquete de actualización del firmware es compatible con este inversor.

# 12.2.170 Evento 27331

#### Aviso de evento:

• Transp. actualización iniciado

#### Descripción:

Se copiará el archivo de actualización.

### 12.2.171 Evento 27332

#### Aviso de evento:

• Transp. actualización correcto

#### Descripción:

El archivo de actualización se ha copiado correctamente en la memoria interna del inversor.

# 12.2.172 Evento 27336

#### Aviso de evento:

• Actual. de sist. gestión bater.

### 12.2.173 Evento 29004

#### Aviso de evento:

• Parámetros de red invariables

#### Descripción:

No es posible modificar los parámetros de red.

### 12.2.174 Evento 29006

#### Aviso de evento:

• Test automático

### 12.2.175 Evento 29253

#### Aviso de evento:

• Potencia de entrada para BackUp demasiado baja

#### Declaración:

La potencia de entrada es demasiado baja. El funcionamiento de la corriente de repuesto no se puede iniciar. En cuanto se alcanza la potencia de entrada mínima para el funcionamiento de la corriente de repuesto, se inicia dicho funcionamiento.

#### Solución:

 Apague o desconecte los equipos consumidores de corriente de repuesto que no sean necesarios.

### 12.2.176 Evento 29255

#### Aviso de evento:

• Sobrecorriente de CA BackUp (rápido/lento)

#### Declaración:

Las cargas conectadas a la conexión para los equipos consumidores de corriente de repuesto superan la corriente permitida.

#### Solución:

- Compruebe los circuitos eléctricos de los equipos consumidores de corriente de repuesto y las cargas conectadas.
- Desconecte las cargas grandes del circuito eléctrico.

# 12.2.177 Evento 29256

#### Aviso de evento:

• Sobrecorriente de CA BackUp (rápido)

#### Declaración:

Las cargas conectadas a la conexión para los equipos consumidores de corriente de repuesto superan la corriente permitida.

#### Solución:

- Compruebe los circuitos eléctricos de los equipos consumidores de corriente de repuesto y las cargas conectadas.
- Desconecte las cargas grandes del circuito eléctrico.

# 12.3 Comprobación de la existencia de un fallo a tierra en la planta fotovoltaica

#### **A** ESPECIALISTA

Si el led rojo está encendido y en la interfaz de usuario del inversor aparecen en el menú **Eventos** los números de evento 3501, 3601 o 3701, es probable que se haya producido un fallo a tierra. El aislamiento eléctrico de la planta fotovoltaica a tierra está defectuoso o es insuficiente.

# A PELIGRO

# Peligro de muerte por descarga eléctrica si se tocan partes de la planta bajo tensión en caso de fallo a tierra

En caso de fallo a tierra los componentes de la planta pueden estar bajo tensión. El contacto con componentes conductores de tensión o cables puede causar la muerte o lesiones mortales por descarga eléctrica.

- Antes de cualquier trabajo, desconecte el producto de la tensión y asegure la batería contra cualquier reconexión accidental.
- Agarre los cables de los módulos fotovoltaicos únicamente por el aislamiento.
- No toque las piezas de la base ni el bastidor del generador.
- No conecte strings con un fallo a tierra al inversor.

# **ADVERTENCIA**

# Peligro de muerte por descarga eléctrica en caso de daño irreparable en un equipo de medición por una sobretensión

Una sobretensión puede dañar un equipo de medición y provocar que exista tensión en la carcasa del equipo de medición. Tocar la carcasa del equipo de medición bajo tensión puede causar la muerte o lesiones mortales por descarga eléctrica.

• Use solo equipos de medición con un rango de tensión de entrada de CC de hasta como mínimo.

#### Procedimiento:

Para comprobar un posible fallo a tierra en la planta fotovoltaica, realice estos pasos en el orden indicado. Los apartados a continuación muestran el procedimiento exacto.

- Compruebe si se ha producido un fallo a tierra en la planta fotovoltaica midiendo la tensión.
- Si la medición de la tensión falla, compruebe si en la planta fotovoltaica se ha producido un fallo a tierra midiendo la resistencia del aislamiento.

#### Comprobación mediante medición de tensión

Siga este procedimiento en cada string de la planta fotovoltaica para comprobar si existe algún fallo a tierra.

#### Procedimiento:

1

### \rm PELIGRO

#### Peligro de muerte por altas tensiones

- Desconecte el inversor de la tensión (consulte el capítulo 10, página 96).
- 2. Mida la tensión entre el polo positivo y el potencial de tierra (conductor de protección).
- 3. Mida la tensión entre el polo negativo y el potencial de tierra (conductor de protección).
- 4. Mida la tensión entre el polo positivo y el polo negativo.

- 5. Si se obtienen los siguientes resultados a la vez, hay un fallo a tierra en la planta fotovoltaica:
  - ☑ Todas las tensiones medidas son estables.
  - La suma de las dos tensiones contra el potencial de tierra coincide más o menos con la tensión entre el polo positivo y el polo negativo.
- 6. Si existe un fallo a tierra, localícelo por medio de la relación de las dos tensiones medidas y elimínelo.
- 7. Si no puede medirse claramente un fallo a tierra y el aviso continúa mostrándose, lleve a cabo una medición de la resistencia del aislamiento.
- 8. Vuelva a conectar al inversor los strings que no tengan fallos a tierra y ponga de nuevo en marcha el inversor (consulte las instrucciones de instalación de este).

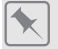

#### Ubicación del fallo a tierra

Este ejemplo muestra un fallo a tierra entre el segundo y el tercer módulo fotovoltaico.

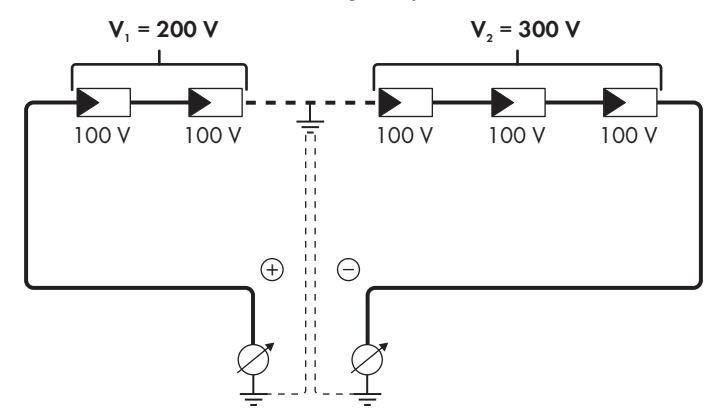

#### Comprobación mediante medición de la resistencia del aislamiento

Si la medición de la tensión no ofrece indicación alguna sobre la existencia de un fallo a tierra, la medición de la resistencia del aislamiento puede dar resultados más precisos.

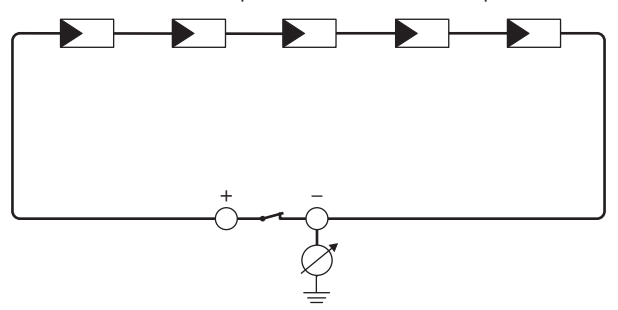

Imagen 24: Representación esquemática de la medición

### i Cálculo de la resistencia del aislamiento

La resistencia total esperada de la planta fotovoltaica o de un único string puede calcularse de acuerdo con esta fórmula:

$$\frac{1}{R_{\text{total}}} = \frac{1}{R_1} + \frac{1}{R_2} + \frac{1}{R_3} + \dots$$

Puede solicitar la resistencia precisa del aislamiento de un módulo fotovoltaico al fabricante del módulo o extraerla de la ficha de datos.

Sin embargo, se puede considerar que el valor medio de la resistencia de un módulo fotovoltaico es de aprox. 40 MOhm en módulos de capa fina y de aprox. 50 MOhm en módulos fotovoltaicos poli y monocristalinos. Encontrará más información para el cálculo de la resistencia del aislamiento en la información técnica en www.SMA-Solar.com.

#### Equipos requeridos:

- Dispositivo adecuado para una desconexión y una puesta en cortocircuito seguras
- 🗆 Equipo de medición de la resistencia del aislamiento

# i Son necesarios dispositivos adecuados para una desconexión y puesta en cortocircuito seguras de los módulos fotovoltaicos.

La medición de la resistencia de aislamiento debe realizarse siempre con dispositivos adecuados para una desconexión y puesta en cortocircuito seguras de los módulos fotovoltaicos. Si no se dispone de dispositivos adecuados, no se debe realizar la medición de la resistencia del aislamiento.

#### Procedimiento:

- 1. Calcule la resistencia del aislamiento esperada por string.
- 2.

### A PELIGRO

#### Peligro de muerte por altas tensiones

- Desconecte el inversor de la tensión (consulte el capítulo 10, página 96).
- 3. Instale el dispositivo de cortocircuito.
- 4. Conecte el equipo de medición de la resistencia del aislamiento.
- 5. Ponga en cortocircuito el primer string.
- Ajuste la tensión de ensayo. La tensión de ensayo debe acercarse lo máximo posible a la tensión máxima del sistema de los módulos fotovoltaicos sin sobrepasarla (consulte la ficha de datos de los módulos fotovoltaicos).
- 7. Mida la resistencia del aislamiento.
- 8. Anule el cortocircuito.
- 9. Efectúe de la misma forma la medición de los strings restantes.
  - ☑ Si la resistencia del aislamiento de un string difiere claramente del valor calculado teóricamente, hay un fallo a tierra en el string afectado.
- No vuelva a conectar los strings con fallo a tierra al inversor hasta que se haya eliminado el fallo.

- 11. Vuelva a conectar al inversor el resto de strings.
- 12. Vuelva a poner el inversor en marcha.
- 13. Si el inversor continúa mostrando un fallo de aislamiento, póngase en contacto con el servicio técnico (consulte el capítulo 17, página 173). En ciertas circunstancias, la cantidad existente de módulos fotovoltaicos no es adecuada para el inversor.

# 12.4 Problemas con los servicios de streaming

El uso de servicios de streaming en la red local, que también incluye el inversor, puede interferir con la transmisión. En este caso, puede modificar la configuración IGMP del inversor utilizando los parámetros de funcionamiento.

 Póngase en contacto con el servicio técnico y modifique la configuración de IGMP en acuerdo con el servicio.

# 13 Puesta fuera de servicio del inversor

### ESPECIALISTA

Para poner el inversor fuera de servicio definitivamente una vez agotada su vida útil, siga el procedimiento descrito en este capítulo. Si el inversor está averiado y ha recibido un equipo de recambio, tenga en cuenta las indicaciones para proceder después de la recepción (consulte el capítulo 15, página 164).

# ATENCIÓN

#### Peligro de lesiones por el peso del producto

Existe peligro de lesiones al levantar el producto de forma inadecuada y en caso de caerse durante el transporte o el montaje.

- Transporte y eleve el producto con cuidado. Tenga en cuenta el peso del producto.
- Monte y desmonte siempre el producto entre dos personas.
- Utilice equipamientos de protección personal adecuado cuando realice trabajos en el producto.

#### **Procedimiento:**

- 1. Desconecte el inversor de la tensión (consulte el capítulo 10, página 96).
- 2. Espere 30 minutos a que la carcasa se enfríe.
- 3. Desenrosque la tuerca de unión del casquillo roscado para el cable de red.
- 4. Desenrosque el casquillo roscado de la rosca de la hembrilla de red del inversor y retírela.

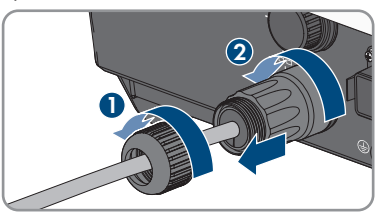

5. Desbloquee el conector del cable de red y retírelo del conector hembra del inversor.

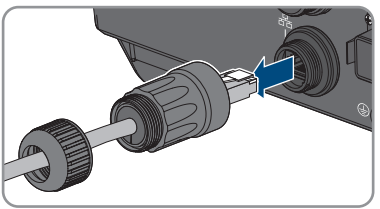

- Extraiga el manguito protector del casquillo roscado y retire el cable de red del manguito protector.
- 7. Saque el cable de red del casquillo roscado y de la tuerca de unión.

- 8. Colocar la tapa de protección en el conector hembra de red.
- 9. Desenrosque la antena y retírela.
- 10. Si hay una tapa de protección, insértela en el conector hembra para la conexión de la antena.
- 11. Retire el conector COM del conector hembra.

- 12. Afloje la tuerca de unión del casquillo roscado.
- 13. Retire el borne del casquillo roscado.

- 14. Retire todos los conductores de los puntos de embornaje con un destornillador (ancho de hoja: 2,5 mm).
- 15. Coloque la tapa de protección en el conector hembra.

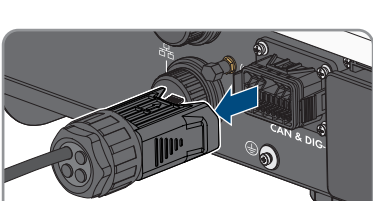

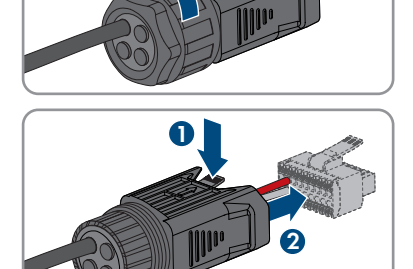

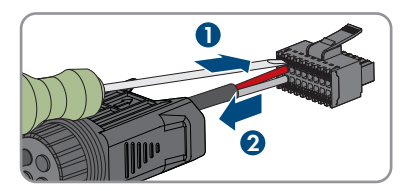

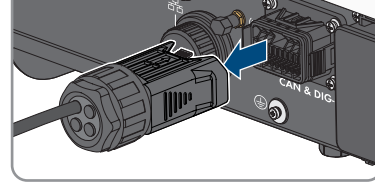

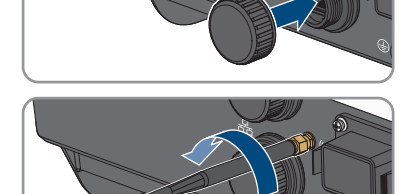

 Si hay conectada al inversor una toma a tierra adicional o una conexión equipotencial, destornille el tornillo alomado M5x12 (TX 25) y retire el cable de puesta a tierra.

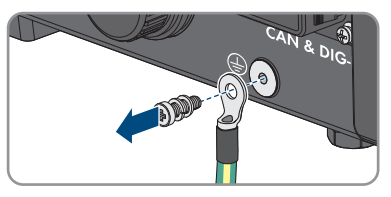

- 17. Desatornille los tornillos alomados M4x14 a la izquierda y a la derecha para la protección del inversor en el soporte mural (PH2).
- 18. Si la cubierta de protección para el área de conexión sigue presente, volver a fijar la cubierta de protección en el inversor. De lo contrario, protege el área de conexión con otra cubierta estable.
- 19. Tire del inversor hacia arriba verticalmente para retirarlo del soporte mural.
- 20. Quite los tornillos para fijar el soporte mural y retire este.
- 21. Si debe almacenar o enviar el inversor, embale el inversor, el conectador de enchufe de CA, el conectador de enchufe de CC, la antena, el manguito de protección RJ45, el cable de conexión de la batería, el conector para la conexión de la comunicación de la batería y de las entradas y salidas digitales, y el soporte mural. Utilice el embalaje original o uno que sea adecuado para el peso y el tamaño del inversor.
- 22. Si debe desechar el inversor, hágalo conforme a la normativa local vigente para la eliminación de residuos electrónicos.

# 14 Procedimiento para la sustitución de una batería

Si se sustituye una batería conectada con una nueva, debe llevarse a cabo la configuración de la batería.

#### **Procedimiento:**

- 1. Desconecte el inversor de la tensión (consulte el capítulo 10, página 96).
- 2. Conecte la batería nueva, ver (consulte el capítulo 7.7, página 67) y (consulte el capítulo 7.5.3, página 56).
- 3. Vuelva a poner el inversor en marcha Puesta en marcha del inversor.
- 4. Abra la interfaz de usuario (consulte el capítulo 9.1, página 74).
- 5. Inicie sesión como Instalador.
- 6. Inicie el asistente de instalación (consulte el capítulo 9.6, página 83).
- 7. En cada paso, seleccione [Guardar y continuar] hasta llegar al paso Configuración de la batería.

🗹 La batería nueva se ha detectado automáticamente y ya está configurada.

- 8. Seleccione Guardar y continuar hasta que se muestre el resumen.
- 9. Compruebe la configuración en el resumen.
- 10. Seleccione Siguiente.
- ${f {\it I}}$  Se actualiza la configuración de la batería. La nueva batería se ha detectado.

# 15 Procedimiento al recibir un equipo de recambioA ESPECIALISTA

En caso de error, es posible que el producto deba sustituirse. En este caso, recibirá un equipo de recambio de . Si ha recibido un equipo de recambio, sustituya el producto averiado con el recambio tal y como se describe a continuación.

#### Procedimiento:

- 1. Ponga fuera de servicio el producto averiado (consulte el capítulo 13, página 160).
- 2. Monte el equipo de recambio (consulte el capítulo 6, página 37) y lleve a cabo la conexión eléctrica (consulte el capítulo 7, página 42).
- 3. Ponga en funcionamiento el equipo de recambio Puesta en marcha del inversor.
- 4. Si se detecta el producto averiado en un producto de comunicación, sustituya el producto averiado por el nuevo en el producto de comunicación (consulte las instrucciones de funcionamiento del producto de comunicación).
- 5. Embale el producto averiado en la caja del equipo de recambio y organice la recogida con .

# 16 Datos técnicos

### Conexión a la red de CA

|                                                                                                    | STP5.0-3SE-40            | STP6.0-3SE-40            | STP8.0-3SE-40            | STP10.0-3SE-40           |
|----------------------------------------------------------------------------------------------------|--------------------------|--------------------------|--------------------------|--------------------------|
| Potencia asignada<br>a 230 V, 50 Hz                                                                                                    | 5000 W                   | 6000 W                   | 8000 W                   | 10000 W                  |
| Potencia aparente<br>máxima con<br>cos φ = 1                                                                                                    | 5000 VA                  | 6000 VA                  | 8000 VA                  | 10000 VA                 |
| Potencia aparente<br>asignada con<br>cos φ = 1                                                                                                    | 5000 VA                  | 6000 VA                  | 8000 VA                  | 10000 VA                 |
| Tensión nominal<br>de red                                                                                                    | 3/N/PE; 220 V /<br>380 V | 3/N/PE; 220 V /<br>380 V | 3/N/PE; 220 V /<br>380 V | 3/N/PE; 220 V /<br>380 V |
|                                                                                                    | 3/N/PE; 230 V /<br>400 V | 3/N/PE; 230 V /<br>400 V | 3/N/PE; 230 V /<br>400 V | 3/N/PE; 230 V /<br>400 V |
|                                                                                                    | 3/N/PE; 240 V /<br>415 V | 3/N/PE; 240 V /<br>415 V | 3/N/PE; 240 V /<br>415 V | 3/N/PE; 240 V /<br>415 V |
| Tensión de red<br>asignada                                                                                                    | 230 V                    | 230 V                    | 230 V                    | 230 V                    |
| Rango de tensión                                                                                                    | De<br>156 V a 277 V      | De<br>156 V a 277 V      | De<br>156 V a 277 V      | De<br>156 V a 277 V      |
| Corriente asigna-<br>da a 230 V                                                                                                    | 3 x 7,3 A                | 3 x 8,7 A                | 3 x 11,6 A               | 3 x 14,5 A               |
| Corriente de sali-<br>da máxima                                                                                                    | 3 x 7,6 A                | 3 x 9,1 A                | 3 x12,1 A                | 3 x 15,2 A               |
| Potencia máxima<br>de entrada para<br>los equipos consu-<br>midores de co-<br>rriente de repues-<br>to en el funciona-<br>miento simultáneo<br>de la red | 13800 W                  | 13800 W                  | 13800 W                  | 13800 W                  |

|                                                                                                    | STP5.0-3SE-40                                              | STP6.0-3SE-40                                              | STP8.0-3SE-40                                              | STP10.0-3SE-40                                             |
|----------------------------------------------------------------------------------------------------|------------------------------------------------------------|------------------------------------------------------------|------------------------------------------------------------|------------------------------------------------------------|
| Corriente de en-<br>trada máxima pa-<br>ra los equipos<br>consumidores de<br>corriente de re-<br>puesto en el fun-<br>cionamiento simul-<br>táneo de la red | 3 x 20 A                                                   | 3 x 20 A                                                   | 3 x 20 A                                                   | 3 x 20 A                                                   |
| Frecuencia de red<br>asignada                                                                                                    | 50 Hz                                                      | 50 Hz                                                      | 50 Hz                                                      | 50 Hz                                                      |
| Rango de trabajo<br>a una frecuencia<br>de red de 50 Hz                                                                                                    | 45 Hz a 55 Hz                                              | 45 Hz a 55 Hz                                              | 45 Hz a 55 Hz                                              | 45 Hz a 55 Hz                                              |
| Factor de poten-<br>cia con potencia<br>asignada                                                                                                    | 1                                                          | 1                                                          | 1                                                          | 1                                                          |
| Factor de desfase<br>cos φ, ajustable                                                                                                    | 0,8 inductivo a<br>0,8 capacitivo                          | 0,8 inductivo a<br>0,8 capacitivo                          | 0,8 inductivo a<br>0,8 capacitivo                          | 0,8 inductivo a<br>0,8 capacitivo                          |
| Fases de inyec-<br>ción                                                                                                    | 3                                                          | 3                                                          | 3                                                          | 3                                                          |
| Fases de conexión                                                                                                    | 3                                                          | 3                                                          | 3                                                          | 3                                                          |
| Sistemas de distri-<br>bución                                                                                                    | TN-C, TN-S,<br>TN-C-S, TT (si<br>U <sub>N_PE</sub> < 20 V) | TN-C, TN-S,<br>TN-C-S, TT (si<br>U <sub>N_PE</sub> < 20 V) | TN-C, TN-S,<br>TN-C-S, TT (si<br>U <sub>N_PE</sub> < 20 V) | TN-C, TN-S,<br>TN-C-S, TT (si<br>U <sub>N_PE</sub> < 20 V) |
| Categoría de so-<br>bretensión según<br>IEC 60664-1                                                                                                    | III                                                        | III                                                        | III                                                        | III                                                        |

### Entrada de CC de energía fotovoltaica

|                                                      | STP5.0-3SE-40 | STP6.0-3SE-40 | STP8.0-3SE-40 | STP10.0-3SE-40    |
|------------------------------------------------------|---------------|---------------|---------------|-------------------|
| Potencia máxima<br>de los módulos fo-<br>tovoltaicos | 7500 Wp       | 9000 Wp       | 12000 Wp      | 1 <i>5</i> 000 Wp |
| Potencia máxima<br>de entrada útil, en-<br>trada A   | 4500 W        | 5400 W        | 7200 W        | 6000 W            |
| Potencia máxima<br>de entrada útil, en-<br>trada B   | 4500 W        | 5400 W        | 7200 W        | 12000 W           |

|                                                      | STP5.0-3SE-40 | STP6.0-3SE-40 | STP8.0-3SE-40 | STP10.0-3SE-40 |
|------------------------------------------------------|---------------|---------------|---------------|----------------|
| Tensión de entra-<br>da máxima                       | 1000 V        | 1000 V        | 1000 V        | 1000 V         |
| Rango de tensión<br>del MPP                          | 210 V a 800 V | 250 V a 800 V | 330 V a 800 V | 280 V a 800 V  |
| Tensión de entra-<br>da asignada                     | 600 V         | 600 V         | 600 V         | 600 V          |
| Tensión de entra-<br>da mínima                       | 150 V         | 150 V         | 150 V         | 150 V          |
| Tensión de entra-<br>da de inicio                    | 180 V         | 180 V         | 180 V         | 180 V          |
| Corriente de en-<br>trada máxima útil,<br>entrada A  | 12,5 A        | 12,5 A        | 12,5 A        | 12,5 A         |
| Corriente de en-<br>trada máxima útil,<br>entrada B  | 12,5 A        | 12,5 A        | 12,5 A        | 25 A           |
| Corriente de cor-<br>tocircuito máxima,<br>entrada A | 20 A          | 20 A          | 20 A          | 20 A           |
| Corriente de cor-<br>tocircuito máxima,<br>entrada B | 20 A          | 20 A          | 20 A          | 40 A           |
| Número de entra-<br>das del MPP inde-<br>pendientes  | 2             | 2             | 2             | 2              |
| Strings por entra-<br>da del MPP                     | A:1, B:1      | A:1, B:1      | A:1, B:1      | A:1, B:2       |
| Categoría de so-<br>bretensión según<br>IEC 62109-1  | II            | II            | II            | II             |

### Salida CC de batería

|                         | STP5.0-3SE-40       | STP6.0-3SE-40       | STP8.0-3SE-40       | STP10.0-3SE-40      |
|-------------------------|---------------------|---------------------|---------------------|---------------------|
| Tensión de CC<br>máxima | 600 V               | 600 V               | 600 V               | 600 V               |
| Rango de tensión        | De<br>150 V a 600 V | De<br>150 V a 600 V | De<br>150 V a 600 V | De<br>150 V a 600 V |

|                                                     | STP5.0-3SE-40  | STP6.0-3SE-40  | STP8.0-3SE-40  | STP10.0-3SE-40 |
|-----------------------------------------------------|----------------|----------------|----------------|----------------|
| Tensión asignada<br>de CC                           | 600 V          | 600 V          | 600 V          | 000 V          |
| Corriente máxima<br>de carga                        | 30 A           | 30 A           | 30 A           | 30 A           |
| Corriente máxima<br>de descarga                     | 30 A           | 30 A           | 30 A           | 30 A           |
| Potencia de carga<br>máxima                         | 7500 W         | 9000 W         | 10600 W        | 10600 W        |
| Potencia de des-<br>carga máxima                    | 6000 W         | 7200 W         | 10600 W        | 10600 W        |
| Número de baterí-<br>as conectables                 | 1              | 1              | 1              | 1              |
| Tipo de batería <sup>1)</sup>                       | lones de litio | lones de litio | lones de litio | lones de litio |
| Categoría de so-<br>bretensión según<br>IEC 60664-1 | II             | II             | II             | II             |

# Conexión de CC en el funcionamiento de la corriente de repuesto

|                                     | STP5.0-3SE-40       | STP6.0-3SE-40       | STP8.0-3SE-40       | STP10.0-3SE-40      |
|-------------------------------------|---------------------|---------------------|---------------------|---------------------|
| Tensión de CC<br>máxima             | 600 V               | 600 V               | 600 V               | 600 V               |
| Rango de tensión                    | De<br>150 V a 600 V | De<br>150 V a 600 V | De<br>150 V a 600 V | De<br>150 V a 600 V |
| Tensión asignada<br>de CC           | 600 V               | 600 V               | 600 V               | 600 V               |
| Corriente máxima<br>de carga        | 30 A                | 30 A                | 30 A                | 30 A                |
| Corriente máxima<br>de descarga     | 30 A                | 30 A                | 30 A                | 30 A                |
| Potencia de carga<br>máxima         | 7500 W              | 9000 W              | 10600 W             | 10600 W             |
| Potencia de des-<br>carga máxima    | 6000 W              | 7200 W              | 10600 W             | 10600 W             |
| Número de baterí-<br>as conectables | 1                   | 1                   | 1                   | 1                   |

<sup>1)</sup> Advertencia: Peligro de incendio por el uso de baterías no homologadas. Deben emplearse solamente baterías autorizadas por (encontrará la información técnica con la lista de las baterías autorizadas en www.SMA-Solar.com).

|                                                     | STP5.0-3SE-40  | STP6.0-3SE-40  | STP8.0-3SE-40  | STP10.0-3SE-40 |
|-----------------------------------------------------|----------------|----------------|----------------|----------------|
| Tipo de batería <sup>1)</sup>                       | lones de litio | lones de litio | lones de litio | lones de litio |
| Categoría de so-<br>bretensión según<br>IEC 60664-1 | II             | II             | II             | II             |

### Conexión de respaldo de CA en el funcionamiento de la corriente de repuesto

|                                                                                                    | STP5.0-3SE-40            | STP6.0-3SE-40            | STP8.0-3SE-40            | STP10.0-3SE-40           |
|----------------------------------------------------------------------------------------------------|--------------------------|--------------------------|--------------------------|--------------------------|
| Potencia asignada<br>a 230 V, 50 Hz                                                                  | 5000 W                   | 6000 W                   | 8000 W                   | 10000 W                  |
| Potencia aparente<br>de CA máxima                                                                    | 5000 VA                  | 6000 VA                  | 8000 VA                  | 10000 VA                 |
| Potencia de salida<br>< 5 min                                                                        | 6000 W                   | 7200 W                   | 12000 W                  | 12000 W                  |
| Potencia aparente<br>de salida < 5 min                                                               | 6000 VA                  | 7200 VA                  | 12000 VA                 | 12000 VA                 |
| Potencia de salida<br>< 10 s                                                                         | 10000 W                  | 10000 W                  | 12000 W                  | 12000 W                  |
| Potencia aparente<br>de salida < 10 s                                                                | 10000 VA                 | 10000 VA                 | 12000 VA                 | 12000 VA                 |
| Tensión nominal<br>de CA                                                                             | 3/N/PE; 230 V /<br>400 V | 3/N/PE; 230 V /<br>400 V | 3/N/PE; 230 V /<br>400 V | 3/N/PE; 230 V /<br>400 V |
| Frecuencia de red<br>de CA                                                                           | 50 Hz                    | 50 Hz                    | 50 Hz                    | 50 Hz                    |
| Tiempo de conmu-<br>tación en el fun-<br>cionamiento de la<br>corriente de<br>repuesto <sup>2)</sup> | < 50 ms                  | < 50 ms                  | < 50 ms                  | < 50 ms                  |
| Sistema de distri-<br>bución                                                                         | TN-S                     | TN-S                     | TN-S                     | TN-S                     |
| Dispositivos de protección                                                                           |                          |                          |                          |                          |
| Protección contra polarización inversa en la en-<br>trada fotovoltaica                               |                          | Disponible               |                          |                          |
| Resistencia al cortocircuito de CA                                                                   |                          |                          | Disponible               | •                        |

Monitorización de fallo a tierra

Disponible

<sup>&</sup>lt;sup>2)</sup> En función del registro de datos nacionales configurado

| Monitorización de la red                                           | Disponible                            |
|--------------------------------------------------------------------|---------------------------------------|
| Protección máxima admisible (lado CA)                              | 32 A                                  |
| Unidad de seguimiento de la corriente residual integrada           | Disponible                            |
| Protección contra sobretensión                                     | Tipo II CC / tipo II CA               |
| Reconocimiento activo de red aislada                               | Cambio de frecuencia                  |
| Datos generales                                                    |                                       |
| Anchura x altura x profundidad                                     | 500 mm x 598 mm x 173 mm              |
| Peso                                                               | 30 kg                                 |
| Longitud x anchura x altura del embalaje                           | 595 mm x 795 mm x 250 mm              |
| Peso con embalaje                                                  | 37 kg                                 |
| Clase climática según IEC 60721-3-4                                | 4K26                                  |
| Categoría medioambiental                                           | Al aire libre                         |
| Índice de contaminación fuera del inversor                         | 3                                     |
| Índice de contaminación dentro del inversor                        | 2                                     |
| Rango de temperatura de funcionamiento                             | -25 °C a +60 °C                       |
| Valor máximo permitido para la humedad relativa (con condensación) | 100 %                                 |
| Altitud de funcionamiento máxima sobre el nivel del mar            | 3000 m                                |
| Emisión sonora, típica                                             | 30 dB(A)                              |
| Autoconsumo (nocturno)                                             | 44 W                                  |
| Control de la potencia                                             | Comunicación mediante interfaz Modbus |
| Topología                                                          | Ninguna separación galvánica          |
| Sistema de refrigeración                                           | Convección                            |
| Tipo de protección según IEC 60529 con ante-<br>na WLAN montada    | IP65                                  |
| Clase de protección según IEC 62103                                | I                                     |
| Tecnología inalámbrica                                             | WLAN 802.11 b/g/n                     |
| Banda de frecuencia                                                | 2,4 GHz                               |
| Potencia de transmisión máxima                                     | 100 mW                                |
| Alcance WLAN en campo abierto                                      | 100 m                                 |
| Número máximo de redes WLAN detectables                            | 32                                    |

### Condiciones climáticas

#### Colocación según IEC 60721-3-4, clase 4K26

| Rango de temperatura ampliado      | -25 °C a +60 °C       |
|------------------------------------|-----------------------|
| Rango de humedad del aire ampliado | 0 % a 100 %           |
| Rango de presión del aire ampliado | De 79,5 kPa a 106 kPa |

#### Transporte según la norma IEC 60721-3-4, clase 2K3

| Rango de temperatura ampliado | -25 °C a +70 °C |
|-------------------------------|-----------------|
| Temperatura de almacenamiento | -40 °C a +60 °C |

#### Equipamiento

| Conexión de CC de energía fotovoltaica | SUNCLIX                     |
|----------------------------------------|-----------------------------|
| Conexión CC de la batería              | MC4                         |
| Conexión de CA                         | Conectador de enchufe de CA |
| Comunicación de la batería             | CAN Bus                     |
| Interfaz Speedwire                     | De serie                    |
| Función Webconnect                     | De serie                    |
| Interfaz WLAN                          | De serie                    |
|                                        |                             |

#### Pares de apriete

| Tornillo M5x12 para fijar el inversor al soporte<br>de pared                  | 2,5 Nm |
|-------------------------------------------------------------------------------|--------|
| Tornillo de toma a tierra adicional                                           | 1,5 Nm |
| Fijación de los bornes de seguridad en los co-<br>nectadores de enchufe de CA | 0,5 Nm |
| Apriete de la antena WLAN                                                     | 1 Nm   |
| Tuerca de unión del conectador de enchufe de<br>CC                            | 2 Nm   |

#### Capacidad para almacenar datos

| Rendimientos diarios                | 30 años      |
|-------------------------------------|--------------|
| Avisos de evento para el usuario    | 1000 eventos |
| Avisos de evento para el instalador | 1000 eventos |
|                                     |              |

### Relé multifunción

|--|--|--|

30 V

| Tensión máxima de conmutación de CC                                                                                   | 30 V                         |
|----------------------------------------------------------------------------------------------------|------------------------------|
| Corriente máxima de conmutación de CA                                                                                 | 1,0 A                        |
| Corriente máxima de conmutación de CC                                                                                 | 1,0 A                        |
| Carga mínima                                                                                                    | 0,1 W                        |
| Vida útil mínima si se respetan la tensión de con-<br>mutación y la corriente de conmutación<br>máximas <sup>3)</sup> | 100000 ciclos de conmutación |

### Eficiencia (FV al lado de CA)

|                                           | STP5.0-3SE-40 | STP6.0-3SE-40 | STP8.0-3SE-40 | STP10.0-3SE-40 |
|-------------------------------------------|---------------|---------------|---------------|----------------|
| Rendimiento máxi-<br>mo, η <sub>máx</sub> | 98,2 %        | 98,2 %        | 98,2 %        | 98,1 %         |
| Rendimiento euro-<br>peo, η <sub>υε</sub> | 97,3 %        | 97,5 %        | 97,8 %        | 97,5 %         |

<sup>&</sup>lt;sup>3)</sup> Equivale a 20 años con 12 conmutaciones por día.

# 17 Contacto

Si surge algún problema técnico con nuestros productos, póngase en contacto con el Servicio Técnico de SMA. Para ayudarle de forma eficaz, necesitamos que nos facilite estos datos:

- Modelo
- Número de serie
- Versión de firmware
- Aviso de evento
- Lugar y altura de montaje
- Tipo y número de módulos fotovoltaicos
- Nombre de la planta en Sunny Portal (en su caso)
- Datos de acceso para Sunny Portal (en su caso)
- Ajustes especiales específicos del país (en su caso)
- Descripción detallada del problema
- Batería:
  - Tipo
  - Versión de firmware

Puede encontrar la información de contacto de su país en:

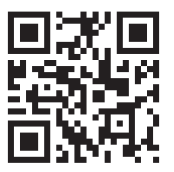

https://go.sma.de/service

CE

# 18 Declaración de conformidad UE

En virtud de las directivas europeas

- Equipos de radio 2014/53/EU (22.5.2014 L 153/62) (RED)
- Restricciones a la utilización de determinadas sustancias peligrosas 2011/65/EU (8.6.2011 L 174/88) y 2015/863/UE (31.3.2015 L 137/10) (RoHS)

Por la presente, declara que los productos descritos en este documento cumplen los requisitos básicos y cualquier otra disposición relevante de las directivas mencionadas anteriormente. Encontrará más información sobre la declaración de conformidad completa enhttps://www.sma.de/en/ce-ukca.

| Tecnología inalámbrica         | WLAN 802.11 b/g/n |
|--------------------------------|-------------------|
| Banda de frecuencia            | 2,4 GHz           |
| Potencia de transmisión máxima | 100 mW            |

# 19 Declaración de conformidad UK

conforme con la normativa de Inglaterra, Gales y Escocia

- Radio Equipment Regulations 2017 (SI 2017/1206)
- The Restriction of the Use of Certain Hazardous Substances in Electrical and Electronic Equipment Regulations 2012 (SI 2012/3032)

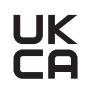

Por la presente, declara que los productos descritos en este documento cumplen los requisitos básicos y cualquier otra disposición relevante de las normativas mencionadas anteriormente. Encontrará más información sobre la declaración de conformidad completa enhttps://www.sma.de/en/ce-ukca.

| Tecnología inalámbrica         | WLAN 802.11 b/g/n |
|--------------------------------|-------------------|
| Banda de frecuencia            | 2,4 GHz           |
| Potencia de transmisión máxima | 100 mW            |

#### SMA Solar UK Ltd.

Countrywide House 23 West Bar, Banbury Oxfordshire, OX16 9SA United Kingdom

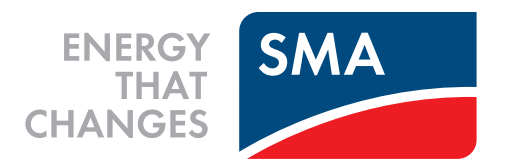

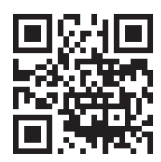

www.SMA-Solar.com

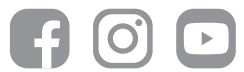